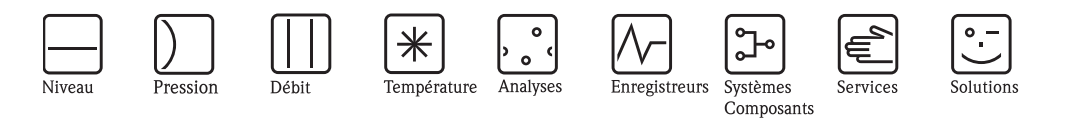

# Manuel de mise en service Deltabar S FMD76/77/78, PMD70/75

Mesure de pression différentielle

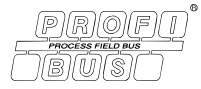

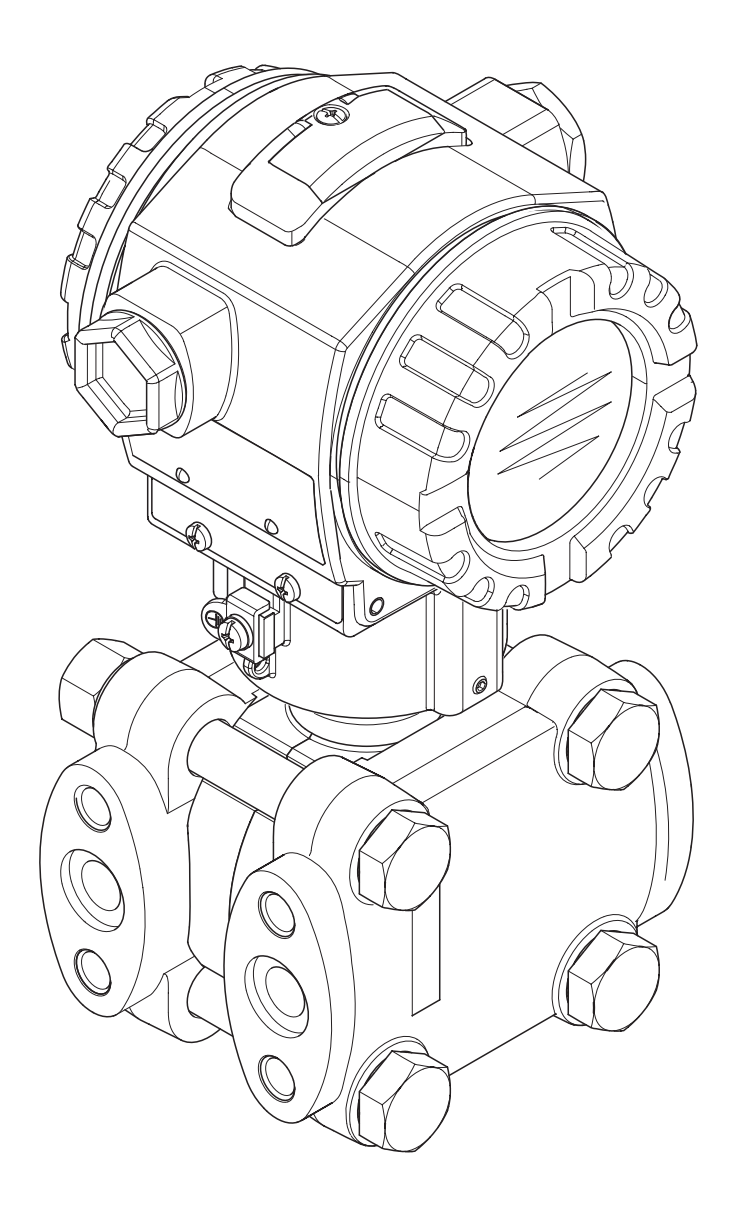

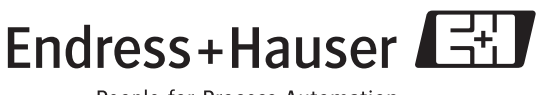

People for Process Automation

BA294P/14/fr/08.08 71067886 valable à partir de version de soft : 04.00.zz

# Aperçu documentation

| Appareil                  | Documentation                    | Contenu                                                                                                    | Remarque                                                                                                    |
|---------------------------|----------------------------------|----------------------------------------------------------------------------------------------------|----------------------------------------------------------------------------------------------------|
| Deltabar S<br>PROFIBUS PA | Information technique TI382P     | Caractéristiques techniques                                                                                                    | - La documentation se trouve sur le CD de                                                                                                    |
|                           | Manuel de mise en service BA294P | <ul> <li>Identification</li> <li>Montage</li> <li>Câblage</li> <li>Configuration</li> <li>Mise en service, description des<br/>menus de Quick Setup</li> <li>Maintenance</li> <li>Suppression de défauts y compris<br/>pièces de rechange</li> <li>Annexe : représentation des menus</li> </ul> | <ul> <li>documentation fourni.</li> <li>La documentation est également disponible dans Internet.</li> <li>→ Voir : www.fr.endress.com → Download</li> </ul>                                                                                                    |
|                           | Manuel de mise en service BA296P | <ul> <li>Exemples de paramétrage pour les<br/>mesures de pression, de niveau et de<br/>débit</li> <li>Description des paramètres</li> <li>Suppression des défauts</li> <li>Annexe : représentation des menus</li> </ul>                                                                         |                                                                                                    |
|                           | Instructions condensées KA1021P  | <ul> <li>Montage</li> <li>Câblage</li> <li>Configuration sur site</li> <li>Mise en service</li> <li>Description menus Quick Setup</li> </ul>                                                                                                    | <ul> <li>La documentation est jointe à l'appareil.</li> <li>La documentation se trouve en outre sur le<br/>CD de documentation fourni.</li> <li>La documentation est également disponible<br/>dans Internet.</li> <li>→ Voir : www.fr.endress.com → Download</li> </ul> |
|                           | Instructions condensées KA244P   | <ul> <li>Câblage</li> <li>Utilisation sans affichage</li> <li>Description menus Quick Setup</li> <li>Utilisation HistoROM<sup>®</sup>/M-DAT</li> </ul>                                                                                                    | <ul> <li>La documentation est jointe à l'appareil. Voir<br/>couvercle compartiment de raccordement.</li> <li>La documentation se trouve en outre sur le<br/>CD de documentation fourni.</li> </ul>                                                                      |

# Sommaire

| 1                                                                        | Conseils de sécurité 4                                                                                                    |
|--------------------------------------------------------------------------|----------------------------------------------------------------------------------------------------|
| 1.1<br>1.2<br>1.3<br>1.4                                                 | Utilisation conforme4Montage, mise en service et configuration4Sécurité de fonctionnement4Conseils et symboles de sécurité5                                                                                                    |
| 2                                                                        | Identification 6                                                                                                    |
| 2.1<br>2.2<br>2.3<br>2.4                                                 | Désignation de l'appareil6Contenu de la livraison9Marque CE, déclaration de conformité9Marques déposées9                                                                                                    |
| 3                                                                        | Montage 10                                                                                                    |
| 3.1<br>3.2<br>3.3<br>3.4                                                 | Réception du matériel, stockage10Conditions de montage10Montage10Contrôle de montage22                                                                                                    |
| 4                                                                        | Câblage 23                                                                                                    |
| 4.1<br>4.2<br>4.3<br>4.4                                                 | Raccorder l'appareil23Raccordement de l'unité de mesure25Parafoudre (en option)26Contrôle de raccordement26                                                                                                    |
| 5                                                                        | Utilisation 27                                                                                                    |
| 5.1<br>5.2<br>5.3<br>5.4<br>5.5<br>5.6<br>5.7<br>5.8<br>5.9              | Affichage local (en option)27Eléments de configuration29Protocole de communication PROFIBUS PA32Configuration locale - Affichage local raccordé45FieldCare48HistoROM®/M-DAT (en option)48Verrouiller/déverrouiller la configuration51Réglage de l'adresse d'appareil52Réglage usine (Reset)53                                                                     |
| 6                                                                        | Mise en service 56                                                                                                    |
| 61                                                                       |                                                                                                    |
| 6.2<br>6.3<br>6.4<br>6.5<br>6.6<br>6.7<br>6.8<br>6.9<br>6.10             | Contrôle de l'installation et du fonctionnement56Mise en service via maitre classe 2 (FieldCare)57Sélectionner la langue et le mode de fonction57Correction de position59Mesure de débit60Mesure de niveau63Mesure de pression différentielle70Mise à l'échelle de la valeur de sortie72Unités système (SELECT. UNIT. SORTIE)73Intégration système74              |
| 6.2<br>6.3<br>6.4<br>6.5<br>6.6<br>6.7<br>6.8<br>6.9<br>6.10<br><b>7</b> | Contrôle de l'installation et du fonctionnement56Mise en service via maitre classe 2 (FieldCare)57Sélectionner la langue et le mode de fonction57Correction de position59Mesure de débit60Mesure de niveau63Mesure de pression différentielle70Mise à l'échelle de la valeur de sortie72Unités système (SELECT. UNIT. SORTIE)73Intégration système74Maintenance76 |

| Somm | aire |
|------|------|
| oomm | unc  |

| 8          | Suppression de défauts                | 77 |
|------------|---------------------------------------|----|
| 8.1<br>8.2 | Messages                              | 77 |
| 8.3        | Confirmation de messages              | 86 |
| 8.4        | Réparation                            | 87 |
| 8.5        | Réparation des appareils certifiés Ex | 87 |
| 8.6        | Pièces de rechange                    | 88 |
| 8.7        | Retour de matériel                    | 89 |
| 8.8        | Mise au rebut                         | 89 |
| 8.9        | Historique du software                | 89 |
| 8.10       | Historique des hardware               | 89 |
| 9          | Caractéristiques techniques           | 90 |
| 10         | Annexe                                | 90 |
| 10.1       | Menu                                  | 90 |
| 10.2       | Brevets                               | 98 |
| Inde       | ex                                    | 99 |

# 1 Conseils de sécurité

# 1.1 Utilisation conforme

Le Deltabar S est un transmetteur de pression différentielle utilisé pour la mesure de débit, de niveau ou de pression différentielle.

Le fabricant ne couvre pas les dommages résultant d'une utilisation non conforme à l'objet.

# 1.2 Montage, mise en service et configuration

L'appareil a été conçu pour fonctionner de manière sûre conformément aux normes européennes de technique et de sécurité. Mal installé ou employé sur des applications pour lesquelles il n'a pas été prévu, il pourrait être une source de danger (ex. débordement de produit dû à une mauvaise installation ou une configuration incorrecte). C'est pourquoi l'appareil doit être installé, raccordé, configuré et réparé par du personnel spécialisé et qualifié, dûment autorisé par l'exploitant. Le présent manuel aura été lu et compris, et les instructions seront respectées. Les modifications et réparations effectuées sont admissibles uniquement si cela est expressément mentionné dans le présent manuel. Tenir compte des indications et conseils sur la plaque signalétique.

# 1.3 Sécurité de fonctionnement

# 1.3.1 Zone explosible (optionnel)

Les appareils destinés à une utilisation en zone explosible sont munis d'une plaque signalétique supplémentaire. ( $\rightarrow \triangleq 6$ ). Si l'appareil doit être installé en zone explosible, il convient de tenir compte des règles et normes nationales en vigueur. L'appareil est livré avec une documentation Ex séparée faisant partie intégrante de la présente documentation. Les directives d'installation, valeurs de raccordement et conseils de sécurité figurant dans les documentations Ex sont à respecter. Le numéro de documentation des conseils de sécurité correspondants (XA...) est également indiqué sur la plaque signalétique correspondante.

Assurez-vous que votre personnel est suffisamment formé.

# 1.4 Conseils et symboles de sécurité

Afin de mettre en évidence les procédures présentant un aspect sécuritaire nous avons établi un certain nombre de conseils de sécurité, chacun d'entre eux étant matérialisé par un pictogramme correspondant.

| Symbole | Signification                                                                                                    |
|---------|----------------------------------------------------------------------------------------------------|
|         | <b>Danger !</b><br>"Danger" signale les activités ou procédures qui, si elles ne sont pas effectuées correcte-<br>ment, sont sources de dangers graves pour l'utilisateur, constituant un risque pour sa sécu-<br>rité ou pouvant entraîner une destruction irrémédiable de l'appareil. |
| Ċ       | Attention !<br>"Attention" signale les activités ou procédures qui, si elles ne sont pas effectuées correcte-<br>ment, sont sources de dangers pour l'utilisateur ou de dysfonctionnement de l'appareil.                                                                                |
| Ø       | <b>Remarque !</b><br>"Remarque" signale les activités ou procédures qui, si elles ne sont pas effectuées correcte-<br>ment, exercent une influence indirecte sur le fonctionnement ou sont susceptibles de<br>déclencher une réaction imprévisible de l'appareil.                       |

| Æx> | Appareils électriques agréés Ex<br>Si ce symbole figure sur la plaque signalétique de l'appareil, ce dernier pourra être utilisé en<br>zone explosible.                                                                                                    |
|-----|----------------------------------------------------------------------------------------------------|
| EX  | <ul> <li>Zone explosible</li> <li>Ce symbole caractérise la zone explosible dans les schémas du présent manuel.</li> <li>Les appareils utilisés en zone explosible doivent posséder un degré de protection correspondant.</li> </ul>                                                                                                    |
| X   | <ul> <li>Zone sûre (zone non explosible)</li> <li>Ce symbole caractérise la zone explosible dans les schémas du présent manuel.</li> <li>Les appareils utilisés en zone explosible doivent posséder un degré de protection correspondant. Les conduites posées en zone explosible doivent satisfaire les données de sécurité requises.</li> </ul> |

|        | <b>Courant continu</b><br>Une borne à laquelle est appliquée une tension continue ou qui est traversée par un courant<br>continu.                                                                                                    |
|--------|----------------------------------------------------------------------------------------------------|
| ~      | <b>Courant alternatif</b><br>Une borne à laquelle est appliquée une tension alternative (sinusoïdale) ou qui est traversée<br>par un courant alternatif.                                                                                                    |
|        | <b>Prise de terre</b><br>Une borne qui, du point de vue de l'utilisateur, est déjà reliée à la terre.                                                                                                    |
|        | Raccordement du fil de terre<br>Une borne qui doit être mise à la terre avant de réaliser d'autres raccordements.                                                                                                    |
| ↓<br>▼ | Raccordement d'équipotentialité<br>Un raccordement qui doit être relié au système de mise à la terre de l'installation : il peut<br>s'agir par ex. d'une ligne d'équipotentialité ou d'un système de mise à la terre en croix,<br>selon les pratiques nationales ou propres à l'entreprise. |

# 2 Identification

# 2.1 Désignation de l'appareil

# 2.1.1 Plaques signalétiques

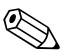

Remarque !

- La plaque signalétique donne la MWP (Maximum working pressure/pression de service max.). Cette valeur se rapporte à une température de référence de 20°C respectivement de 100°F pour les brides ANSI.
- Les valeurs de pression admissibles pour les températures plus élevées figurent dans les normes suivantes :
  - EN 1092-1 : 2001 Tab. 18 $^{1)}\,$
  - ASME B 16.5a 1998 Tab. 2-2.2 F316
  - ASME B 16.5a 1998 Tab. 2.3.8 N10276
  - JIS B 2220
- Pour le PMD70 et PMD75, la MWP est valable pour les gammes de température indiquées dans les Informations Techniques aux chapitres "Limites de température ambiante" et "Limites de tempéarture de process".
- La pression d'épreuve correspond à la limite de surpression de l'appareil de mesure (Over pressure limit OPL) = MWP x 1,5.
- La directive des équipements sous pression (directive 97/23/CE) utilise l'abréviation "PS".
   L'abréviation "PS" correspond à la MWP (Maximum working pressure/pression de service max.) de l'appareil de mesure.
- 1) Les matériaux 1.4435 et 1.4404 sont regroupés dans EN 1092-1 Tab. 18 sous 13E0 en ce qui concerne leur résistance thermique. La composition chimique des deux matériaux peut être identique.

### Boitier aluminium (T14/T15) et boitier inox (T14)

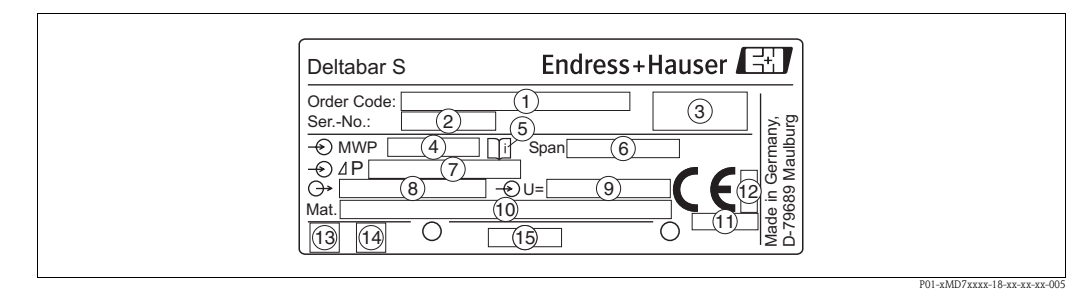

*Fig. 1: Plaque signalétique de Deltabar S* 

1 Référence de commande

- La signification des différents lettres et chiffres peut être reprise de la confirmation de commande.
- 2 Numéro de série
- 3 Protection
- 4 MWP (Maximum working pressure)
- 5 Symbole : Attention tenir compte des indications dans "Information technique" !
- 6 *Etendue de mesure minimale/maximale*
- 7 Gamme de mesure nominale
- 8 Variante d'électronique (signal de sortie)
- 9 Tension d'alimentation
- 10 Matériaux en contact avec le process
- 11 Référence de l'organisme concernant la directive des équipements sous pression (option)
- 12 Référence de l'organisme concernant ATEX (option)
- 13 Symbole GL pour l'agrément maritime (option)
- 14 Désignation layout plaque signalétique

Les appareils destinés à une utilisation en zone explosible sont munis d'une plaque signalétique supplémentaire.

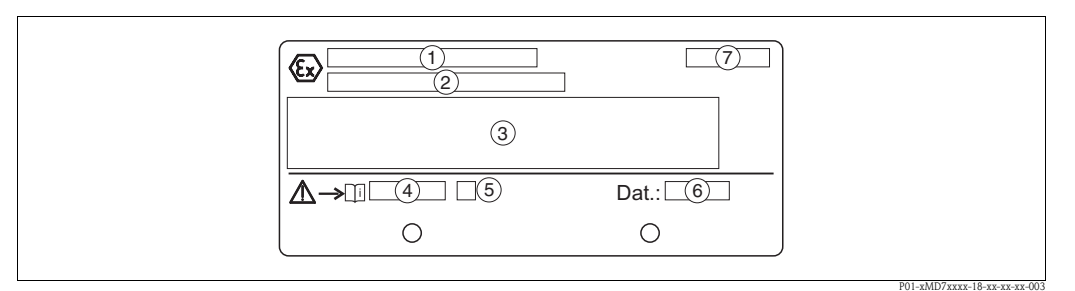

Fig. 2: Plaque signalétique supplémentaire pour les appareils destinés aux zones explosibles

- *1* Numéro d'attestation d'examen CE de type
- 2 Mode de protection par ex. Il 1/2 G EEx ia IIC T4/T6
- *3 Données électriques*
- 4 Numéro des conseils de sécurité par ex. A
- 5 Index des conseils de sécurité par ex. A
- 6 Date de fabrication de l'appareil (mois et année)
- 7 Pour les appareils avec EEx ia, CSA IS ou FM IS il est possible de procéder à une installation selon FISCO

Les appareils appropriés pour les applications sur oxygène sont munis d'une plaque supplémentaire.

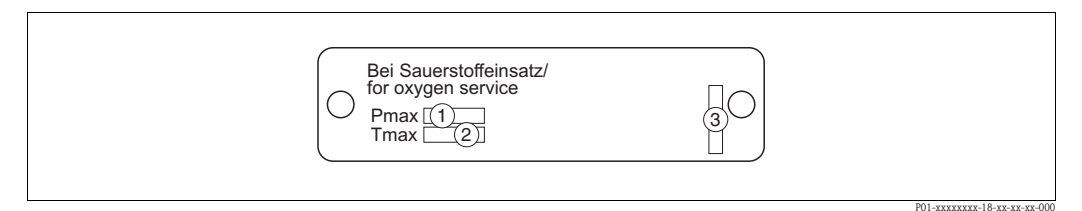

Fig. 3: Plaque supplémentaire pour les appareils appropriés pour les applications sur oxygène

- *1* Pression maximale pour les applications sur oxygène
- 2 Température maximale pour applications sur oxygène
- 3 Désignation layout plaque

### Boitier inox (T17)

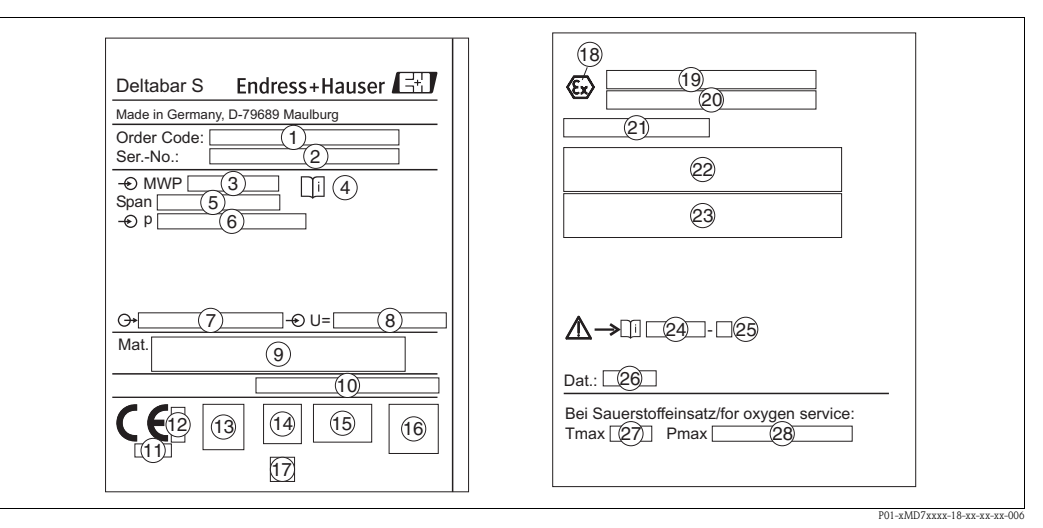

Fig. 4: Plaque signalétique de Deltabar S

- 1 Référence de commande
- La signification des différents lettres et chiffres peut être reprise de la confirmation de commande.
- 2 Numéro de série
- *3 MWP (Maximum working pressure)*
- 4 Symbole : Attention tenir compte des indications dans "Information technique" !
- 5 Etendue de mesure minimale/maximale
- 6 Gamme de mesure nominale
- 7 Variante d'électronique (signal de sortie)
- 8 Tension d'alimentation
- 9 Matériaux en contact avec le process
- 10 Protection

### En option :

- 11 Marquage de l'organisme nommé pour ATEX
- 12 Marquage de l'organisme nommé pour la directive des équipements sous pression
- 13 Symbole 3A
- 14 Symbole CSA
- 15 Symbole FM
- 17 Symbole GL pour agrément maritime
- 18 Symbole Ex
- 19 Attestation d'examen CE de type
- 20 Mode de protection par ex. II 1/2 G EEx ia IIC T4/T6
- 21 Numéro d'agrément pour sécurité anti-débordement WHG
- 22 Gamme de température de service pour les appareils destinés aux zones explosibles
- 23 Données électriques pour les appareils destinés aux zones explosibles
- 24 Numéro des conseils de sécurité par ex. XA283P
- 25 Index des conseils de sécurité par ex. A
- 26 Date de fabrication de l'appareil
- 27 Température maximale pour les appareils destinés aux applications sur oxygène
- 28 Pression maximale pour les appareils destinés aux applications sur oxygène

# 2.2 Contenu de la livraison

La livraison comprend :

- Transmetteur de pression différentielle Deltabar S
- PMD70 et PMD75 avec brides latérales en AISI 316L ou C22.8 : 2 vannes d'aération supplémentaires, AISI 316L
- PMD75 avec brides latérales en AISI 316L ou C22.8 et aération latérale : 4 vannes d'aération supplémentaires, AISI 316L
- Logiciel d'exploitation FieldCare avec DTM
- Accessoires en option

Documentation jointe :

- Les manuels de mise en service BA294P et BA296P, l'Information Technique TI382P ainsi que les conseils de sécurité et brochures se trouvent sur le CD de documentations fourni.
   → 
   <sup>1</sup> 2, "Aperçu documentation".
- Instructions condensées KA1021P
- Instructions condensées KA244P
- Protocole de contrôle final
- Conseils de sécurité supplémentaires pour les appareils ATEX, IECEx et NEPSI
- En option : certificat d'étalonnage usine, certificats matière

# 2.3 Marque CE, déclaration de conformité

Les appareils ont été construits et contrôlés dans les règles de l'art, ils ont quitté nos locaux dans un état technique parfait. Les appareils respectent les normes et directives en vigueur listées dans la déclaration de conformité et satisfont ainsi aux exigences des directives européennes. Endress+Hauser certifie la conformité de l'appareil en y apposant la marque CE.

# 2.4 Marques déposées

KALREZ, VITON, TEFLON

Marques déposées par la société E.I. Du Pont de Nemours & Co., Wilmington, USA

TRI-CLAMP

Marque déposée par la société Ladish & Co., Inc., Kenosha, USA

PROFIBUS

Marque déposée par la PROFIBUS Nutzerorganisation e.V., Karlsruhe, Deutschland

# 3 Montage

# 3.1 Réception du matériel, stockage

### 3.1.1 Réception des marchandises

- Vérifier que l'emballage et son contenu ne sont pas endommagés.
- Vérifier le matériel livré et comparer la livraison avec les indications de la commande.

## 3.1.2 Stockage

Stocker le matériel en un endroit propre et sec et le protéger contre les chocs (EN 837-2).

Température de stockage :

- -40...+90°C
- Affichage local : -40...+85°C
- Boitier séparé : -40...+60 °C

# 3.2 Conditions de montage

## 3.2.1 Dimensions

→ Pour les dimensions se reporter à l'Information technique Deltabar S TI382P, chapitre "Construction". Voir aussi →  $\geqq$  2, "Aperçu documentation".

# 3.3 Montage

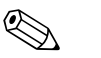

Remarque !

- Du fait de l'implantation du Deltabar S on pourra avoir un décalage du zéro c'est à dire pour un réservoir vide ou partiellement rempli la valeur mesurée n'est pas nulle. Ce décalage du zéro peut être corrigé via la touche zéro sur l'électronique ou à l'extérieur sur l'appareil ou via l'affichage local. → 
   29, chap. 5.2.1 "Position des éléments de configuration", → 
   30, chap. 5.2.2 "Fonction des éléments de configuration Affichage local non raccordé" et → 
   59, chap. 6.4 "Correction de position".
- Pour le FMD77 et le FMD78 tenir compte du chapitre à la → 17, chap. 3.3.4 "Conseils de montage pour appareils avec séparateurs".
- Des recommandations générales pour la pose de prises de pression figurent dans DIN 19210 "Prises de pression pour installations de mesure de débit" ou des normes nationales ou internationales.
- L'utilisation d'un manifold 3 ou 5 voies simplifie la mise en service et le montage et permet une maintenance sans interruption du process.
- Lors de la pose de prises de pression à l'extérieur veiller à une protection appropriée contre le gel par ex. en mettant en place un traçage.
- Poser les prises de pression avec une pente monotone d'au moins 10 %.
- Pour le montage mural ou sur tube, Endress+Hauser propose un étrier de montage.
  - $\rightarrow$   $\ge$  20, chap. 3.3.7 "(en option)".

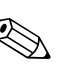

### 3.3.1 Montage en cas de mesure de débit

### Remarque !

Pour d'autres informations relatives à la mesure de débit avec le transmetteur de pression différentielle Deltabar S et diaphragme ou tube de pitot, voir aussi Information Technique TI297P Deltatop/Deltaset.

### Mesure de débit dans les gaz avec PMD70/PMD75

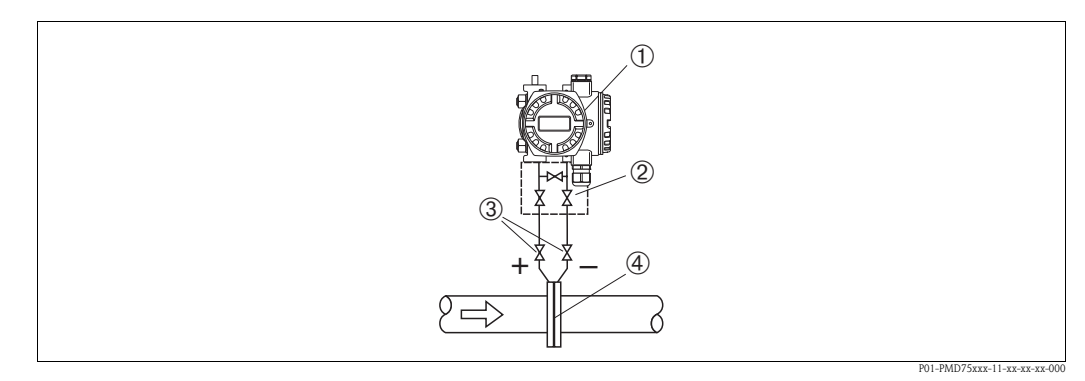

Fig. 5: Ensemble de mesure de débit dans les gaz avec PMD75

- 1 Deltabar S, ici PMD75
- 2 Manifold 3 voies
- 3 Vannes d'isolement
- 4 Diaphragme ou tube de pitot
- Monter le Deltabar S au dessus du point de mesure, afin que la condensation puisse s'écouler dans la conduite de process.

### Mesure de débit dans les vapeurs avec PMD70/PMD75

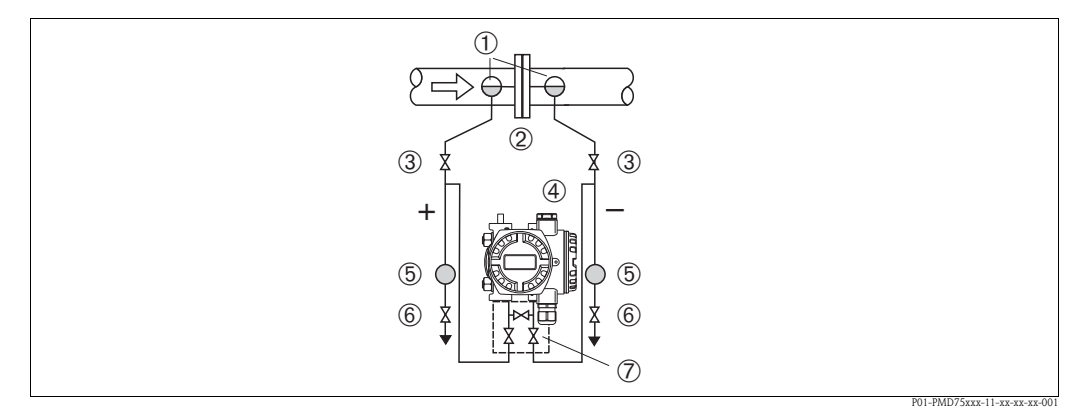

*Fig. 6: Ensemble de mesure de débit dans les vapeurs avec PMD75* 

- 1 Pots de condensation
- 2 Diaphragme ou tube de pitot
- 3 Vannes d'isolement
- 4 Deltabar S, ici PMD75
- 5 Pot de purge
- 6 Vanne de purge
- 7 Manifold 3 voies
- Monter le Deltabar S en dessous du point de mesure.
- Monter les pots de condensation à même hauteur que le piquage et à distance égale avec le Deltabar S.
- Avant la mise en service remplir les prises de pression à hauteur des pots de condensation.

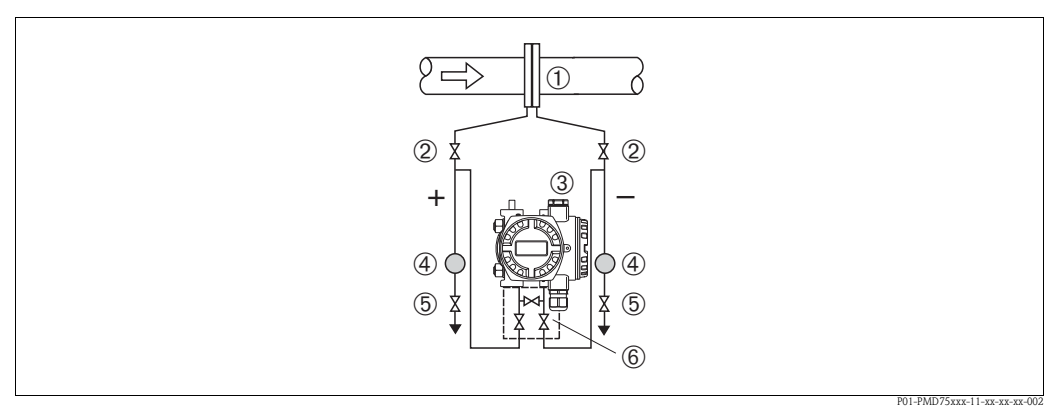

Fig. 7: Ensemble de mesure de débit dans les liquides avec PMD75

- 1 Diaphragme ou tube de pitot
- 2 Vanne d'isolement
- 3 Deltabar S, ici PMD75
- 4 Pot de purge
- 5 Vanne de purge
- 6 Manifold 3 voies
- Monter le Deltabar S en dessous du point de mesure afin que les prises de pression soient toujours remplies de liquide et que les bulles d'air puissent remonter jusqu'à la conduite de process.
- Pour les mesures dans des produits contenant des particules solides par ex. les fluides encrassés, le montage de pots de purge et de vannes de purge est judicieux pour recueillir les dépôts et les évacuer.

## 3.3.2 Montage en cas de mesure de niveau

### Mesure de niveau dans des réservoirs ouverts avec PMD70/PMD75

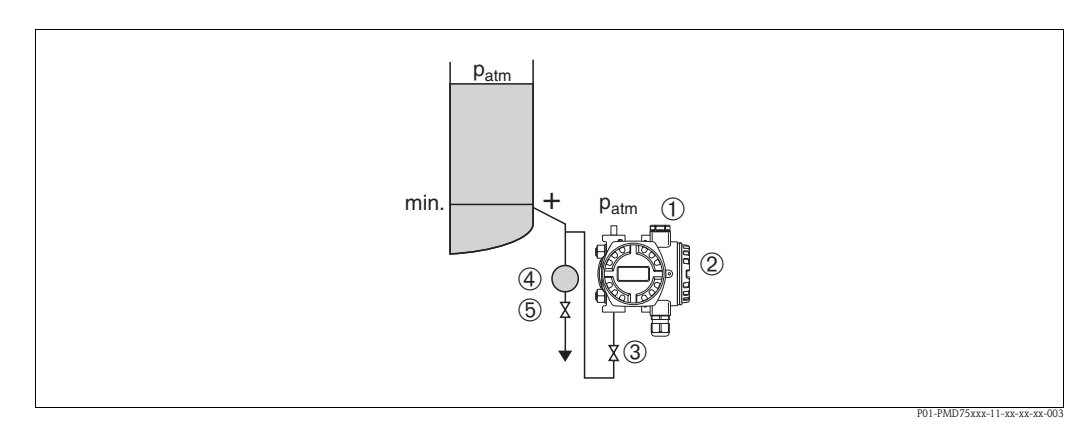

*Fig. 8: Ensemble de mesure de niveau dans des réservoirs ouverts avec PMD75* 

- 1 Le côté (-) est ouvert à la pression atmosphérique
- 2 Deltabar S, ici PMD75
- 3 Vanne d'isolement
- 4 Pot de purge
- 5 Vanne de purge
- Monter le Deltabar S en dessous du raccord de mesure inférieur afin que les prises de pression soient toujours remplies de liquide.
- Le côté (-) est ouvert à la pression atmosphérique

 Pour les mesures dans des produits contenant des particules solides par ex. les fluides encrassés, le montage de pots de purge et de vannes de purge est judicieux pour recueillir les dépôts et les évacuer.

### Mesure de niveau dans les réservoirs ouverts avec FMD76/FMD77

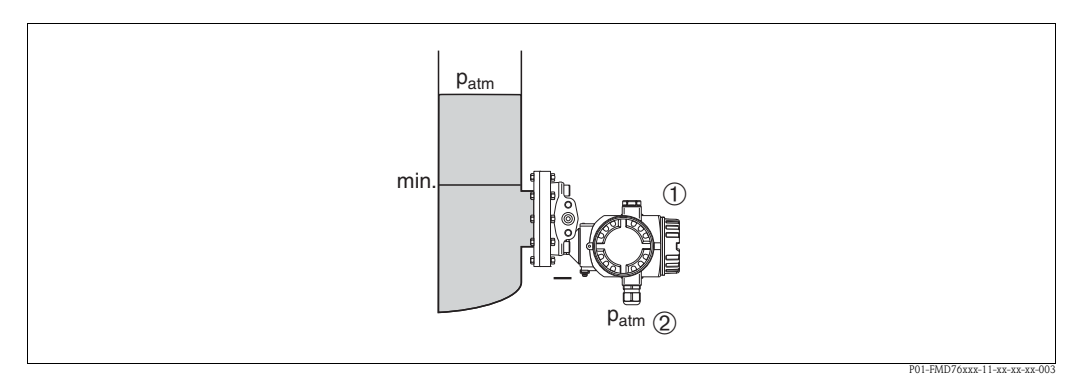

Fig. 9: Ensemble de mesure de niveau dans des réservoirs ouverts avec FMD76

1 Deltabar S, ici FMD76

2 Le côté (-) est ouvert à la pression atmosphérique

Monter le Deltabar S directement sur le réservoir. → 

 19, chap. 3.3.5 "Joint pour montage sur bride".

Le côté (-) est ouvert à la pression atmosphérique

### Mesure de niveau dans des réservoirs fermés avec PMD70/PMD75

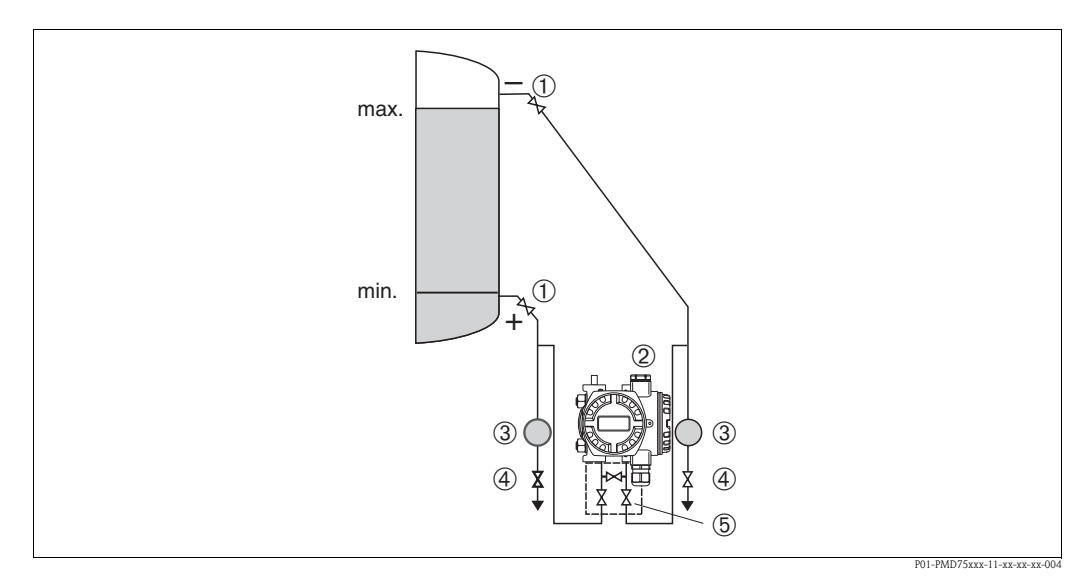

*Fig. 10:* Ensemble de mesure de niveau dans des réservoirs fermés avec PMD75

- *1 Vannes d'isolement*
- 2 Deltabar S, PMD75
- 3 Pot de purge
- 4 Vanne de purge
- 5 Manifold 3 voies
- Monter le Deltabar S en dessous du raccord de mesure inférieur afin que les prises de pression soient toujours remplies de liquide.
- Raccorder le côté négatif toujours au dessus du niveau maximal.

 Pour les mesures dans des produits contenant des particules solides par ex. les fluides encrassés, le montage de pots de purge et de vannes de purge est judicieux pour recueillir les dépôts et les évacuer.

### Mesure de niveau dans des réservoirs fermés avec FMD76/FMD77

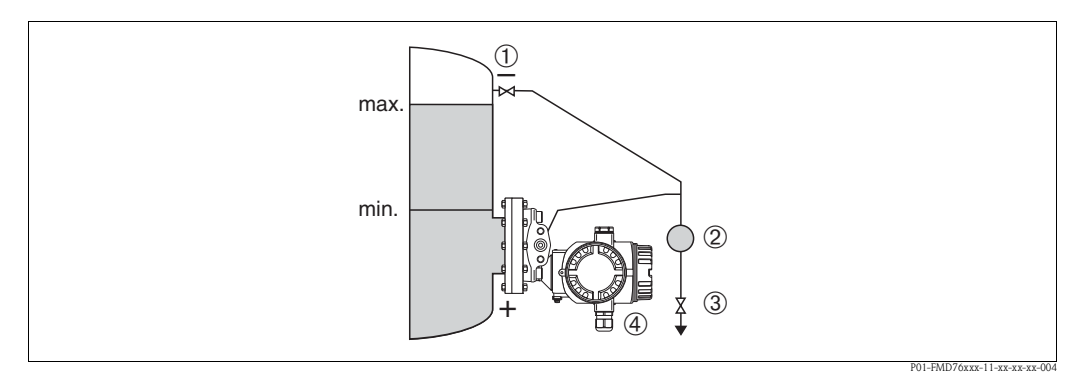

*Fig. 11:* Ensemble de mesure de niveau dans des réservoirs fermés avec FMD76

- 1 Vanne d'isolement
- 2 Pot de purge
- *3 Vanne de purge*
- 4 Deltabar S, ici FMD76
- Monter le Deltabar S directement sur le réservoir. → 

   19, chap. 3.3.5 "Joint pour montage sur bride".

Raccorder le côté négatif toujours au dessus du niveau maximal.

Pour les mesures dans des produits contenant des particules solides par ex. les fluides encrassés, le montage de pots de purge et de vannes de purge est judicieux pour recueillir les dépôts et les évacuer.

### Mesure de niveau dans des réservoirs fermés avec FMD78

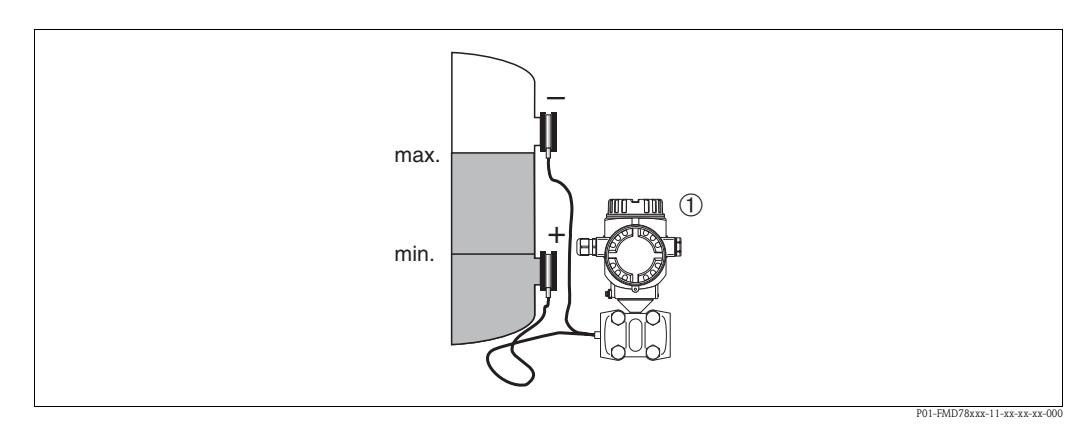

*Fig. 12:* Ensemble de mesure de niveau dans des réservoirs fermés avec FMD78

Deltabar S, ici FMD78

■ Monter le Deltabar S en dessous du séparateur inférieur. → 
☐ 17, chap. 3.3.4 "Conseils de montage pour appareils avec séparateurs".

La température ambiante pour les deux capillaires devrait être la même.

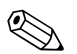

### Remarque !

La mesure de niveau est seulement garantie entre le bord supérieur du séparateur inférieur et le bord inférieur du séparateur supérieur.

P01-PMD75xxx-11-xx-xx-00

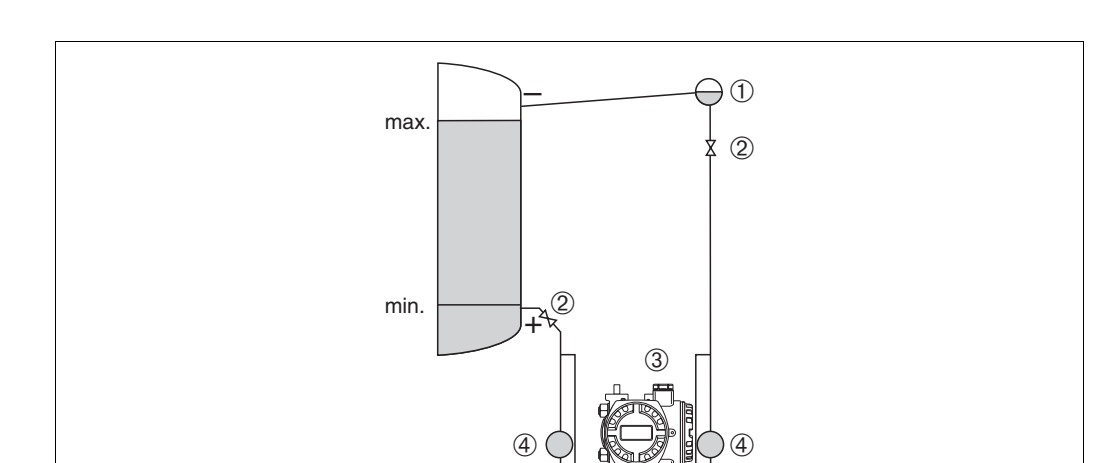

(5

### Mesure de niveau dans des réservoirs fermés avec ciel gazeux avec PMD70/PMD75

*Fig. 13:* Ensemble de mesure de niveau dans des réservoirs avec ciel gazeux avec PMD75

- 1 Pot de condensation
- 2 Vanne d'isolement
- 3 Deltabar S, ici PMD75
- 4 Pot de purge
- 5 Vanne de purge
- 6 Manifold 3 voies
- Monter le Deltabar S en dessous du raccord de mesure inférieur afin que les prises de pression soient toujours remplies de liquide.
- Raccorder le côté négatif toujours au dessus du niveau maximal.
- Le pot de condensation assure une pression constante côté négatif.
- Pour les mesures dans des produits contenant des particules solides par ex. les fluides encrassés, le montage de pots de purge et de vannes de purge est judicieux pour recueillir les dépôts et les évacuer.

### Mesure de niveau dans des réservoirs fermés avec ciel gazeux avec FMD76/77

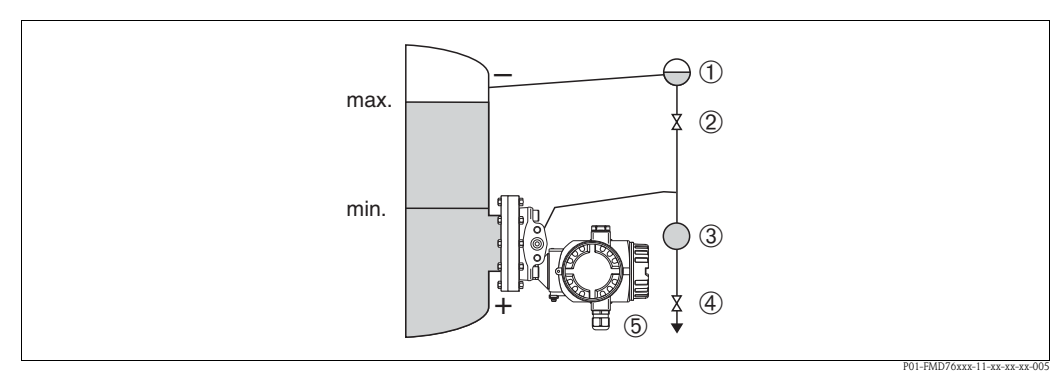

Fig. 14: Ensemble de mesure de niveau dans des réservoirs avec ciel gazeux avec FMD76

- *1 Pot de condensation*
- 2 Vanne d'isolement
- *3 Pot de purge*
- 4 Vanne de purge
- 5 Deltabar S, ici FMD76

- Monter le Deltabar S directement sur le réservoir. → 

   <sup>1</sup>
   19, chap. 3.3.5 "Joint pour montage sur bride".
- Raccorder le côté négatif toujours au dessus du niveau maximal.
- Le pot de condensation assure une pression constante côté négatif.
- Pour les mesures dans des produits contenant des particules solides par ex. les fluides encrassés, le montage de pots de purge et de vannes de purge est judicieux pour recueillir les dépôts et les évacuer.

### 3.3.3 Montage pour mesure de pression différentielle

### Mesure de pression différentielle dans les gaz et vapeurs avec PMD70/PMD75

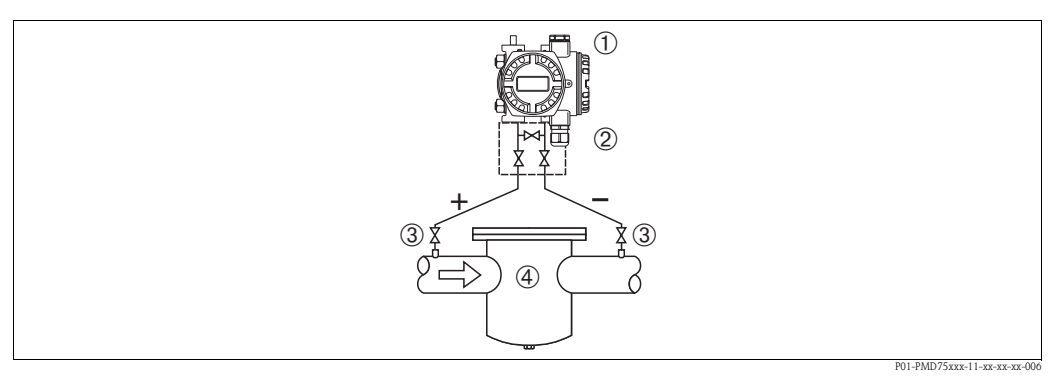

Fig. 15: Ensemble de mesure de pression différentielle dans les gaz et vapeurs avec PMD75

- 1 Deltabar S, ici PMD75
- 2 Manifold 3 voies
- 3 Vannes d'isolement
- 4 par ex. filtre
- Monter le Deltabar S au dessus du point de mesure, afin que la condensation puisse s'écouler dans la conduite de process.

### Mesure de pression différentielle dans les liquides avec PMD70/PMD75

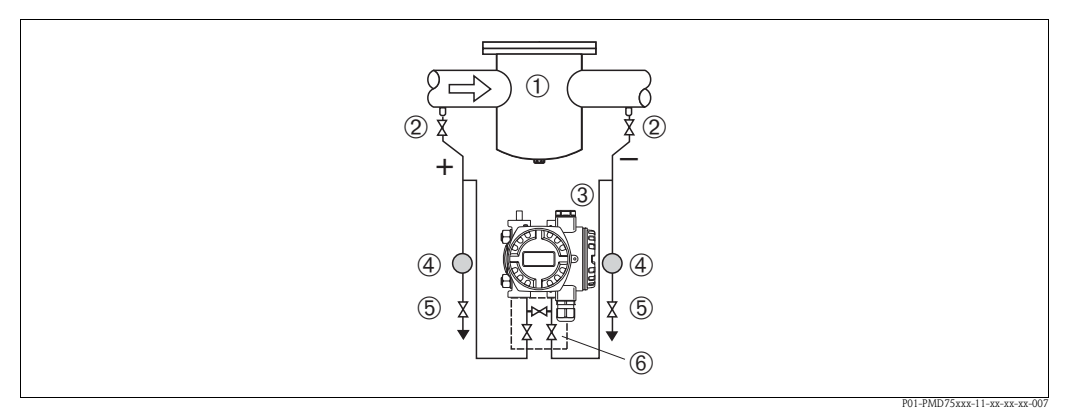

Fig. 16: Ensemble de mesure de pression différentielle dans les liquides avec PMD75

- 1 par ex. filtre
- 2 Vanne d'isolement
- 3 Deltabar S, ici PMD75
- 4 Pot de purge
- 5 Vanne de purge
- 6 Manifold 3 voies
- Monter le Deltabar S en dessous du point de mesure afin que les prises de pression soient toujours remplies de liquide et que les bulles d'air puissent remonter jusqu'à la conduite de process.

 Pour les mesures dans des produits contenant des particules solides par ex. les fluides encrassés, le montage de pots de purge et de vannes de purge est judicieux pour recueillir les dépôts et les évacuer.

### Mesure de pression différentielle dans les gaz, vapeurs et liquides avec FMD78

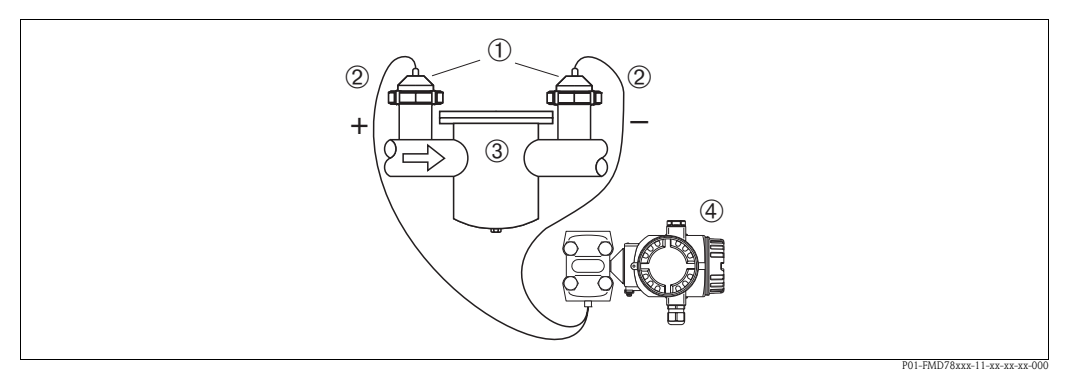

*Fig. 17:* Ensemble de mesure de pression différentielle dans les gaz, vapeurs et liquides avec FMD78

- 1 Séparateurs
- 2 Capillaires
- 3 par ex. filtre
- 4 Deltabar S, ici FMD78
- Monter le séparateur avec capillaire par le haut ou latéralement sur la conduite.
- Pour les applications dans le vide : monter le Deltabar S en dessous du point de mesure. → Voir aussi → 
   17, chap. 3.3.4 "Conseils de montage pour appareils avec séparateurs", section "Applications dans le vide".
- La température ambiante pour les deux capillaires devrait être la même.

### 3.3.4 Conseils de montage pour appareils avec séparateurs

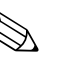

Remarque !

- Un séparateur constitue avec le transmetteur de pression un système étalonné indissociable, rempli par le biais d'ouvertures dans le séparateur. Ces ouvertures sont scellées et doivent le rester.
- Ne pas nettoyer le séparateur avec des objets durs ou pointus.
- Enlever la protection de la membrane juste avant le montage.
- Lors de l'utilisation d'un étrier de montage, il faut assurer une décharge de traction suffisante pour les capillaires afin d'éviter que ces derniers ne soient pliés (rayon de courbure capillaire ≥ 100mm)
- Veuillez noter que la pression hydrostatique des colonnes de liquide dans les capillaires peut provoquer un décalage du zéro. Ce décalage du zéro peut être corrigé. → <sup>1</sup>/<sub>2</sub> 59, chap. 6.4 "Correction de position".

Afin d'obtenir des résultats de mesure plus précis et d'éviter un défaut d'appareil, il convient de monter les capillaires comme suit :

- sans vibrations (afin d'éviter des fluctuations de pression supplémentaires)
- pas à proximité de conduites de chauffage ou de refroidissement
- isolés en cas de température ambiante inférieure ou supérieure à la température de référence
- avec un rayon de courbure  $\geq 100 \text{ mm}$ .
- Dans le cas de systèmes à 2 séparateurs la température ambiante et la longueur pour les deux capillaires devraient être identiques.
- Il convient d'utiliser toujours deux séparateurs identiques (par ex. diamètre, matériau etc) pour les côtés (+) et (-) (livraison standard).

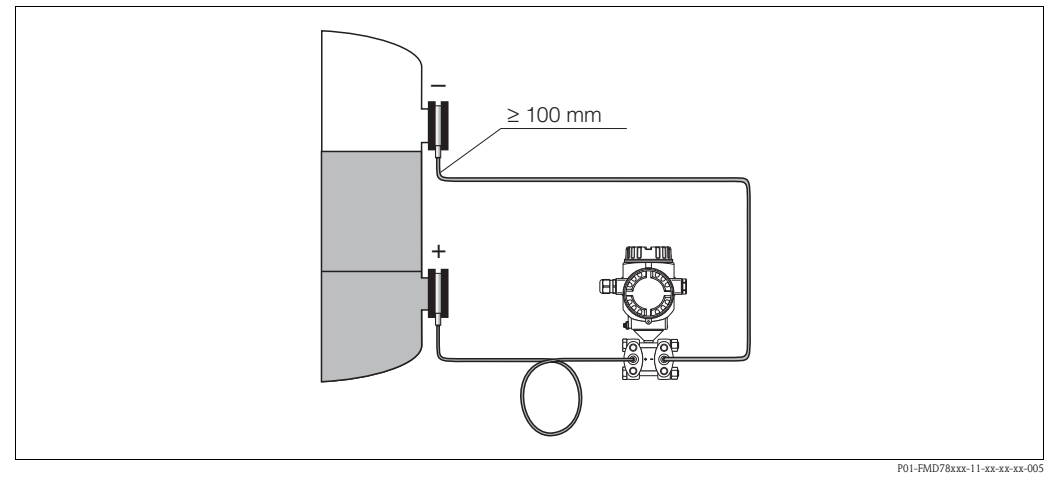

*Fig. 18:* Montage Deltabar S, FMD78 avec séparateurs et capillaires, montage recommandé pour une application au vide : monter le transmetteur de pression en dessous du séparateur le plus bas !

### Application au vide

Pour les applications au vide Endress+Hauser recommande de monter le transmetteur de pression en dessous du séparateur inférieur. Ceci évite d'exposer le séparateur au vide du fait de la présence d'huile de remplissage dans le capillaire.

Lors du montage du transmetteur de pression au-dessus du séparateur inférieur, la différence de hauteur maximale H1 selon fig. en bas à gauche, ne doit pas être dépassée. La différence de hauteur maximale dépend de la densité de l'huile de remplissage et de la plus petite pression pouvant survenir au séparateur, côté (+) (réservoir vide), voir fig. suivante à droite.

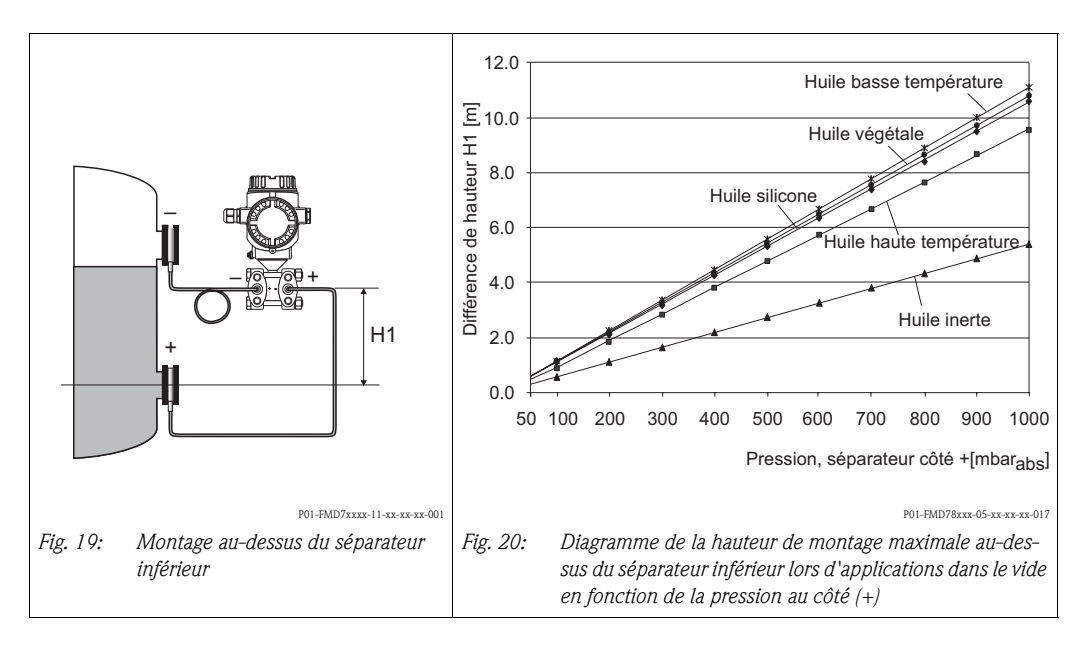

### 3.3.5 Joint pour montage sur bride

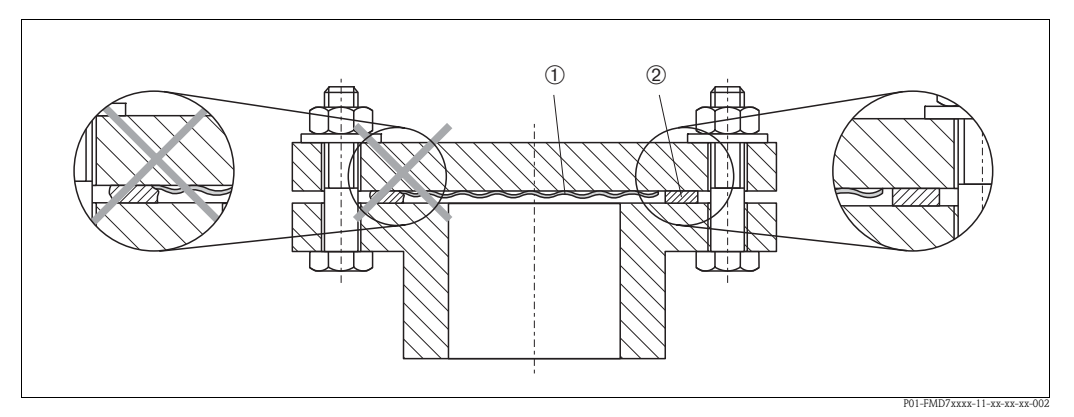

Fig. 21: Montage des versions avec bride ou séparateur

<sup>2</sup> Joint

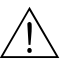

Danger !

Le joint ne doit pas appuyer sur la membrane sous peine d'influencer le résultat de la mesure.

# 3.3.6 Calorifugeage – FMD77

Le FMD77 ne doit être isolé que jusqu'à une certaine hauteur. La hauteur d'isolation max. admissible est marquée sur les appareils ; elle est valable pour un matériau isolant avec une conductibilité thermique  $\leq 0.04 \text{ W/(m x K)}$  et pour la température environnante et de process max. admissible ( $\rightarrow$  voir tableua ci-dessous). Les données ont été établies pour l'application critique "air au repos".

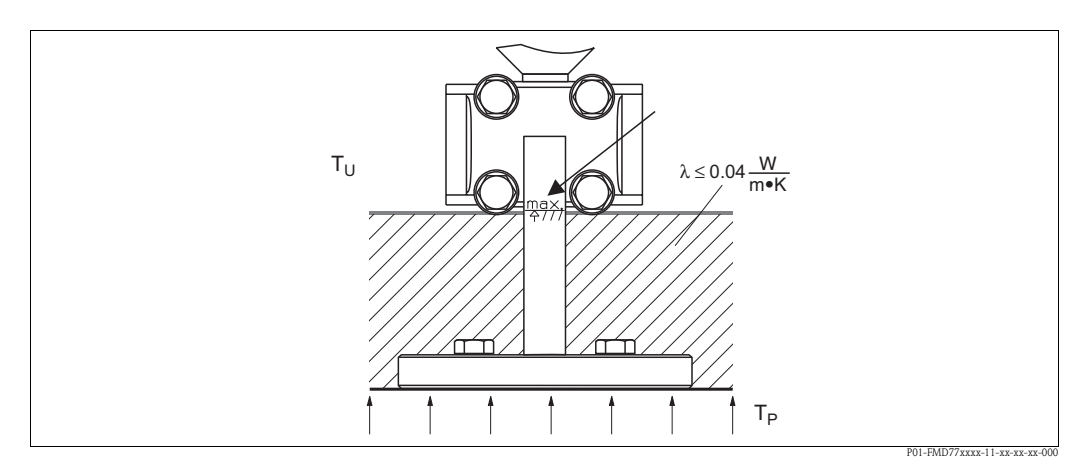

Fig. 22: Hauteur d'isolation max. admissible

|                                          | FMD77                                                                                                    |
|------------------------------------------|----------------------------------------------------------------------------------------------------|
| Température ambiante $(T_U)$             | ≤ 70 °C                                                                                                    |
| Température de process (T <sub>P</sub> ) | max. 400 °C, en fonction de l'huile de<br>remplissage du séparateur utilisée (→ voir<br>Information technique Deltabar S TI382P) |

Membrane

### 3.3.7 Montage sur mur ou tube (en option)

Pour le montage mural ou sur tube de l'appareil de mesure, Endress+Hauser propose un étrier de montage. L'étrier avec tous les accessoires pour fixation sur colonne est fourni.

# Remarque !

Lors de l'utilisation d'un manifold il convient d'en respecter les dimensions.

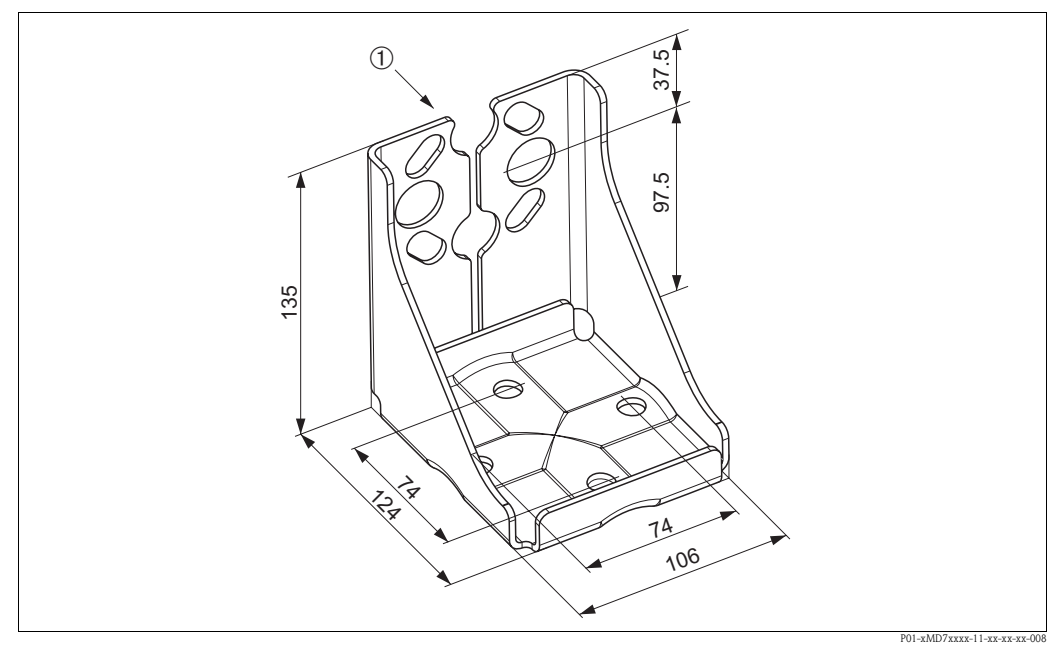

*Fig. 23: Etrier pour montage mural ou sur colonne* 

1 Montage appareil

Lors du montage tenir compte des points suivants :

- Appareils avec capillaires : monter les capillaires avec un rayon de courbure  $\geq 100$  mm.
- Afin d'éviter que les vis de montage ne se grippent, il convient de les enduire de graisse multiusage avant le montage.
- Lors du montage sur colonne, serrer les écrous de l'étrier régulièrement avec un couple de serrage d'au moins 30 Nm.

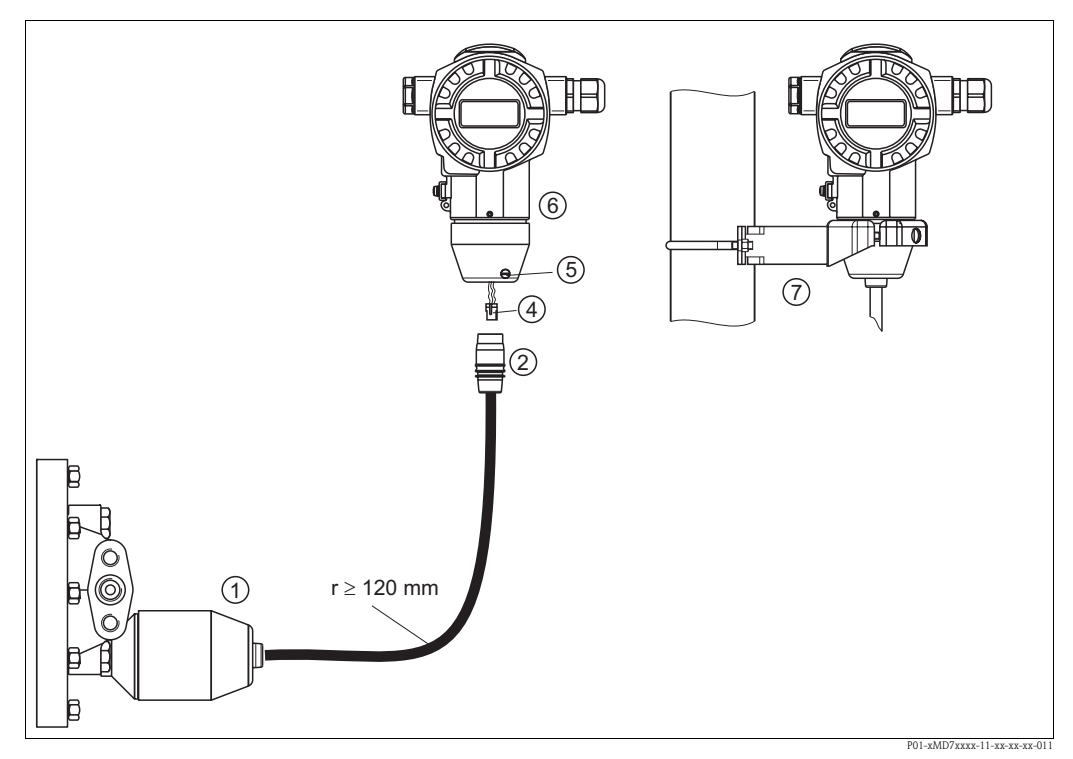

#### 3.3.8 Monter et installer la variante "Boitier séparé"

#### Fig. 24: Variante "Boîtier séparé"

- Pour la variante "Boitier séparé" le capteur est livré avec raccord process et câble. 1
- 2 Câble avec douille
- 4 Connecteur
- 5 Vis de verrouillage
- 6 Boitier avec adaptateur monté, fourni
- 7 Etrier pour montage mural et sur mât, fourni

### Montage et installation

- Insérer le connecteur (Pos. 4) dans la prise correspondante du câble (Pos. 2). 1.
- 2. Insérer le câble dans l'adaptateur du boitier (Pos. 6).
- Serrer la vis de verrouillage (Pos. 5). 3.
- 4. Monter le boitier au moyen de l'étrier (Pos. 7) sur un mur ou un mât. Lors du montage sur colonne, serrer les écrous de l'étrier régulièrement avec un couple de serrage d'au moins 5 Nm.

Monter le câble avec un rayon de courbure de (r)  $\ge$  120 mm.

### 3.3.9 Rotation du boîtier

En desserrant la vis, le boîtier peut être tourné de 380° max.

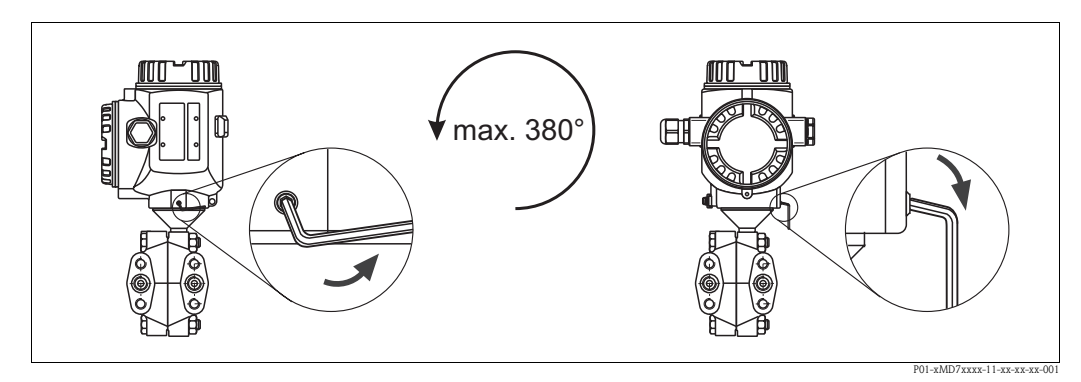

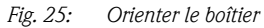

- Pour les boitiers aluminium (T14/T15) et inox (T14) : Desserrer la vis avec une clé allène de 2 mm.

Pour les boitiers inox (T17) : Desserrer la vis avec une clé allène de 3 mm.

- Orienter le boîtier (max. jusqu'à 380°).

- Serrer à nouveau la vis .

# 3.3.10 Fermer le couvercle du boitier inox (T17)

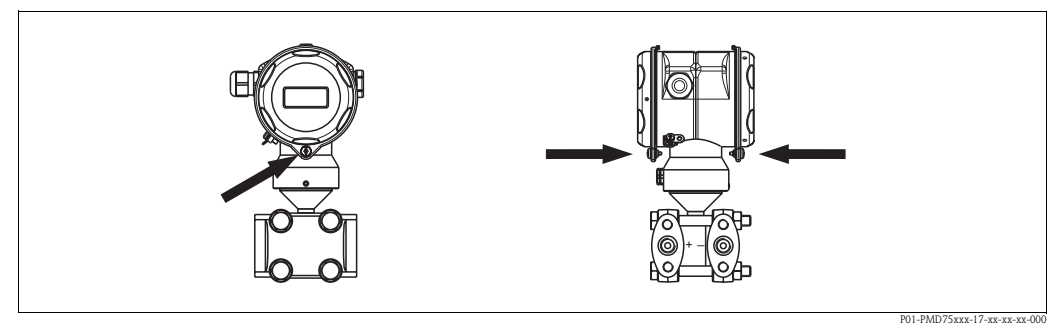

Fig. 26: Fermer le couvercle

Les couvercles pour le compartiment de raccordement et d'électronique sont fermés au moyen d'une vis après accrochage au boitier. Pour un positionnement étanche des couvercles il convient de serrer ces vis manuellement (2 Nm) jusqu'en butée.

# 3.4 Contrôle de montage

Après le montage procéder aux contrôles suivants :

- Toutes les vis sont-elles bien serrées ?
- Les couvercles des boîtiers sont-ils fermés ?
- Les vis de verrouillage et les vis de purge sont-elles bien serrées ?

# 4 Câblage

# 4.1 Raccorder l'appareil

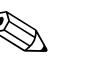

### Remarque !

- Lors de l'utilisation de l'appareil de mesure en zone explosible il faut en outre tenir compte des normes et règles nationales en vigueur ainsi que des conseils de sécurité ou des schémas d'installation et de contrôle.
- Les appareils avec parafoudre intégré doivent être mis à la terre.
- Des circuits de protection contre les inversions de polarité, les effets haute fréquence et les pics de tension sont intégrés.
- Mettre l'appareil hors tension avant de raccorder ce dernier.
- Déposer le couvercle du compartiment de raccordement.
- Faire passer le câble par le raccord.  $\rightarrow$  Pour spécifications de câble  $\rightarrow \ge 25$ , chap. 4.2.3.
- Raccorder l'appareil selon le schéma suivant.
- Visser le couvercle du boîtier.
- Mettre sous tension.

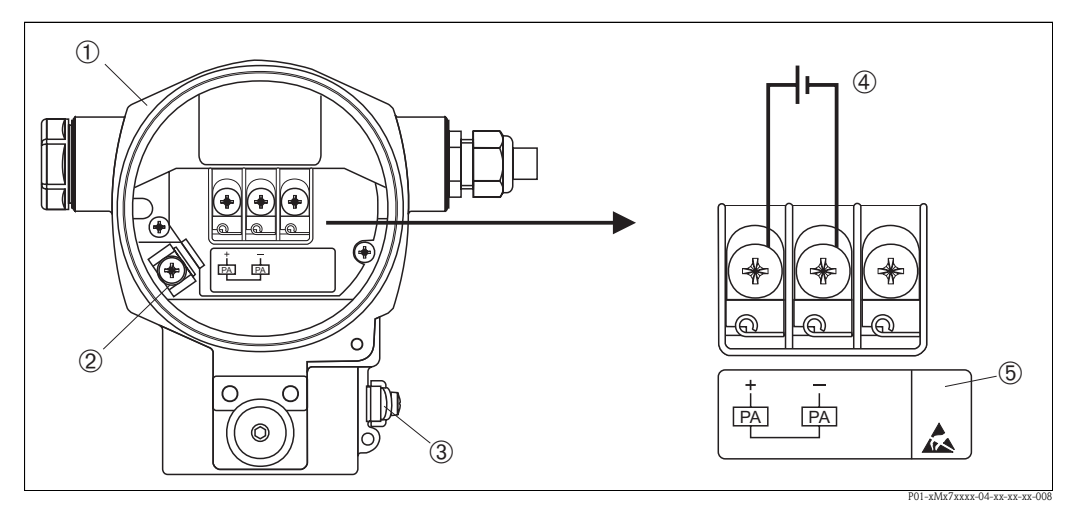

Fig. 27: Raccordement électrique PROFIBUS PA → Tenir également compte du chapitre 4.2.1 "Tension d'alimentation", page 25.

- 1 Boîtier
- *3 Borne de terre interne*
- *3 Borne de terre externe*
- 4 Tension d'alimentation, pour variante en zone non Ex = 9...32 V DC
- 5 Les appareils avec parafoudre intégré sont marqués ici avec OVP (Overvoltage protection).

## 4.1.1 Raccordement des appareils avec connecteur M12

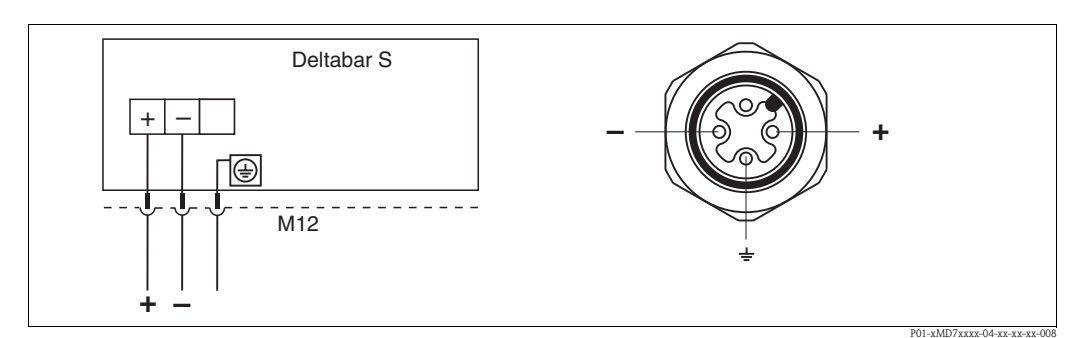

*Fig. 28:* à gauche : raccordement électrique des appareils avec connecteur M12 à droite : vue sur le connecteur dans l'appareil

### 4.1.2 Raccordement des appareils avec connecteur 7/8"

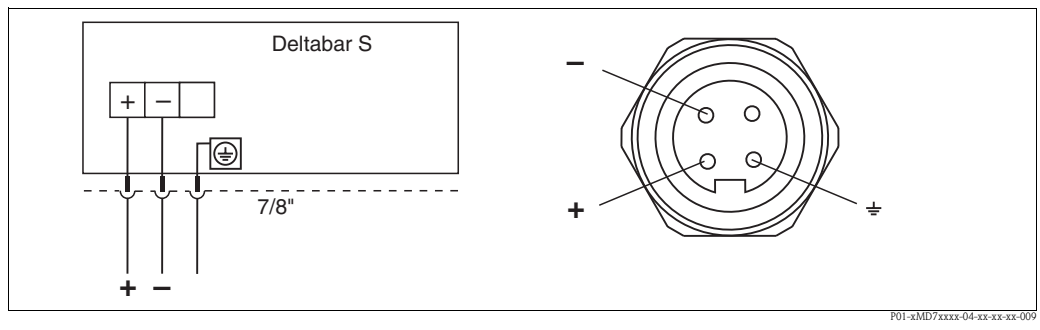

*Fig. 29:* à gauche : raccordement électrique des appareils avec connecteur 7/8" à droite : vue sur le connecteur dans l'appareil

# 4.2 Raccordement de l'unité de mesure

# 

Remarque !

Pour d'autres informations concernant la construction et la mise à la terre du réseau, et d'autres composants du système bus, voir documentations correspondantes, par ex. manuel de mise en service BA034S "PROFIBUS DP/PA" ainsi que la directive PNO.

## 4.2.1 Tension d'alimentation

■ Variante pour zone non Ex: 9...32 V DC

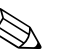

- Remarque !
- Lors de l'utilisation de l'appareil de mesure en zone explosible il faut en outre tenir compte des normes et règles nationales en vigueur ainsi que des conseils de sécurité ou des schémas d'installation et de contrôle.
- Toutes les données relatives à la protection antidéflagrante figurent dans des documentations Ex séparées, disponibles sur simple demande. Cette documentation est fournie en standard avec les appareils Ex.

# 4.2.2 Consommation de courant

Jusqu'à version hardware (HW)  $1.10:11 \text{ mA} \pm 1 \text{ mA}$ , courant de mise sous tension correspond à 61158-2, Clause 21.

A partir de version harwdware (HW) 02.00 : 13 mA  $\pm$ 1 mA, courant de mise sous tension correspond à 61158-2, Clause 21.

A partir de version de hardware 1.10 l'appareil est marqué au niveau de l'électronique.

## 4.2.3 Spécification de câble

- Utiliser un câble 2 fils torsadé et blindé, de préférence du type A.
- Bornes pour sections de câble : 0,5...2,5 mm<sup>2</sup>
- Diamètre extérieur de câble : 5...9 mm

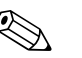

Remarque !

Pour d'autre informations relatives aux spécifications de câble, voir manuel de mise en service BA034S "PROFIBUS DP/PA, la directive PNO 2.092 "PROFIBUS PA User and Installation Guide-line" ainsi que CEI 61158-2 (MBP).

## 4.2.4 Mise à la terre et blindage

Le Deltabar S doit être mis à la terre par ex. par le biais de la borne de terre externe.

Il existe différentes possibilités de mise à la terre et de blindage pour les réseaux PROFIBUS PA comme par ex. :

- Installation isolée (voir aussi CEI 61158-2)
- Installation avec mise à la terre multiple
- Installation capacitive

# 4.3 Parafoudre (en option)

Les appareils comportant l'option "M" en position 100 "Equipement complémentaire 1" ou en position 110 "Equipement complémentaire 2" de la structure de commande sont munis d'un parafoudre ( $\rightarrow$  voir aussi Information technique TI382P "Structure de commande").

• Parafoudre :

Danger !

- Tension continue de réponse : 600 V
- Pics de courant de fuite : 10 kA
- Test aux pics de courant  $\hat{i} = 20$  kA selon DIN EN 60079-14 : 8/20 µs réussi
- Test au courant de fuite alternatif I = 10 A réussi

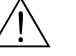

Les appareils avec parafoudre intégré doivent être mis à la terre.

# 4.4 Contrôle de raccordement

Après l'installation électrique de l'appareil procéder aux contrôles suivants :

- La tension d'alimentation correspond-elle aux indications sur la plaque signalétique ?
- L'appareil est-il raccordé selon chapitre 4.1 ?
- Toutes les vis sont-elles bien serrées ?
- Les couvercles des boîtiers sont-ils fermés ?

Dès que l'appareil est sous tension la DEL verte s'allume sur l'électronique pour quelques secondes ou l'affichage local raccordé s'allume.

# 5 Utilisation

La position 20 "Sortie; configuration" dans la structure de commande vous informe sur les possibilités de configuration dont vous disposez.

| Variante dans la référence |                             | Utilisation                                                                     |
|----------------------------|-----------------------------|---------------------------------------------------------------------------------|
| М                          | PROFIBUS PA; externe et LCD | par le biais de l'affichage local et de 1 touche à l'extérieur de<br>l'appareil |
| Ν                          | PROFIBUS PA; interne et LCD | par le biais de l'affichage local et de 1 touche à l'intérieur de l'appareil    |
| 0                          | PROFIBUS PA; interne        | sans affichage local, 1 touche à l'intérieur de l'appareil                      |

# 5.1 Affichage local (en option)

L'affichage est effectué par le biais d'un afficheur à cristaux liquides à 4 lignes (LCD). L'affichage local indique les valeurs mesurées ainsi que les messages d'alarme et d'avertissement. L'affichage de l'appareil peut être orienté par pas de 90°.

Selon l'implantation de l'appareil, son utilisation et la lecture des valeurs mesurées sont sans problèmes.

Fonctions :

- Affichage de la mesure à 8 digits y compris signe et décimale, affichage des unités
- Bargraph comme représentation graphique de la valeur normalisée de l'Analog Input Block (voir aussi → 172, chap. 6.8 "Mise à l'échelle de la valeur de sortie", figure)
- Pilotage par menu simple et complet grâce à la répartition des paramètres dans plusieurs niveaux et groupes.
- Pour une navigation simple, chaque paramètre possède un numéro d'identification à 3 chiffres
- Possibilité d'afficher en fonction des exigences et souhaits comme par ex. la langue, l'affichage alterné, le réglage du contraste, l'affichage d'autres valeurs mesurées comme par ex. la température de la cellule
- Fonctions de diagnostic étendues (messages alarme et avertissement, indicateur de suivi etc)
- Mise en service rapide et sûre à l'aide de menus Quick Setup

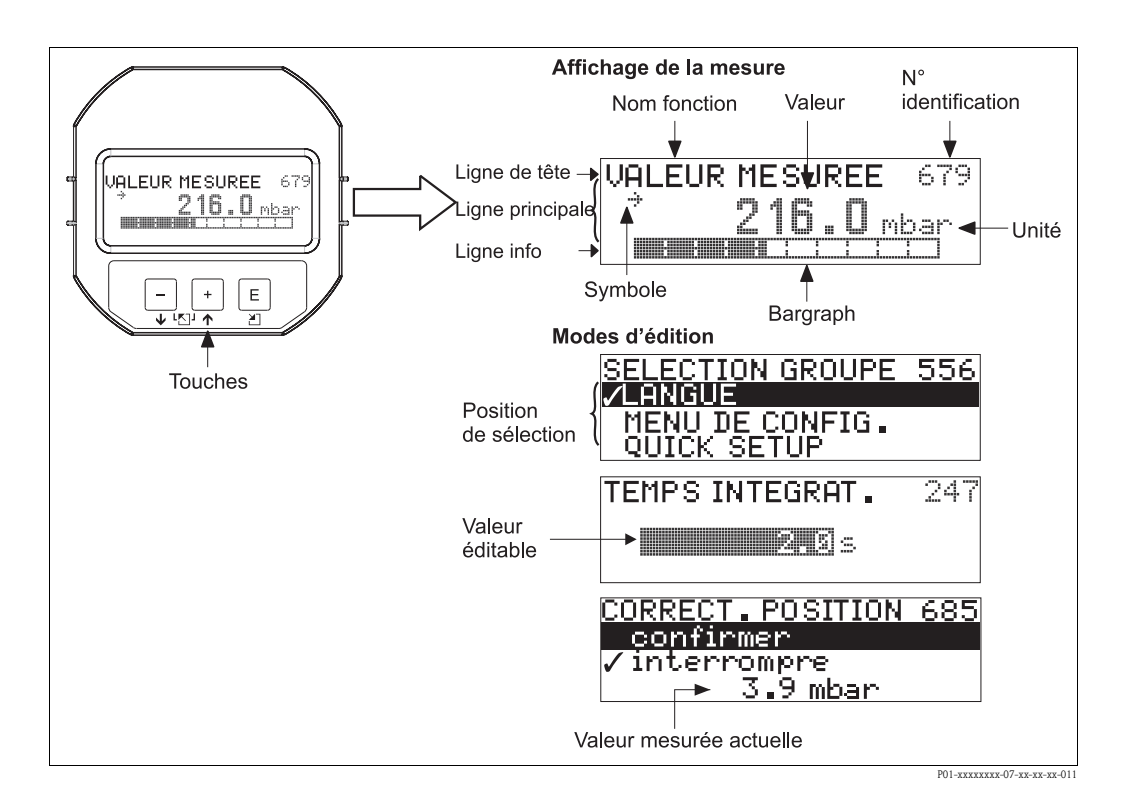

Le tableau suivant représente les différents symboles dans l'affichage local. Quatre symboles peuvent apparaître simultanément.

| Symbole | Signification                                                                                                    |
|---------|----------------------------------------------------------------------------------------------------|
| Lj      | <ul> <li>Symbole Alarme</li> <li>Symbole clignote : avertissement, appareil continue de mesurer.</li> <li>Symbole est allumé en permanence : défaut, appareil ne mesure plus.</li> </ul>          |
|         | Remarque : Le symbole d'alarme est superposé le cas échéant au symbole de tendance.                                                                                                    |
| ţ       | Symbole Verrouillage<br>La configuration de l'appareil est verrouillée. Déverrouiller l'appareil, $\rightarrow \triangleq 51$ , chap. 5.7<br>"Verrouiller/déverrouiller la configuration".        |
| \$      | Symbole Communication<br>Transmission de données via la communication                                                                                                    |
| Ţ       | <b>Symbole Racine</b><br>Mode de fonction actif "Mesure de débit"<br>Pour la valeur de sortie OUT du bloc d'entrée analogique on utilise le signal de débit après<br>extraction de racine carrée. |
| ,71     | Symbole Tendance (croissant)<br>La valeur mesurée principale du bloc Transducteur augmente.                                                                                                    |
| 24      | Symbole Tendance (décroissant)<br>La valeur mesurée principale du bloc Transducteur diminue.                                                                                                    |
| ÷       | Symbole Tendance (inchangé)<br>La valeur mesurée principale du bloc Transducer est restée constante au cours des dernières<br>minutes.                                                            |

# 5.2 Eléments de configuration

### 5.2.1 Position des éléments de configuration

La touche se trouve sur le boitier aluminium (T14/T15) et le boitier inox (T14) soit à l'extérieur de l'appareil sous le capot de protection, soit à l'intérieur sur l'électronique. Pour le boitier inox (T17) la touche se trouve toujours sur l'électronique. Par ailleurs trois touches se trouvent sur l'affichage local optionnel.

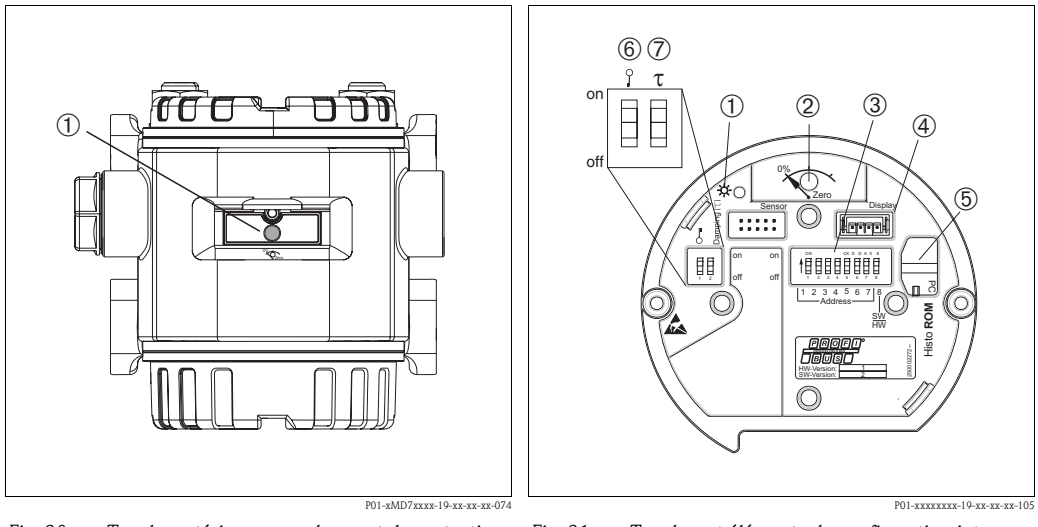

1

*Fig. 30: Touche extérieure, sous le capot de protection* 

- *Touche pour la correction de position (correction du zéro) et reset total*
- Fig. 31: Touches et éléments de configuration internes
  - DEL verte indiquant que la valeur est validée
- 2 Touche pour la correction de position (correction du zéro) et reset total
- 3 Micro-commutateur pour adresse hardware
- 4 Emplacement pour affichage en option
- 5 Emplacement pour HistoROM<sup>®</sup> / M-DAT en option
- 6 Commutateur DIP, permettant de verrouiller/déverrouiller les paramètres de mesure importants
- 7 Commutateur DIP pour activer/désactiver l'amortissement

# 5.2.2 Fonction des éléments de configuration - Affichage local non raccordé

| Eléments de configuration                                                       | Signification                                                                                                    |
|---------------------------------------------------------------------------------|----------------------------------------------------------------------------------------------------|
| 0%<br>Zero<br>P01-222220-201-222-222-222-222-222-222-22                         | <ul> <li>Correction de position (correction du zéro) : activer la touche pendant au moins 3 s.<br/>La DEL sur l'électronique s'allume brièvement lorsque la pression mesurée est reprise<br/>pour la correction de position.</li> <li>→ Voir aussi section suivante "Effectuer la correction de position sur site".</li> <li>Reset total : activer la touche pendant au moins 12 s. La DEL de l'électronique s'allume<br/>brièvement lorsqu'un reset est effectué.</li> </ul> |
| on<br>off<br>↓ 2 3 4 5 6 7 j8<br>↓ Address ↓<br>₩₩<br>₽01-xxxxxxxx-19-xx-xx-109 | Régler l'adresse dans le bus. $\rightarrow \square$ 52, chap. 5.8 "Réglage de l'adresse d'appareil".                                                                                                    |
| On<br>1 2 off<br>P01-20000000-19-50-50-108                                      | <ul> <li>Micro-commutateur 1 : pour verrouiller et déverrouiller les paramètres de mesure importants</li> <li>Réglage usine : off (déverrouillé)</li> <li>→ voir aussi page 51, chapitre 5.7 "Verrouiller/déverrouiller la configuration".</li> <li>Micro-commutateur 2 : on/off amortissement</li> <li>Réglage usine : on (amortissement actif )</li> </ul>                                                                                                    |

### Effectuer la correction de position sur site

### Remarque !

- La configuration doit être déverrouillée. → 
   <sup>1</sup> 51, chap. 5.7 "Verrouiller/déverrouiller la configuration".
- En standard l'appareil est réglé pour le mode de fonction pression. Vous pouvez changer de mode de fonction par le biais du paramètre TYPE DE MESURE : → 57, chap. 6.3 "Sélectionner la langue et le mode de fonction".
- La pression mesurée doit se situer à l'intérieur des limites de pression du capteur. Voir indications sur la plaque signalétique.

Effectuer une correction de position

- 1. Pression mesurée à l'appareil.
- 2. Activer la touche pendant au moins 3 s.
- 3. Lorsque la DEL sur l'électronique s'allume brièvement, la pression mesurée est reprise pour la correction de position.

Si la DEL ne s'allume pas, la pression mesurée n'est pas reprise. Tenir compte des limites d'utilisation.  $\rightarrow$  Pour les messages erreur voir  $\rightarrow \ge 77$ , chap. 8.1 "Messages".

| 5.2.3 | Fonction des éléments de configuration - Affichage local |
|-------|----------------------------------------------------------|
|       | raccordé                                                 |

| Touche(s)                                                                | Signification                                                                                                    |
|--------------------------------------------------------------------------|----------------------------------------------------------------------------------------------------|
| +                                                                        | <ul> <li>Navigation dans la liste de sélection vers le haut</li> <li>Emission des valeurs chiffrées ou signes à l'intérieur d'une fonction</li> </ul>                                                                                                    |
| -                                                                        | <ul> <li>Navigation dans la liste de sélection vers le bas</li> <li>Emission des valeurs chiffrées ou signes à l'intérieur d'une fonction</li> </ul>                                                                                                    |
| Ε                                                                        | <ul> <li>Valider l'entrée</li> <li>Saut au prochain point de menu</li> </ul>                                                                                                    |
| + et E                                                                   | Réglage du contraste de l'affichage local : plus fort                                                                                                    |
| – et E                                                                   | Réglage du contraste de l'affichage local : moins fort                                                                                                    |
| + et -                                                                   | <ul> <li>Fonctions ESC : <ul> <li>Quitter le mode d'édition, sans valider la valeur modifiée</li> <li>Vous vous trouvez dans le menu dans un groupe de fonctions : lors d'une activation simultanée des touches vous reculez d'un paramètre dans le groupe de fonctions.</li> <li>A chaque nouvelle activation simultanée des touches vous remontez d'un niveau dans le menu.</li> <li>Vous vous trouvez dans le menu dans le niveau de sélection : A chaque activation simultanée des touches vous remontez d'un niveau dans le menu.</li> </ul> </li> <li>Remarque : Pour les termes groupe de fonctions, niveau, niveau de sélection </li> </ul> |
| on<br>off<br>1 2 3 4 5 6 7 J<br>Address<br>FW<br>P01-xxxxxxx19-xxxxxx109 | → $\equiv$ 45, Structure du menu .<br>Régler l'adresse dans le bus. → Voir aussi → $\triangleq$ 52, chap. 5.8 "Réglage de l'adresse d'appareil".                                                                                                    |

# 5.3 Protocole de communication PROFIBUS PA

## 5.3.1 Architecture du système

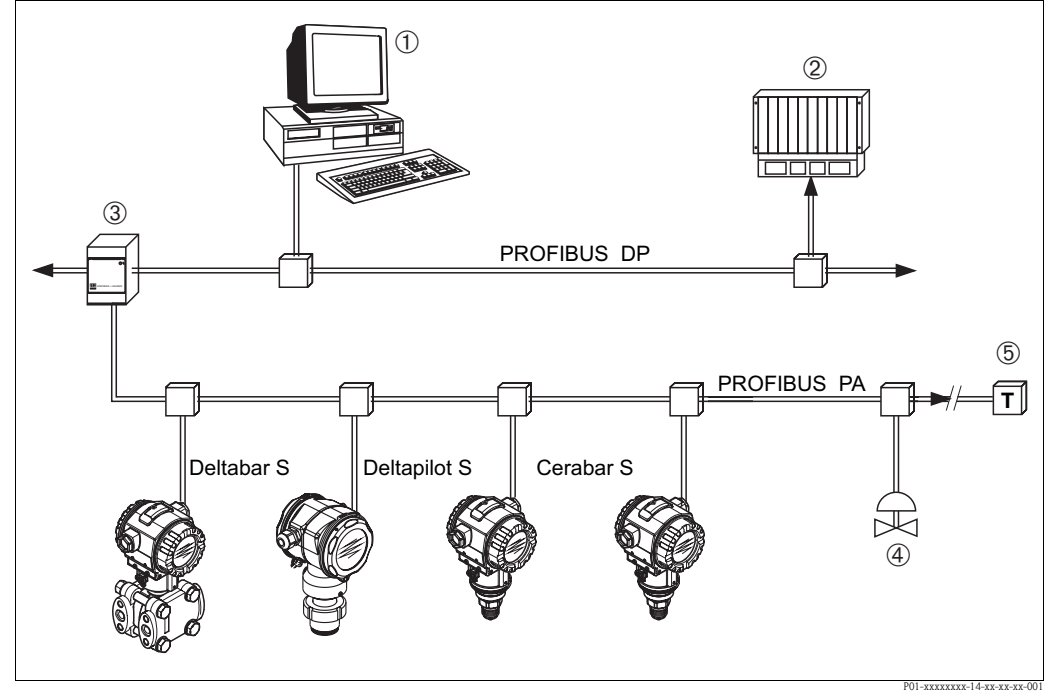

*Fig. 32: Architecture du système PROFIBUS* 

- 1 PC avec carte interface PROFIBUS (Profiboard/Proficard) et logiciel d'exploitation FieldCare (maitre classe 2)
- 2 API (maitre classe 1)
- 3 Coupleur de segments (convertisseur de signal DP/PA et alimentation de bus)
- 4 Autres appareils de mesure et organes comme par ex. des vannes
- 5 Résistance de terminaison PROFIBUS PA

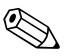

### Remarque !

D'autres informations relatives à PROFIBUS PA figurent dans le manuel de mise en service BA034S "PROFIBUS DP/PA", dans la directive PNO ainsi que dans les normes CEI 61158, CEI 61784, EN 50170/DIN 19245 et EN 50020 (modèle FISCO).

## 5.3.2 Nombre d'appareils

- Les appareils Deltabar S d'Endress+Hauser satisfont aux exigences selon modèle FISCO.
- En raison de la faible consommation de courant il est possible de raccorder à un segment de bus dans le cas d'une installation selon FISCO

Jusqu'à version hardware (HW) 1.10 :

- jusqu'à 9 Deltabar S dans le cas d'applications EEx ia, CSA et FM IS
- jusqu'à 32 Deltabar S pour toutes les autres applications comme par ex. en zone non explosible, EEx nA etc.

A partir de version hardware (HW) 02.00 :

- jusqu'à 7 Deltabar S dans le cas d'applications EEx ia, CSA et FM IS
- jusqu'à 27 Deltabar S pour toutes les autres applications comme par ex. en zone non explosible, EEx nA etc.

Le nombre maximal d'appareils de mesure reliés à un segment de bus est déterminé par leur consommation de courant, la puissance du coupleur de bus et la longueur de bus nécessaire.

A partir de version de hardware 1.10 l'appareil est marqué au niveau de l'électronique.

### 5.3.3 Utilisation

Pour la configuration, l'utilisateur dispose de logiciels de configuration et d'exploitation de différents fabricants, comme par ex. le logiciel de configuration Endress+Hauser FieldCare ( $\rightarrow \exists 48$ , FieldCare). Avec ce logiciel, il est possible de configurer les paramètres PROFIBUS PA et ceux spécifiques à l'appareil. Par le biais des blocs de fonctions prédéfinis, on a accès à toutes les données de réseau et d'appareil.

### 5.3.4 Echange de données cyclique

### Modèle bloc Deltabar S

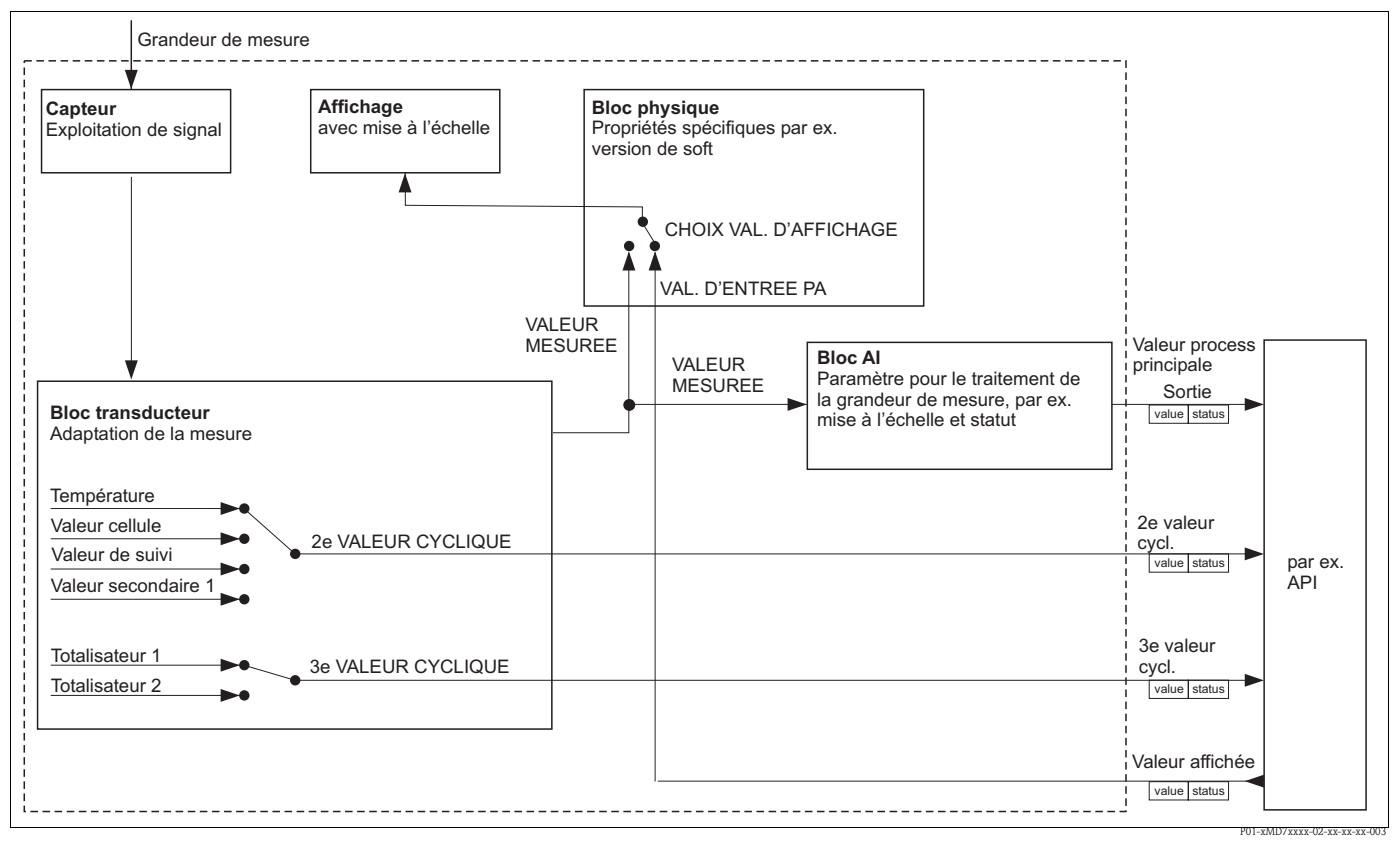

Fig. 33: Le modèle de bloc indique les données pouvant être transmises dans un flux cyclique entre le Deltabar S et le maitre classe 1 (par ex. API). Par le biais du logiciel de configuration de votre API, vous créez à l'aide de modules le télégramme de données cyclique (→ voir aussi le présent chapitre, section "Modules pour le télégramme de données cyclique"). Les paramètres écrits en majuscules font partie du logiciel de programmation (par ex. FieldCare), et permettent d'écrire le télégramme de données cyclique ou d'afficher certaines valeurs (→ voir aussi le présent chapitre, section "Description des paramètres").

### Blocs de fonctions Deltabar S

Pour la description des blocs de fonctions d'un appareil et pour la détermination d'un accès unique aux données, PROFIBUS utilise des blocs de fonctions prédéfinis.

Les blocs suivants sont intégrés au Deltabar S :

- Physical Block (bloc physique) : Le Physical Block comprend les caractéristiques spécifiques à l'appareil comme par ex. le type d'appareil, le fabricant, la version, ainsi que des fonctions comme par ex. la protection en écriture et le changement de numéro d'identité
- Transducer Block (bloc du transmetteur) : Le Transducer Block comprend tous les paramètres techniques et spécifiques de l'appareil. Dans le bloc transducteur du Deltabar S est représenté le principe de mesure de la pression différentielle pour une utilisation en tant que transmetteur de pression, de débit et de niveau.

• Analog Input Block (bloc de fonctions) :

L'Analog Input Block comprend toutes les fonctions de traitement du signal comme par ex. la mise à l'échelle, les calculs spéciaux, la simulation etc.

### Description des paramètres

| Nom paramètre                 | Description                                                                                                    |  |  |  |
|-------------------------------|----------------------------------------------------------------------------------------------------|--|--|--|
| SORTIE                        | Ce paramètre indique la valeur de sortie digitale du bloc d'entrée analogique.<br>Chemin FieldCare :<br>VUE PROFIL $\rightarrow$ BLOC AI $\rightarrow$ PARAMETRE AI<br>Chemin affichage local :<br>SELECTION GROUPE $\rightarrow$ MENU DE CONFIG $\rightarrow$ INFO TRANSMETTEUR $\rightarrow$ PA PAF<br>METER                                                                                                    |  |  |  |
| VALEUR D'ENTREE PA            | Cette valeur est transmise par l'API au Deltabar S. La VALEUR D'ENTREE PA peut être<br>affichée (→ voir ce tableau, CHOIX VALEUR D'AFFICHAGE).<br>Chemin FieldCare :<br>VUE PROFIL → BLOC PHYSIOUE → E+H PARAMETRE PB<br>Chemin affichage local :<br>SELECTION GROUPE → MENU DE CONFIG → INFO TRANSMETTEUR → PA PARA-<br>METER                                                                                                    |  |  |  |
| CHOIX VALEUR D'AFFI-<br>CHAGE | Par le biais de ce paramètre vous réglez si la valeur mesurée principale ou une valeur de<br>l'API doit être affichée.<br>Chemin FieldCare :<br>VUE UTILISATEUR → MENU DE CONFIG. → AFFICHAGE ou<br>VUE PROFIL → BLOC PHYSIQUE → E+H PARAMETRE PB<br>Chemin affichage local :<br>SELECTION GROUPE → MENU DE CONFIG → INFO TRANSMETTEUR → PA PARA-<br>METER                                                                           |  |  |  |
|                               | <ul> <li>Sélection :</li> <li>Valeur mesurée principale (PV) : la valeur mesurée principale est affichée.</li> <li>Valeur entrée PA : une valeur de l'API est affichée (→ voir ce tableau, VALEUR D'ENTREE PA).</li> </ul>                                                                                                    |  |  |  |
|                               | <ul> <li>Exemple pour l'option "Valeur d'entrée PA" :</li> <li>Un Deltabar S mesure un débit volumique. Simultanément on mesure aussi la température et la pression. Toutes des valeurs sont transférées à un API qui calcule la masse de vapeur à partir du débit volumique, de la température et de la pression. Par le biais de l'option "Valeur d'entrée PA" vous affectez cette valeur calculée à l'affichage local.</li> </ul> |  |  |  |
|                               | Réglage usine :<br>• Valeur mesurée principale (PV) :                                                                                                    |  |  |  |
| 2EME VAL. CYCL.               | Par le biais de ce paramètre vous pouvez régler quelle valeur vous allez transmettre<br>comme seconde valeur cyclique via le bus.<br>Chemin FieldCare :<br>VUE PROFIL → BLOC PHYSIQUE → PARAMETRE TB<br>Chemin affichage local :<br>SELECTION GROUPE → MENU DE CONFIG → INFO TRANSMETTEUR → PA PARA-<br>METER                                                                                                    |  |  |  |
|                               | <ul> <li>Sélection :</li> <li>Température</li> <li>Valeur cellule : correspond au paramètre PRESSION CELLULE</li> <li>Valeur de suivi : correspond au paramètre PRESS. APRES CORR.</li> <li>2ème valeur 1 : correspond au paramètre PRESSION MESUREE</li> </ul>                                                                                                    |  |  |  |
|                               | Les paramètres PRESSION CELLULE, PRESS. APRES CORR. et PRESSION MESUREE<br>sont affichés dans le menu VALEURS PROCESS (chemin : VUE UTILISATEUR $\rightarrow$ MENU<br>DE CONFIG. $\rightarrow$ INFO PROCESS $\rightarrow$ VALEURS PROCESS).<br>Le paramètre TEMPERATURE est affiché dans le menu PARAMETRE TB (chemin : VUE<br>PROFIL $\rightarrow$ BLOC TRANSDUCTEUR $\rightarrow$ PARAMETRE TB)                                    |  |  |  |
|                               | Réglage usine :<br>Température                                                                                                    |  |  |  |

| Nom paramètre                                      | Description                                                                                                    |  |
|----------------------------------------------------|----------------------------------------------------------------------------------------------------|--|
| SEL. 3EME VAL. CYCL.<br>(type de comptage "Débit") | Par le biais de ce paramètre vous pouvez régler quelle valeur vous allez transmettre comme troisième valeur cyclique via le bus.<br>Chemin FieldCare : VUE PROFIL $\rightarrow$ BLOC PHYSIQUE $\rightarrow$ PARAMETRE TB |  |
|                                                    | Sélection :<br>Totalisateur 1<br>Totalisateur 2                                                                                                    |  |
|                                                    | Les deux paramètres sont affichés dans le menu VALEURS PROCESS (Chemin : VUE UTILISATEUR $\rightarrow$ MENU DE CONFIG. $\rightarrow$ INFO PROCESS $\rightarrow$ VALEURS PROCESS).                                        |  |
|                                                    | Réglage usine :<br>• Totalisateur                                                                                                    |  |

### Modules pour le télégramme de données cyclique

Pour le télégramme de données cyclique, le Deltabar S dispose des modules suivants :

- Val. principale
   En fonction du mode de fonction sélectionné, on transmet par ce biais une valeur de pression, de niveau ou de débit.
- 2ème val. cycl.
   En fonction de la sélection on transmet ici une température, la valeur cellule, la valeur de suivi ou la 2ème valeur 1.
- 3ème val. cycl.
- En fonction de la sélection on transmet ici la valeur du totalisateur 1 ou du totalisateur 2.
- Valeur affichée

C'est une valeur qui peut être transmise de l'API au Deltabar S. Cette valeur peut aussi être affichée localement.

 Place libre Ce module vide est sélectionné lorsqu'une valeur ne doit pas être utilisée dans le télégramme de données.

### Structure des données de sortie API $\rightarrow$ Deltabar S

Avec le service Data\_Exchange un API peut lire les données de sortie du Deltabar S dans le télégramme d'appel. Le télégramme de données cyclique a la structure suivante :

| Index<br>données de sortie | Données         | Accès    | Format des données / remarques                     |  |
|----------------------------|-----------------|----------|----------------------------------------------------|--|
| 0, 1, 2, 3                 | Valeur affichée | écriture | Nombre à virgule flottante de 32 bits<br>(IEEE754) |  |
| 4                          | Code d'état     | écriture | $\rightarrow$ Voir section "Codes d'état"          |  |

### Structure des données d'entrée Deltabar S $\rightarrow$ API

Avec le service Data\_Exchange un API peut lire les données d'entrée du Deltabar S dans le télégramme de réponse. Le télégramme de données cyclique a la structure suivante :

| Index<br>données d'entrée | Données                                                                                  | Accès   | Format des données / remarques                     |  |
|---------------------------|------------------------------------------------------------------------------------------|---------|----------------------------------------------------|--|
| 0, 1, 2, 3                | Valeur principale :<br>pression, niveau ou débit                                         | lecture | nombre à virgule flottante de 32 bits<br>(IEEE754) |  |
| 4                         | Code d'état pour la valeur<br>principale                                                 | lecture | $\rightarrow$ Voir section "Codes d'état"          |  |
| 5, 6, 7. 8                | 2ème val. cycl. :<br>température, valeur cellule,<br>valeur de suivi ou 2ème<br>valeur 1 | lecture | nombre à virgule flottante de 32 bits<br>(IEEE754) |  |
| 9                         | Code d'état pour 2ème<br>valeur cyclique                                                 | lecture | $\rightarrow$ Voir section "Codes d'état"          |  |

| Index<br>données d'entrée | Données                                                  | Accès   | Format des données / remarques                     |
|---------------------------|----------------------------------------------------------|---------|----------------------------------------------------|
| 10, 11, 12, 13            | 3ème val. cycl. :<br>totalisateur 1 ou totalisateur<br>2 | lecture | nombre à virgule flottante de 32 bits<br>(IEEE754) |
| 14                        | Code d'état pour 3ème<br>valeur cyclique                 | lecture | → Voir section "Codes d'état"                      |

### Codes d'état

Le Deltabar S supporte les codes d'état suivants pour valeur de process principale, 2ème valeur cyclique et 3ème valeur cyclique :

| Code<br>d'état <sup>1</sup> | Etat appareil | Signification                                                                        | Val. princi-<br>pale | 2ème val.<br>cycl. | 3ème val.<br>cycl. |
|-----------------------------|---------------|--------------------------------------------------------------------------------------|----------------------|--------------------|--------------------|
| 0000 0000                   | BAD           | Non spécifique (FSAFE_TYPE = 2)                                                      | Х                    | X <sup>2</sup>     | X <sup>2</sup>     |
| 0000 01xx                   | BAD           | Erreur de configuration (par ex. étalon-<br>nage incorrect) (FASFE_TYPE =2)          | Х                    | X <sup>2</sup>     | X <sup>2</sup>     |
| 0000 11xx                   | BAD           | Erreur d'appareil (FSAFE_TYPE =2)                                                    | Х                    | X <sup>2</sup>     | X <sup>2</sup>     |
| 0001 00xx                   | BAD           | Erreur de capteur (FSAFE_TYPE =2)                                                    | Х                    | X <sup>2</sup>     | X <sup>2</sup>     |
| 0001 1111                   | BAD           | Hors service (Target Mode)                                                           | Х                    |                    |                    |
| 0100 00xx                   | UNCERTAIN     | Non spécifique                                                                       | Х                    | X <sup>2</sup>     | X <sup>2</sup>     |
| 0100 0100                   | UNCERTAIN     | Dernière valeur valable<br>(FSAFE_TYPE =1)                                           | Х                    |                    |                    |
| 0100 1000                   | UNCERTAIN     | Valeur de remplacement<br>(FSAFE_TYPE = 0)                                           | Х                    |                    |                    |
| 0100 1100                   | UNCERTAIN     | Valeur initiale (FSAFE_TYPE = 1)                                                     | Х                    |                    |                    |
| 0101 11xx                   | UNCERTAIN     | Erreur de configuration (par ex. tableau<br>de linéarisation non monotone croissant) | Х                    | X <sup>2</sup>     | X <sup>2</sup>     |
| 0110 00xx                   | UNCERTAIN     | Simulation en cours                                                                  | Х                    | X <sup>2</sup>     | X <sup>2</sup>     |
| 1000 0000                   | GOOD          | OK                                                                                   | Х                    | Х                  | Х                  |
| 1000 0100                   | GOOD          | Static Revision a été augmentée.                                                     | Х                    |                    |                    |
| 1000 1001                   | GOOD          | LOW_LIM (alarme active)                                                              | Х                    |                    |                    |
| 1000 1010                   | GOOD          | HI_LIM (alarme active)                                                               | Х                    |                    |                    |
| 1000 1101                   | GOOD          | LOW_LOW_LIM (alarme active)                                                          | Х                    |                    |                    |
| 1000 1110                   | GOOD          | HI_HI_LIM (alarme active)                                                            | Х                    |                    |                    |

1) Variable x : 0 ou 1

2) lorsque la variable xx prend la valeur "00" dans le code d'état

### 5.3.5 Echange de données acyclique

L'échange de données acyclique est utilisé

- pour transmettre les paramètres de mise en service ou de maintenance ;
- pour afficher des grandeurs de mesure qui ne sont pas contenues dans le télégramme de données cyclique.

Avec l'aide de l'échange de données acyclique il est possible de modifier des paramètres d'appareil, également lorsque l'appareil est en cours d'échange de données acyclique avec un API.

Il existe deux types d'échange de données acyclique :

- Communication acyclique via la voie C2 (MS2)
- Communication acyclique via la voie C1 (MS1)
#### Communication acyclique via la voie C2 (MS2)

Dans le cas d'une communication via la voie C2, un maître ouvre une voie de communication via un SAP (Service Access Point) pour accéder à l'appareil. Un maitre, qui supporte une communication acyclique via la voie C2, est désigné comme maitre classe 2. FieldCare est par exemple un maitre classe 2.

Avant de pouvoir échanger des données via PROFIBUS, le maître doit connaître les paramètres de l'appareil.

Cela peut se faire de différentes manières :

- un programme de configuration dans le maitre, qui accède aux paramètres via les adresses Slot et Index (par ex. FieldCare)
- un composant software (DTM : Device Type Manager)

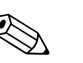

### Remarque !

- Le DTM se trouve sur le CD FieldCare.
- Le nombre de maîtres de classe 2 pouvant communiquer simultanément avec un appareil dépend du nombre de SAP disponibles pour la communication. Le Deltabar S supporte la communication MS2 avec deux SAP. Il faut veiller à ce que l'on n'accède pas aux mêmes données sans quoi la consistance des données n'est plus assurée.
- L'utilisation de la voie C2 pour l'échange de données acyclique augmente les temps de cycle du système bus. Il faut en tenir compte lors de la programmation du SNCC ou de la régulation.

#### Communication acyclique via la voie C1 (MS1)

Dans le cas de la communication acyclique via la voie C1, le maitre qui communique déjà cycliquement avec l'appareil, ouvre une voie de communication acyclique via le SAP 0x33 (SAP spécial pour MS1). Comme pour un maître de classe 2, le paramètre est lu ou écrit acycliquement via les adresses slot et index.

Le Deltabar S supporte la communication MS1 avec un SAP.

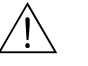

### Danger !

Dans le programme utilisateur, il faut éviter l'écriture permanente des paramètres par ex. à chaque cycle du programme.

Les paramètres écrits acycliquement sont mémorisés électriquement dans la RAM (EEPROM, Flash,...). La RAM est seulement conçue pour un certain nombre de procédures d'écriture, qui en fonctionnement normal n'est pas atteint sans MAS1 (pendant le paramétrage). Dans le cas d'une programmation erronée, ce nombre peut être rapidement dépassé, réduisant considérablement la durée de vie de l'appareil.

### 5.3.6 Tableaux slot/index

Les paramètres de l'appareil se trouvent dans les tableaux ci-dessous. Il est possible d'accéder aux numéros de slot et d'index par les paramètres. Les blocs contiennent les paramètres standard, les paramètres de bloc et les paramètres spécifiques au fabricant.

Si vous utilisez FieldCare comme logiciel de configuration, vous disposez de masques d'entrée comme interfaces utilisateur.

### Explications générales

Object type

- Record : comprend des structures de données (DS)
- Array : regroupement d'un certain type de données
- Simple : comprend un type de données par ex. Float

#### Data type

- DS : structure de données, comprend des types de données comme par ex. Unsigned8, Octet String etc.
- Float : format IEEE 754
- Integer :
  - Integer8: gamme de valeurs = -128...127
  - Integer16: gamme de valeurs = -327678...327678
  - Integer 32: gamme de valeurs  $=32 = -2^{31} \dots 2^{31}$
- Octet String: codage binaire
- Visible String: codage ASCII
- Unsigned:
  - Unsigned8: gamme de valeurs = 0...255
  - Unsigned 16: gamme de valeurs = 0...65535
  - Unsigned 32: gamme de valeurs = 0...4294967295

#### Classe de sauvegarde

- Cst: paramètre constant
- D: paramètres dynamique
- N: paramètre non volatile
- S: paramètre statique

### Gestion de l'appareil

| Paramètres                       | Slot | Index  | Object type | Data type  | Taille (Byte) | Classe de sau-<br>vegarde | Read | Write |
|----------------------------------|------|--------|-------------|------------|---------------|---------------------------|------|-------|
| Directory object header          | 1    | 0      | Array       | Unsigned16 | 12            | Cst                       | Х    |       |
| Composite list directory entries | 1    | 1      | Array       | Unsigned16 | 24            | Cst                       | Х    |       |
| GAP directory continuous         | 1    | 2-8    |             |            |               |                           |      |       |
| GAP reserved                     | 1    | 9 – 15 |             |            |               |                           |      |       |

### **Physical Block**

| Paramètres                        | Slot | Index | Object type | Data type      | Taille (Byte) | Classe de  | Read | Write |
|-----------------------------------|------|-------|-------------|----------------|---------------|------------|------|-------|
|                                   |      |       |             |                |               | sauvegarde |      |       |
| Physical Block Standard Parameter |      |       |             |                |               |            |      |       |
|                                   | r    |       |             |                | r             |            | r    |       |
| BLOCK_OBJECT                      | 0    | 16    | Record      | DS-32          | 20            | Cst        | Х    |       |
| ST_REV                            | 0    | 17    | Simple      | Unsigned16     | 2             | N          | Х    |       |
| TAG_DESC                          | 0    | 18    | Simple      | Visible String | 32            | S          | Х    | Х     |
| STRATEGY                          | 0    | 19    | Simple      | Unsigned16     | 2             | S          | Х    | Х     |
| ALLERT_KEY                        | 0    | 20    | Simple      | Unsigned8      | 1             | S          | Х    | Х     |
| TARGET_MODE                       | 0    | 21    | Simple      | Unsigned8      | 1             | S          | Х    | Х     |
| MODE BLK                          | 0    | 22    | Record      | DS-37          | 3             | D          | Х    |       |
| ALARM SUM                         | 0    | 23    | Record      | DS-42          | 8             | D          | Х    |       |
| Physical Block Parameter          |      |       |             |                |               |            |      |       |
|                                   |      |       |             |                |               |            |      |       |
| VERSION SOFTWARE                  | 0    | 24    | Simple      | Visible String | 16            | Cst        | Х    |       |
| REV. HARDWARE                     | 0    | 25    | Simple      | Visible String | 16            | Cst        | Х    |       |

| Paramètres                                                                                                    | Slot  | Index | Object type | Data type      | Taille (Byte) | Classe de  | Read | Write |
|----------------------------------------------------------------------------------------------------|-------|-------|-------------|----------------|---------------|------------|------|-------|
|                                                                                                    |       |       |             |                |               | sauvegarde |      |       |
| NR. FABRICANT                                                                                                    | 0     | 26    | Simple      | Unsigned16     | 2             | Cst        | Х    |       |
| NOM APPAREIL                                                                                                    | 0     | 27    | Simple      | Visible String | 16            | Cst        | Х    |       |
| N° SERIE TRANSMET                                                                                                    | 0     | 28    | Simple      | Visible String | 16            | Cst        | Х    |       |
| DIAGNOSTIC                                                                                                    | 0     | 29    | Simple      | Octet String   | 4             | D          | Х    |       |
| EXT. DIAGNOSTIC                                                                                                    | 0     | 30    | Simple      | Octet String   | 6             | D          | Х    |       |
| MASQUE DIAGN.                                                                                                    | 0     | 31    | Simple      | Octet String   | 4             | Cst        | Х    |       |
| EXT. MASO.DIAG.                                                                                                    | 0     | 32    | Simple      | Octet String   | 6             | Cst        | Х    |       |
| CERTIF.APPAREIL                                                                                                    | 0     | 33    | Simple      | Visible String | 32            | Cst        | Х    |       |
| ENTREE CODE DEBL                                                                                                    | 0     | 34    | Simple      | Unsigned16     | 2             | Ν          | Х    | Х     |
| CODE RESET                                                                                                    | 0     | 35    | Simple      | Unsigned16     | 2             | S          | Х    | Х     |
| DESCRIPTION                                                                                                    | 0     | 36    | Simple      | Visible String | 32            | S          | Х    | Х     |
| MESSAGE                                                                                                    | 0     | 37    | Simple      | Visible String | 32            | S          | Х    | Х     |
| DATE INSTAL.APP.                                                                                                    | 0     | 38    | Simple      | Visible String | 16            | S          | Х    | Х     |
| SEL. NBRE IDENTIF.                                                                                                    | 0     | 40    | Simple      | Unsigned8      | 1             | S          | Х    | Х     |
| PROTECT.ECRITURE                                                                                                    | 0     | 41    | Simple      | Unsigned8      | 1             | D          | Х    |       |
| Physical Block Endress+Hauser Param                                                                                                    | ieter |       |             |                |               |            |      |       |
|                                                                                                    |       |       | ·           | I              | Γ_            | Г_         | I    |       |
| DEFAUT ACTUEL                                                                                                    | 0     | 54    | Record      | E+H spezifisch | 5             | D          | Х    |       |
| DERNIER DEFAUT                                                                                                    | 0     | 55    | Record      | E+H spezifisch | 5             | D          | Х    |       |
| UP_DOWN_REUSSI                                                                                                    | 0     | 56    | Simple      | Unsigned8      | 1             | Cst        | Х    |       |
| CONTROL UP/DOWNLOAD                                                                                                    | 0     | 57    | Simple      | Unsigned8      | 1             | D          |      | Х     |
| PARAM. UP/DOWN                                                                                                    | 0     | 58    | Simple      | OctetString    | 20            | D          | Х    | Х     |
| ADRESSE BUS                                                                                                    | 0     | 59    | Simple      | Unsigned8      | 1             | D          | Х    |       |
| UNITE SUR BUS                                                                                                    | 0     | 61    | Simple      | Unsigned8      | 1             | S          | Х    | Х     |
| VALEUR D'ENTREE PA                                                                                                    | 0     | 62    | Record      | E+H spezifisch | 6             | D          | Х    | Х     |
| CHOIX VALEUR                                                                                                    | 0     | 63    | Simple      | Unsigned8      | 1             | S          | Х    | Х     |
| REVISION PROFIL                                                                                                    | 0     | 64    | Simple      | Visible String | 32            | Cst        | Х    |       |
| RESET DEFAUTS                                                                                                    | 0     | 65    | Simple      | Unsigned8      | 1             | S          | Х    | Х     |
| N° IDENTIFICATION                                                                                                    | 0     | 66    | Simple      | Unsigned16     | 2             | D          | Х    |       |
| 2ND VALEUR CYCL.                                                                                                    | 0     | 68    | Simple      | Unsigned8      | 1             | S          | Х    |       |
| DESIGN.APPAREIL                                                                                                    | 0     | 69    | Simple      | Visible String | 32            | S          | Х    |       |
| CONFIG. TOTALISAT.                                                                                                    | 0     | 74    | Simple      | Unsigned16     | 2             | D          | Х    |       |
| HEURES FONCTION.                                                                                                    | 0     | 75    | Simple      | Unsigned32     | 4             | D          | Х    |       |
| SIMUL. ERREUR                                                                                                    | 0     | 76    | Simple      | Unsigned16     | 2             | D          | Х    | Х     |
| SIMULATION                                                                                                    | 0     | 77    | Simple      | Unsigned8      | 1             | D          | Х    | Х     |
| LANGUE                                                                                                    | 0     | 78    | Simple      | Unsigned8      | 1             | Ν          | Х    | Х     |
| CONTRASTE AFFICH.                                                                                                    | 0     | 79    | Simple      | Unsigned8      | 1             | S          | Х    | Х     |
| CONT. LIGNE PRIN                                                                                                    | 0     | 80    | Simple      | Unsigned8      | 1             | Ν          | Х    | Х     |
| FORMAT LIGN.PRIN                                                                                                    | 0     | 81    | Simple      | Unsigned8      | 1             | D          | Х    | Х     |
| AFFICH. ALTERNE                                                                                                    | 0     | 82    | Simple      | Unsigned8      | 1             | Ν          | Х    | Х     |
| TEXTE UNITE                                                                                                    | 0     | 83    | Simple      | Visible String | 8             | S          | Х    | Х     |
| DESCRIP. UTILISAT.                                                                                                    | 0     | 84    | Simple      | Visible String | 32            | S          | Х    | Х     |
| ACQUI.MODE ALARM.                                                                                                    | 0     | 85    | Simple      | Unsigned8      | 1             | S          | Х    | Х     |
| ACQUITEM. ALARME                                                                                                    | 0     | 86    | Simple      | Unsigned8      | 1             | D          | Х    | Х     |
| CHOIX TYP.DEFAUT                                                                                                    | 0     | 87    | Simple      | Unsigned8      | 1             | S          | Х    | Х     |
| DEFAUT N°                                                                                                    | 0     | 88    | Simple      | Unsigned16     | 2             | D          | Х    | Х     |
| DEFAUT DIFFERE                                                                                                    | 0     | 89    | Simple      | Float          | 4             | S          | Х    | Х     |
| TPS INFLU.ALARME                                                                                                    | 0     | 90    | Simple      | Float          | 4             | S          | Х    | Х     |
| AJOUT.EXTENSION                                                                                                    | 0     | 91    | Simple      | Octet String   | 6             | D          | Х    |       |
| EXT.MASQUE AJOUT                                                                                                    | 0     | 92    | Simple      | Octet String   | 6             | D          | Х    |       |
| SEL. 3EM VAL. CYC.                                                                                                    | 0     | 93    | Simple      | Unsigned8      | 1             | S          | Х    | Х     |
| DISPO HistoROM                                                                                                    | 0     | 94    | Simple      | Unsigned8      | 1             | D          | Х    |       |
| CYCLE ENR. HISTO                                                                                                    | 0     | 95    | Simple      | Unsigned8      | 1             | S          | Х    | Х     |
| GESTION HistoROM                                                                                                    | 0     | 96    | Simple      | Unsigned8      | 1             | S          | Х    | Х     |
| N° SERIE ELECTRON                                                                                                    | 0     | 97    | Simple      | Visible String | 32            | Cst        | Х    |       |
| TEMP. ELECTRONIQ.                                                                                                    | 0     | 98    | Simple      | Float          | 4             | D          | Х    |       |
| Tmin ELECTRONIQ.                                                                                                    | 0     | 99    | Simple      | Float          | 4             | Cst        | Х    |       |
| Tmax ELECTRONIQ.                                                                                                    | 0     | 100   | Simple      | Float          | 4             | Cst        | Х    |       |
| NBRE T> Tmax EL                                                                                                    | 0     | 101   | Simple      | Unsigned16     | 2             | D          | Х    |       |
| T. MAX ELECTRONIQ                                                                                                    | 0     | 102   | Simple      | Float          | 4             | D          | Х    |       |
| NBRE T <tmin el.<="" td=""><td>0</td><td>103</td><td>Simple</td><td>Unsigned16</td><td>4</td><td>D</td><td>Х</td><td>     </td></tmin> | 0     | 103   | Simple      | Unsigned16     | 4             | D          | Х    |       |
| T. MIN. ELECTRONIQ                                                                                                    | 0     | 104   | Simple      | Float          | 4             | D          | Х    |       |
| SW BUILD NR.                                                                                                    | 0     | 105   | Simple      | Unsigned16     | 2             | D          | Х    |       |
| FORMAT LIGN.PRIN                                                                                                    | 0     | 106   | Simple      | Unsigned8      | 1             | D          | Х    |       |
| DOWNLOAD FONCT.                                                                                                    | 0     | 107   | Simple      | Unsigned8      | 1             | Ν          | Х    | Х     |
| STATUS BLOCAGE                                                                                                    | 0     | 108   | Simple      | Unsigned8      | 1             | D          | Х    | Х     |

### Bloc d'entrée analogique

| Paramètres                           | Slot | Index | Object type | Data type      | Taille (Byte) | Classe de sauvegarde | Read | Write          |
|--------------------------------------|------|-------|-------------|----------------|---------------|----------------------|------|----------------|
| Analog Input Block Standard Paramete | er   |       |             |                |               |                      |      |                |
| BLOCK_OBJECT                         | 1    | 16    | Record      | DS-32          | 20            | Cst                  | Х    |                |
| ST_REV                               | 1    | 17    | Simple      | Unsigned16     | 2             | N                    | Х    |                |
| TAG_DESC                             | 1    | 18    | Simple      | Visible String | 32            | S                    | Х    | Х              |
| STRATEGY                             | 1    | 19    | Simple      | Unsigned16     | 2             | S                    | Х    | Х              |
| ALERT_KEY                            | 1    | 20    | Simple      | Unsigned8      | 1             | S                    | Х    | Х              |
| TARGET_MODE                          | 1    | 21    | Simple      | Unsigned8      | 1             | S                    | Х    | Х              |
| MODE BLK                             | 1    | 22    | Record      | DS-37          | 3             | D                    | Х    |                |
| ALARM SUM                            | 1    | 23    | Record      | DS-42          | 8             | D                    | Х    |                |
| Analog Input Block Parameter         |      |       |             |                |               |                      |      |                |
| BATCH                                | 1    | 24    | Record      | DS-67          | 10            | S                    | Х    | Х              |
| OUT                                  | 1    | 26    | Record      | DS-33          | 5             | D                    | Х    | X <sup>1</sup> |
| PV SCALE                             | 1    | 27    | Array       | Float          | 8             | S                    | Х    | Х              |
| OUT_SCALE                            | 1    | 28    | Record      | DS-36          | 11            | S                    | Х    | Х              |
| LIN_TYPE                             | 1    | 29    | Simple      | Unsigned8      | 1             | S                    | Х    | Х              |
| CHANNEL                              | 1    | 30    | Simple      | Unsigned16     | 2             | S                    | Х    | Х              |
| PV_FTIME                             | 1    | 32    | Simple      | Float          | 4             | S                    | Х    | Х              |
| FSAFE_TYPE                           | 1    | 33    | Simple      | Unsigned8      | 1             | S                    | Х    | Х              |
| FSAFE_VALUE                          | 1    | 34    | Simple      | Float          | 4             | S                    | Х    | Х              |
| ALARM_HYS                            | 1    | 35    | Simple      | Float          | 4             | S                    | Х    | Х              |
| HI_HI_LIM                            | 1    | 37    | Simple      | Float          | 4             | S                    | Х    | Х              |
| HI_LIM                               | 1    | 39    | Simple      | Float          | 4             | S                    | Х    | Х              |
| LO_LIM                               | 1    | 41    | Simple      | Float          | 4             | S                    | Х    | Х              |
| LO_LO_LIM                            | 1    | 43    | Simple      | Float          | 4             | S                    | Х    | Х              |
| HI HI ALM                            | 1    | 46    | Record      | DS-39          | 16            | D                    | Х    |                |
| HI ALM                               | 1    | 47    | Record      | DS-39          | 16            | D                    | Х    |                |
| LO ALM                               | 1    | 48    | Record      | DS-39          | 16            | D                    | Х    |                |
| LO LO ALARM                          | 1    | 49    | Record      | DS-39          | 16            | D                    | Х    |                |
| SIMULATE                             | 1    | 50    | Record      | DS-50          | 6             | S                    | Х    | Х              |
| UNIT_TEXT                            | 1    | 51    | Simple      | Visible String | 16            | S                    | Х    | Х              |
| VIEW_1_FB                            | 1    | 61    | Simple      | Octet String   | 18            | D                    | Х    |                |

1) si MODE\_BLK Actual = Manual (MAN)

### **Transducer Block**

| Paramètres                          | Slot | Index | Object type | Data type      | Taille (Byte) | Classe de  | Read | Write |
|-------------------------------------|------|-------|-------------|----------------|---------------|------------|------|-------|
|                                     |      |       |             |                |               | sauvegarde |      |       |
| Transducer Block Standard Parameter |      |       |             |                |               |            |      |       |
|                                     | 1.   | 1     |             |                |               |            |      |       |
| BLOCK_OBJECT                        | 2    | 16    | Record      | DS-32          | 20            | Cst        | Х    |       |
| ST_REV                              | 2    | 17    | Simple      | Unsigned16     | 2             | N          | Х    |       |
| TAG_DESC                            | 2    | 18    | Simple      | Visible String | 32            | S          | Х    | Х     |
| STRATEGY                            | 2    | 19    | Simple      | Unsigned16     | 2             | S          | Х    | Х     |
| ALERT_KEY                           | 2    | 20    | Simple      | Unsigned8      | 1             | S          | Х    | Х     |
| TARGET_MODE                         | 2    | 21    | Simple      | Unsigned8      | 1             | S          | Х    | Х     |
| MODE BLK                            | 2    | 22    | Record      | DS-37          | 3             | D          | Х    |       |
| ALARM SUM                           | 2    | 23    | Record      | DS-42          | 8             | D          | Х    |       |
|                                     |      | 1     |             |                |               |            |      | 1     |
|                                     |      |       |             |                |               |            |      |       |
| PRESSION CELLULE                    | 2    | 24    | Simple      | Float          | 4             | D          | Х    |       |
| LIMITE SUP.CELLULE                  | 2    | 25    | Simple      | Float          | 4             | N          | Х    |       |
| LIMITE INF.CELLULE                  | 2    | 26    | Simple      | Float          | 4             | N          | Х    |       |
| ETALON.CELL.100%                    | 2    | 27    | Simple      | Float          | 4             | S          | Х    | Х     |
| ETALONN.CELL.0%                     | 2    | 28    | Simple      | Float          | 4             | S          | Х    | Х     |
| ETENDUE MINIMUM                     | 2    | 29    | Simple      | Float          | 4             | Ν          | Х    |       |
| UNITE PRESSION                      | 2    | 30    | Simple      | Unsigned16     | 2             | S          | Х    |       |
| TRIMMED_VALUE                       | 2    | 31    | Record      | DS-33          | 5             | D          | Х    |       |
| (PRESS. APRES CORR)                 |      |       |             |                |               |            |      |       |
| TYPE DE MESURE                      | 2    | 32    | Simple      | Unsigned16     | 2             | N          | Х    |       |
| N° SERIE CELLULE                    | 2    | 33    | Simple      | Unsigned32     | 4             | Ν          | Х    |       |
| VAL. PRIM.                          | 2    | 34    | Record      | DS-33          | 5             | D          | Х    |       |
| (VALEUR MESUREE)                    |      |       |             |                |               |            |      |       |

| Paramètres              | Slot | Index    | Object type | Data type      | Taille (Byte) | Classe de<br>sauvegarde | Read   | Write          |
|-------------------------|------|----------|-------------|----------------|---------------|-------------------------|--------|----------------|
| UNITE VAL. PRIM.        | 2    | 35       | Simple      | Unsigned16     | 2             | S                       | Х      | Х              |
| TYPE VAL, PRIM.         | 2    | 36       | Simple      | Unsigned 16    | 2             | S                       | Х      | Х              |
| MATERIALI MEMBRA        | 2    | 37       | Simple      | Unsigned 16    | 2             | S                       | X      |                |
| HIIII E REMPLISSA       | 2    | 38       | Simple      | Unsigned16     | 2             | S                       | X      |                |
| MATERIALI JOINT         | 2    | 40       | Simple      | Unsigned16     | 2             | S                       | X      | X              |
| RACCORD PROCESS         | 2    | 41       | Simple      | Unsigned16     | 2             | S                       | X      | X              |
| MATERIALI COTE +        | 2    | 42       | Simple      | Unsigned16     | 2             | S                       | X      | X              |
| TEMPERATURE             | 2    | 43       | Record      | DS-33          | 5             | D                       | X      |                |
| (TEMP. CELLULE)         | 2    | 10       | Record      | 20 00          | 5             | D                       |        |                |
| UNITE TEMPERATUR        | 2    | 44       | Simple      | Unsigned16     | 2             | S                       | Х      | Х              |
| SEC_VALUE_1             | 2    | 45       | Record      | DS-33          | 5             | D                       | Х      |                |
| (PRESSION MESUREE)      |      |          |             |                |               |                         |        |                |
| SEC_VALUE1_UNIT         | 2    | 46       | Simple      | Unsigned16     | 2             | S                       | Х      | Х              |
| SEC_VALUE_2             | 2    | 47       | Record      | DS-33          | 5             | D                       | Х      |                |
| SEC_VALUE2_UNIT         | 2    | 48       | Simple      | Unsigned16     | 2             | S                       | Х      | Х              |
| TYPE LINEAIRE           | 2    | 49       | Simple      | Unsigned8      | 1             | S                       | Х      | Х              |
| ECHELLE D'ENTREE        | 2    | 50       | Array       | Float          | 8             | S                       | Х      | Х              |
| ECHELLE DE SORTIE       | 2    | 51       | Array       | Float          | 8             | S                       | Х      | Х              |
| SUP. DEBIT FUITE        | 2    | 52       | Simple      | Float          | 4             | S                       | Х      | Х              |
| EXTRACTION RACINE DEBIT | 2    | 53       | Simple      | Float          | 4             | S                       | Х      | Х              |
| N° TAB. ACTUALISE       | 2    | 54       | Simple      | Unsigned8      | 1             | Ν                       | Х      |                |
| N° LIGNE                | 2    | 55       | Simple      | Unsigned8      | 1             | D                       | Х      | Х              |
| N° TAB. MAX.            | 2    | 56       | Simple      | Unsigned8      | 1             | Ν                       | Х      |                |
| N° TAB. MIN             | 2    | 57       | Simple      | Unsigned8      | 1             | Ν                       | Х      |                |
| CODE TAB. OP.           | 2    | 58       | Simple      | Unsigned8      | 1             | D                       | Х      | Х              |
| ETAT TAB.               | 2    | 59       | Simple      | Unsigned8      | 1             | D                       | Х      |                |
| VALEUR TAB. XY          | 2    | 60       | Array       | Float          | 8             | D                       | Х      | Х              |
| PRESSION MAX            | 2    | 61       | Simple      | Float          | 4             | N                       | Х      | X1             |
| PRESSION MIN            | 2    | 62       | Simple      | Float          | 4             | N                       | Х      | X <sup>1</sup> |
| TEMP. MAX               | 2    | 63       | Simple      | Float          | 4             | N                       | Х      | X <sup>1</sup> |
| TEMP. MIN               | 2    | 64       | Simple      | Float          | 4             | N                       | Х      | X <sup>1</sup> |
| ETALONNAGE VIDE         | 2    | 75       | Simple      | Float          | 4             | S                       | Х      | Х              |
| ETALONNAGE PLEIN        | 2    | 76       | Simple      | Float          | 4             | S                       | X      | X              |
| UNITE CONTENU CUVE      | 2    | 77       | Simple      | Unsigned 16    | 2             | N                       | X      |                |
| LINITE DEBIT            | 2    | 78       | Simple      | Unsigned 16    | 2             | N                       | X      | Х              |
| TEMPS INTEGRAT          | 2    | 79       | Simple      | Float          | 4             | S                       | X      | X              |
| DEBIT MAX               | 2    | 80       | Simple      | Float          | 4             | S                       | X      | X              |
| PRESS MAX DEBIT         | 2    | 81       | Simple      | Float          | 4             | S                       | X      | X              |
| PRESSION MINI           | 2    | 82       | Simple      | Float          | 4             | S                       | X      | X              |
| PRESSION MAXI           | 2    | 83       | Simple      | Float          | 4             | S                       | X      | X              |
| TEMPERATURE mini        | 2    | 84       | Simple      | Float          | 4             | S                       | X      | X              |
| TEMPERATURE maxi        | 2    | 85       | Simple      | Float          | 4             | S                       | X      | X              |
| VALEUR SIMULATION       | 2    | 86       | Simple      | Float          | 4             | D                       | X      | X              |
| SIMULATION              | 2    | 87       | Simple      | I Insigned 8   | 1             | D                       | X      | X              |
| NOMBRE P-Pmin           | 2    | 88       | Simple      | Unsigned 16    | 2             | D                       | X      | Α              |
| NOMBRE PSPmax           | 2    | 80       | Simple      | Unsigned 16    | 2             | D                       | X<br>X |                |
| NOMBRE T>Tmax           | 2    | 00       | Simple      | Unsigned 16    | 2             | D                       | X      |                |
| NOMBRE T-Tmin           | 2    | 90       | Simple      | Unsigned 16    | 2             | D                       | X      |                |
| TENDANCE MESLIRE        | 2    | 02       | Simple      | Unsigned 8     | 1             | D                       | X      |                |
| TOTALISATELIR 1         | 2    | 03       | Simple      | Visible String | 8             | D                       | X      |                |
| CONFIGUR 1 DEPASSMT     | 2    | 93       | Simple      | Visible String | 8             | D                       | X<br>X |                |
|                         | 2    | 94<br>05 | Simple      | Visible String | 8             | D                       | X<br>V |                |
| CONFICUE 2 DEPASSMT     | 2    | 95       | Simple      | Visible String | 8             | D                       | X<br>V |                |
| DIACE TEMP ARS          | 2    | 90       | Simple      | Float          | 0             | D                       | X<br>V |                |
| The CELLUE              | 2    | 97       | Simple      | Float          | 4             | Cat                     | X<br>V |                |
|                         | 2    | 98       | Simple      | Float          | 4             | Cat                     | A<br>V |                |
|                         | 2    | 100      | Simple      | Lincignod 8    | 1             | Cst                     | X<br>V |                |
| Pmay DACCORD            | 2    | 101      | Simple      | Elect          | 1             | CSI CSI                 | X<br>V | v              |
|                         | 2    | 101      | Simple      | Lincignod 1.6  | -+            | S                       | X      | A<br>Y         |
| UNITE TOTALIS, 2        | 2    | 102      | Simple      | Unsigned 16    | 2             | 5                       | X<br>V | A<br>V         |
| EACT TOTALISAT \$1      | 2    | 103      | Simple      | Float          | 4             | <u> </u>                | A V    | N<br>V         |
| FAGI, IUTALISAT, SI     | 2    | 104      | Simple      | Float          | 4             | <u>с</u>                | A<br>V | л<br>V         |
| TAGI, IUTALISAI, 52     | 2    | 105      | Simple      | Visible String | 4<br>9        | <u>с</u>                | A<br>V | л<br>V         |
|                         | 2    | 100      | Simple      | Visible String | 0             | ა<br>ი                  | Λ<br>V | Λ<br>V         |
| IUIZ UNII.U.IEAI        | 2    | 107      | Simple      | visible String | 0             | 3<br>S                  | Λ<br>V | Λ<br>          |
| MODE TOTALIS. 1         | 2    | 108      | Simple      | Unsigned8      | 1             | 3                       | Λ<br>V | Λ<br>          |
| NODE IOTALIS. Z         | 2    | 109      | Simple      | Unsigned8      | 1             | 3                       | Λ<br>V | Λ<br>          |
| KESET TOTALIS. I        | 2    | 110      | Simple      | Unsigned8      | 1             | 5                       | Λ<br>V | Λ<br>V         |
| ITTE DE DEBII           | 2    | 111      | Simple      | Unsigned8      | 1             | 3                       | Λ      | Λ              |

| Paramètres                              | Slot | Index | Object type | Data type           | Taille (Byte) | Classe de sauvegarde | Read   | Write  |
|-----------------------------------------|------|-------|-------------|---------------------|---------------|----------------------|--------|--------|
| UNITE UTILISAT.F                        | 2    | 112   | Simple      | Visible String      | 8             | S                    | Х      | Х      |
| FACT. UNITE UT. F                       | 2    | 113   | Simple      | Float               | 4             | S                    | Х      | Х      |
| UNITE UTILISAT.P                        | 2    | 114   | Simple      | Visible String      | 8             | S                    | Х      | Х      |
| FACT. UNITE UT. P                       | 2    | 115   | Simple      | Float               | 4             | S                    | Х      | Х      |
| CORRECT. POSITION                       | 2    | 116   | Simple      | Unsigned8           | 1             | D                    | Х      | Х      |
| VALEUR POSIT. 0                         | 2    | 117   | Simple      | Float               | 4             | S                    | Х      | Х      |
| OFFSET POSITION                         | 2    | 118   | Simple      | Float               | 4             | S                    | Х      | Х      |
| DESCRIPTION CUVE                        | 2    | 119   | Simple      | Visible String      | 32            | S                    | Х      | Х      |
| ACT. TABLEAU LIN.                       | 2    | 120   | Simple      | Unsigned8           | 1             | Ν                    | Х      | Х      |
| MODE ETALONNAGE                         | 2    | 121   | Simple      | Unsigned8           | 1             | S                    | Х      | Х      |
| DENSITE CALIBRAT                        | 2    | 122   | Simple      | Float               | 4             | N                    | Х      |        |
| UNITE NIVEAU SPE                        | 2    | 123   | Simple      | Visible String      | 8             | S                    | Х      | Х      |
| FACT. UNITE NIV.                        | 2    | 124   | Simple      | Float               | 4             | S                    | Х      | Х      |
| TEXT. UNIT.                             | 2    | 125   | Simple      | Visible String      | 8             | S                    | Х      | Х      |
| FACT. CONTENU                           | 2    | 126   | Simple      | Float               | 4             | S                    | X      | X      |
| UNITE DENSITE                           | 2    | 127   | Simple      | Unsigned16          | 2             | S                    | X      | X      |
| DENSITE CALIBRAT                        | 2    | 128   | Simple      | Float               | 4             | S                    | X      | X      |
| VOLUME CUVE                             | 2    | 129   | Simple      | Float               | 4             | S                    | X      | X      |
| HAUTEUR CUVE                            | 2    | 130   | Simple      | Float               | 4             | S                    | X      | X      |
| NIVEAU 100%                             | 2    | 131   | Simple      | Float               | 4             | S                    | X      | X      |
| ZERO                                    | 2    | 132   | Simple      | Float               | 4             | S                    | X      | X      |
| NIVEAU MIN.                             | 2    | 133   | Simple      | Float               | 4             | S                    | X      | X      |
| NIVEAU MAX.                             | 2    | 134   | Simple      | Float               | 4             | S                    | X      | X      |
| DENSITE PROCESS                         | 2    | 135   | Simple      | Float               | 4             | S                    | X      | Х      |
| RANGEABILITE MAX                        | 2    | 136   | Simple      | Float               | 4             | S                    | X      |        |
| NBR. CHG. CELL.                         | 2    | 137   | Simple      | Unsigned I 6        | 2             | S                    | X      |        |
| RESOL ENREG. P                          | 2    | 138   | Simple      | Float               | 4             | S                    | X      |        |
| RESUL EINREG. I                         | 2    | 139   | Simple      | Float               | 4             | 5                    | A<br>V |        |
| GRAVITATION                             | 2    | 140   | Simple      | Float               | 4             | 5                    | A<br>V |        |
|                                         | 2    | 141   | Simple      | Float               | 4             | 5                    | A<br>V |        |
| NIVEAU ACTUEL                           | 2    | 142   | Simple      | Float               | 4             | D                    | A<br>V |        |
| Pmin abs CELLULE                        | 2    | 143   | Simple      | Float               | 4             | Cst                  | A<br>V |        |
| INITE NIVEAU                            | 2    | 144   | Simple      | Float<br>Unsigned16 | 4             | cst                  | A<br>V | v      |
|                                         | 2    | 145   | Simple      | Unsigned 10         | 2             | 5                    | A<br>V | A<br>V |
|                                         | 2    | 140   | Simple      | Visible String      | 2             | S                    | A<br>V | A<br>V |
| FACT UNITE UT V                         | 2    | 147   | Simple      | Float               | 0             | S                    | X      | X<br>X |
| VAL DEBIT FUITE                         | 2    | 140   | Simple      | Float               | 4             | S                    | X      | X      |
| MATERIALI COTE -                        | 2    | 149   | Simple      | I Insigned 16       | 2             | S                    | X      | X      |
|                                         | 2    | 150   | Simple      | Float               | 2             | D                    | X      | Λ      |
| DEBIT                                   | 2    | 152   | Simple      | Float               | 4             | D                    | X      |        |
| RESET ENREGIST                          | 2    | 152   | Simple      | I Insigned 8        | 1             | D                    | X      | x      |
| TYPE DE MESLIRE                         | 2    | 153   | Simple      | Unsigned8           | 1             | S                    | X      | X      |
| UNITE DEBIT                             | 2    | 155   | Simple      | Unsigned16          | 2             | S                    | X      | X      |
| UNITE TOTALIS 1                         | 2    | 156   | Simple      | Unsigned16          | 2             | S                    | X      | X      |
| (Volume cond. util.)                    | 2    | 150   | ompie       | Olloiblicaro        | 2             | 5                    |        |        |
| UNITE TOTALIS. 2                        | 2    | 157   | Simple      | Unsigned16          | 2             | S                    | Х      | Х      |
| SUPR DEBIT FUITE                        | 2    | 158   | Simple      | Unsigned 8          | 1             | S                    | x      | x      |
| MESURE CAL BASSE                        | 2    | 150   | Simple      | Float               | 1             | N                    | X X    | Λ      |
| MESURE CAL HAUTE                        | 2    | 160   | Simple      | Float               | 4             | N                    | X      |        |
| UNITE %                                 | 2    | 161   | Simple      | Unsigned16          | 2             | Cst                  | X      | x      |
| VAL X                                   | 2    | 162   | Simple      | Float               | 4             | N                    | X      | X      |
| VAL. Y                                  | 2    | 163   | Simple      | Float               | 4             | N                    | X      | X      |
| UNITE DEB.MASSE                         | 2    | 164   | Simple      | Unsigned 16         | 2             | S                    | X      | X      |
| SIM.VALEUR DEBIT                        | 2    | 165   | Simple      | Float               | 4             | D                    | X      | X      |
| UNITE DEB. STD                          | 2    | 166   | Simple      | Unsigned16          | 2             | S                    | Х      | Х      |
| UNITE DEB. NORM.                        | 2    | 167   | Simple      | Unsigned16          | 2             | S                    | Х      | Х      |
| UNITE TOTALIS. 1                        | 2    | 168   | Simple      | Unsigned16          | 2             | S                    | Х      | Х      |
| (Masse cond. util.)<br>UNITE TOTALIS. 2 | 2    | 169   | Simple      | Unsigned 16         | 2             | S                    | X      | Х      |
| (Masse cond. util.)                     |      | 150   |             |                     |               |                      |        |        |
| UNITE TOTALIS. 1<br>(Gaz cond. std)     | 2    | 170   | Simple      | Unsigned16          | 2             | S                    | X      | Х      |
| UNITE TOTALIS. 2                        | 2    | 171   | Simple      | Unsigned16          | 2             | S                    | Х      | Х      |
| UNITE TOTALIS. 1                        | 2    | 172   | Simple      | Unsigned16          | 2             | S                    | Х      | Х      |
| (Gaz cond. norm.)                       |      |       | -           |                     |               |                      |        |        |

| Paramètres                            | Slot | Index | Object type | Data type      | Taille (Byte) | Classe de sauvegarde | Read | Write |
|---------------------------------------|------|-------|-------------|----------------|---------------|----------------------|------|-------|
| UNITE TOTALIS. 2<br>(Gaz cond. norm.) | 2    | 173   | Simple      | Unsigned16     | 2             | S                    | Х    | Х     |
| UNITE MASSE                           | 2    | 174   | Simple      | Unsigned16     | 2             | S                    | Х    | Х     |
| FACT. UNITE UT. M                     | 2    | 175   | Simple      | Float          | 4             | S                    | Х    | Х     |
| UNITE UTILISAT.M                      | 2    | 176   | Simple      | Visible String | 8             | S                    | Х    | Х     |
| UNITE HAUTEUR                         | 2    | 177   | Simple      | Unsigned16     | 2             | S                    | Х    | Х     |
| FACT. UNITE UT. H                     | 2    | 178   | Simple      | Float          | 4             | S                    | Х    | Х     |
| UNITE UTILISAT.H                      | 2    | 179   | Simple      | Visible String | 8             | S                    | Х    | Х     |
| PRESS. CUVE VIDE                      | 2    | 180   | Simple      | Float          | 4             | Ν                    | Х    |       |
| PRESS. CUVE PLEIN                     | 2    | 181   | Simple      | Float          | 4             | Ν                    | Х    |       |
| SIMULAT. NIVEAU                       | 2    | 182   | Simple      | Float          | 4             | D                    | Х    | Х     |
| SIMULAT. CONTENU                      | 2    | 183   | Simple      | Float          | 4             | D                    | Х    | Х     |
| TYPE DE NIVEAU                        | 2    | 184   | Simple      | Float          | 4             | S                    | Х    | Х     |
| TABLE L. ACT. X                       | 2    | 185   | Simple      | Float          | 4             | Ν                    | Х    |       |
| VAL. X (semi-autom.)                  | 2    | 186   | Simple      | Float          | 4             | D                    | Х    |       |
| DENSITE CALIBRAT                      | 2    | 187   | Simple      | Float          | 4             | Ν                    | Х    | Х     |
| CONTENU MAXIMUM                       | 2    | 188   | Simple      | Float          | 4             | S                    | Х    | Х     |
| CONTENU MINIMUM                       | 2    | 189   | Simple      | Float          | 4             | S                    | Х    | Х     |
| PRESS.HYDRO.MAX.                      | 2    | 190   | Simple      | Float          | 4             | S                    | Х    | Х     |
| ACT. TABLE                            | 2    | 191   | Simple      | Unsigned8      | 1             | D                    | Х    |       |
| TABLE EDITION                         | 2    | 192   | Simple      | Unsigned8      | 1             | Ν                    | Х    | Х     |
| TABLE L. ACT. Y                       | 2    | 193   | Simple      | Float          | 4             | Ν                    | Х    | Х     |
| PRESS.HYDRO.MIN.                      | 2    | 194   | Simple      | Float          | 4             | S                    | Х    | Х     |
| VALEUR LINE MIN.                      | 2    | 195   | Simple      | Float          | 4             | S                    | Х    | Х     |
| VALEUR LINE MAX                       | 2    | 196   | Simple      | Float          | 4             | S                    | Х    | Х     |
| TOTALISATEUR 1                        | 2    | 197   | Simple      | Float          | 4             | D                    | Х    |       |
| TOTALISATEUR 2                        | 2    | 198   | Simple      | Float          | 4             | D                    | Х    |       |
| VALEUR LINEAIRE                       | 2    | 199   | Simple      | Unsigned8      | 1             | S                    | Х    | Х     |
| VALEUR LINEARISEE                     | 2    | 200   | Simple      | Unsigned8      | 1             | S                    | Х    | Х     |
| VALEUR COMBINEE                       | 2    | 201   | Simple      | Unsigned8      | 1             | S                    | Х    | Х     |
| SELECT. TABLE L.                      | 2    | 202   | Simple      | Unsigned8      | 1             | S                    | Х    | Х     |
| TABLE EDITION                         | 2    | 203   | Simple      | Unsigned8      | 1             | S                    | Х    | Х     |
| UNITE DE ZONE                         | 2    | 204   | Simple      | Unsigned16     | 2             | S                    | Х    | Х     |
| SIMUL. PRESSION                       | 2    | 205   | Simple      | Float          | 4             | D                    | Х    | Х     |
| PLAGE PRESSION                        | 2    | 206   | Simple      | Float          | 4             | Cst                  | Х    |       |
| PRESSION INVER.                       | 2    | 207   | Simple      | Unsigned8      | 1             | Ν                    | Х    | Х     |
| UNITE HAUTEUR                         | 2    | 240   | Simple      | Unsigned16     | 2             | S                    | Х    | Х     |
| MODE ETALONNAGE                       | 2    | 241   | Simple      | Unsigned8      | 1             | S                    | Х    | Х     |
| HAUTEUR VIDE                          | 2    | 242   | Simple      | Float          | 4             | S                    | Х    | Х     |
| HAUTEUR PLEIN                         | 2    | 243   | Simple      | Float          | 4             | S                    | Х    | Х     |
| UNITE DENSITE                         | 2    | 244   | Simple      | Unsigned16     | 2             | S                    | Х    | Х     |
| DENSITE CALIBRAT                      | 2    | 245   | Simple      | Float          | 4             | S                    | Х    | Х     |
| DENSITE PROCESS                       | 2    | 246   | Simple      | Float          | 4             | S                    | Х    | Х     |
| MEAS.LEVEL EASY                       | 2    | 247   | Simple      | Float          | 4             | Ν                    | Х    | Х     |
| SELECTION NIVEAU                      | 2    | 248   | Simple      | Unsigned8      | 1             | S                    | Х    | Х     |
| UNITE DE SORTIE                       | 2    | 249   | Simple      | Unsigned16     | 2             | S                    | Х    | Х     |

1) peut seulement être remis à zéro

### 5.3.7 Format de données

Pour PROFIBUS PA la transmission cyclique des valeurs analogiques à l'API se fait par blocs de données longs de 5 bytes. La valeur mesurée est représentée dans les 4 premiers bytes sous forme de nombres à virgule flottante selon standard IEEE. Le 5ème byte comprend une information d'état normalisée correspondant à l'appareil.

| Byte 1                  | Byte 2                  | Byte 3             | Byte 4 | Byte 5 |
|-------------------------|-------------------------|--------------------|--------|--------|
| Valeur mesurée sous for | rme de nombre à virgule | flottante IEEE 754 |        | Statut |

La valeur mesurée est transmise sous forme de nombre à virgule flottante IEEE 754 comme suit :

Valeur mesurée =  $(1)^{VZ} \ge 2^{(E127)} \ge (1+F)$ 

| D15             | D14          | D13  | D12            | D11  | D10            | D9   | D8   | D7           | D6   | D5   | D4   | D3   | D2   | D1   | D0   |
|-----------------|--------------|------|----------------|------|----------------|------|------|--------------|------|------|------|------|------|------|------|
| VZ Exposant (E) |              |      |                |      |                |      |      | Fraction (F) |      |      |      |      |      |      |      |
|                 | 27           | 26   | 2 <sup>5</sup> | 24   | 2 <sup>3</sup> | 22   | 21   | 20           | 2-1  | 2-2  | 2-3  | 2-4  | 2-5  | 2-6  | 2-7  |
| Fractio         | Fraction (F) |      |                |      |                |      |      |              |      |      |      |      |      |      |      |
| 2-8             | 2-9          | 2-10 | 2-11           | 2-12 | 2-13           | 2-14 | 2-15 | 2-16         | 2-17 | 2-18 | 2-19 | 2-20 | 2-21 | 2-22 | 2-23 |

### Exemples

40 F0 00 00 hex = 0100 0000 1111 000 000 000 000 0000 binaire

```
Value = (-1)^0 \ge 2^{(129-127)} \ge (1 + 2^{-1} + 2^{-2} + 2^{-3})
= 1 \x 2<sup>2</sup> \x (1 + 0,5 + 0,25 + 0,125)
= 1 \x 4 \x 1,875
= 7,5
```

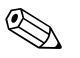

Remarque !

- Tous les API ne supportent pas le format IEEE 754. Il convient alors d'utiliser ou d'écrire un module de conversion.
- Selon le type de sauvegarde des données utilisé dans l'API (maitre) (Most-Significant-Byte ou Low-Significant-Byte), il faudra peut être modifier l'ordre des bytes (Byte-Swapping-Routine)

### Suites de données

Dans le tableau slot/index, certains types de données, par ex. DS-36, sont représentés. Ces types de données sont des suites de données, formées selon la spécification PROFIBUS PA, partie 1, version 3.0. Elles comprennent plusieurs éléments, adressés via Slot, Index et Sub-Index, comme montré dans les deux exemples suivants.

| Nom paramètre | Туре  | Slot | Index | Elément    | Sub-Index | Туре      | Taille<br>(Byte) |
|---------------|-------|------|-------|------------|-----------|-----------|------------------|
| Out           | DS-33 | 1    | 26    | out value  | 1         | Float     | 4                |
|               |       |      |       | out status | 5         | Unsigned8 | 1                |

| Nom paramètre | Туре  | Slot | Index | Elément        | Sub-Index | Туре       | Taille<br>(Byte) |
|---------------|-------|------|-------|----------------|-----------|------------|------------------|
| OUT_SCALE     | DS-36 | 1    | 28    | EU_100_PERCENT | 1         | Float      | 4                |
|               |       |      |       | EU_0_PERCENT   | 5         | Float      | 4                |
|               |       |      |       | UNITS_INDEX    | 9         | Unsigned16 | 2                |
|               |       |      |       | DECIMAL_POINT  | 11        | Integer8   | 1                |

### 5.4 Configuration locale - Affichage local raccordé

Si l'affichage local est raccordé, les trois touches permettent de naviguer dans le menu d'exploitation,  $\rightarrow \triangleq 31$ , chap. 5.2.3 "Fonction des éléments de configuration – Affichage local raccordé".

### 5.4.1 Structure du menu

Le menu est divisé en quatre niveaux. Les trois premiers niveaux servent à la navigation, alors que vous entrez des valeurs chiffrées, sélectionnez et mémorisez des options dans le niveau inférieur. L'ensemble du menu est représenté au chapitre 10.1 "Menu".

Le MENU DE CONFIG. dépend du mode de fonction choisi, par ex. lors d'une sélection du mode de fonction "Pression" seules les fonctions nécessaires à ce mode sont affichées.

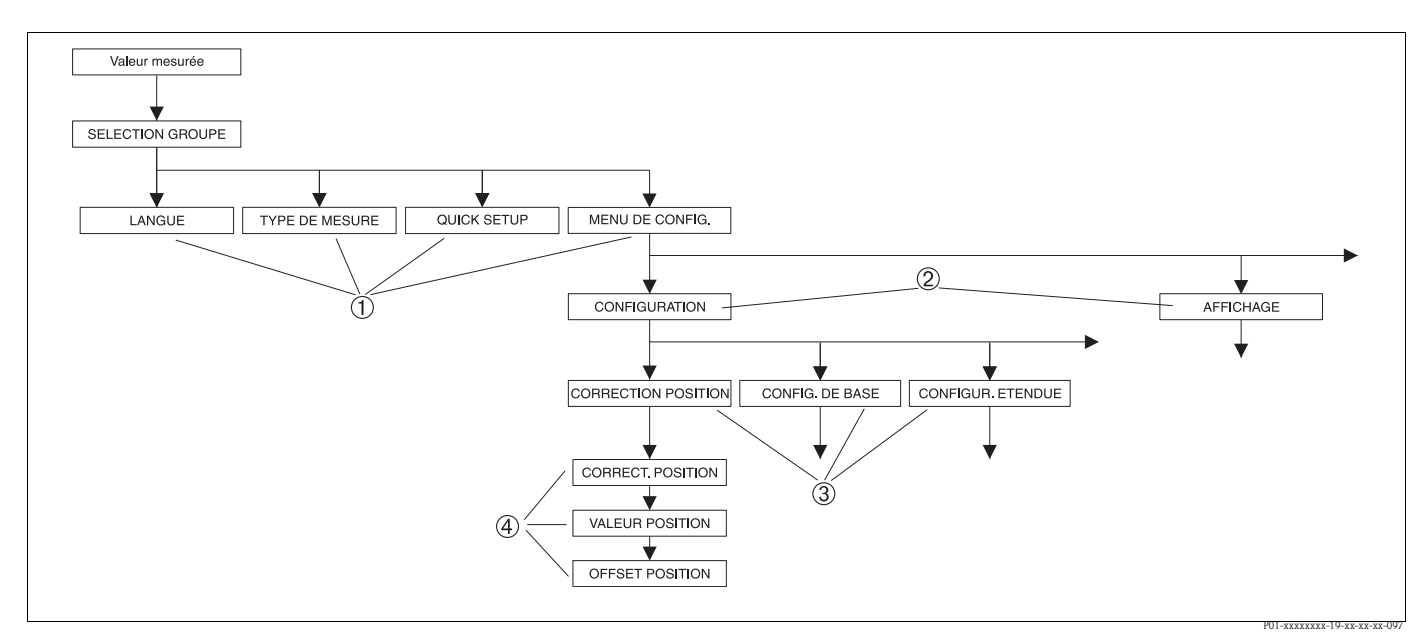

Fig. 34: Structure du menu

- 1 1. niveau de sélection
- 2 2. niveau de sélection
- *3 Groupes de fonctions*
- 4 Paramètres

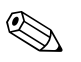

### Remarque !

Les paramètres LANGUE et TYPE DE MESURE sont seulement affichés via l'affichage local dans le premier niveau de sélection. Via la communication digitale, le paramètre LANGUE est affiché dans le groupe AFFICHAGE et le paramètre TYPE DE MESURE dans les menus QUICK SETUP ou dans le groupe de fonctions CONFIG. DE BASE.  $\rightarrow \exists$  19, chap. 10.1 "Menu".

### 5.4.2 Sélectionner une option

Exemple : sélectionner la langue de menu "English".

| Affichage local :                               | Utilisation                                                                                                    |
|-------------------------------------------------|----------------------------------------------------------------------------------------------------|
| LANGUE 079<br>✓ Deutsch<br>Francais<br>Italiano | La langue de menu sélectionnée est "Deutsch". La sélection<br>active est marquée par un 🗸 avant le texte de menu. |
| LANGUE 079<br>English<br>✓ Deutsch<br>Francais  | Avec "+" ou "—" sélectionner la langue de menu "English".                                                         |
| LANGUE 079<br>✓English<br>Deutsch<br>Francais   | <ol> <li>Valider la sélection avec "E". La sélection active est<br/>marquée par un</li></ol>                      |

### 5.4.3 Emettre la valeur

Exemple : Régler la fonction TEMPS INTEGRAT. de 2.0 s à 30.0 s.  $\rightarrow \exists$  31, chap. 5.2.3 "Fonction des éléments de configuration – Affichage local raccordé".

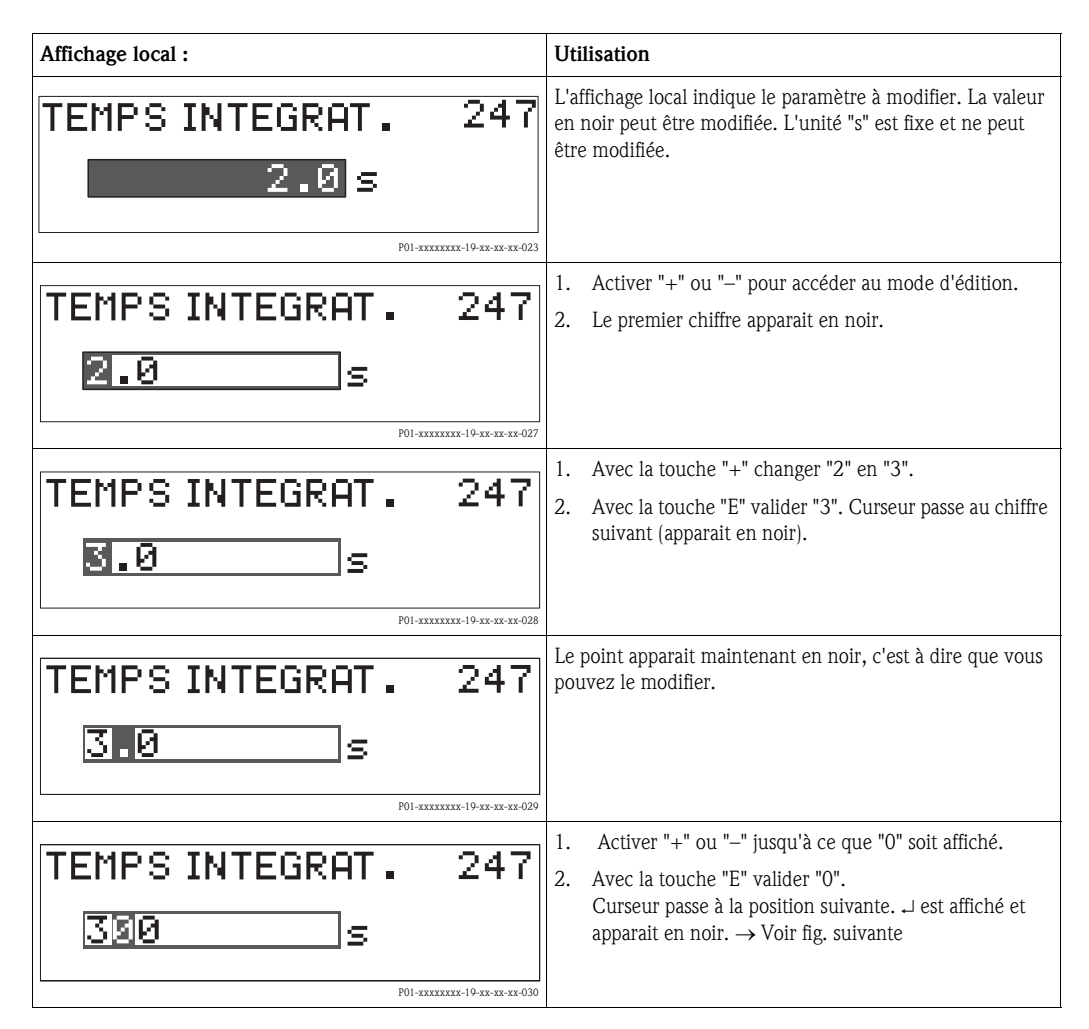

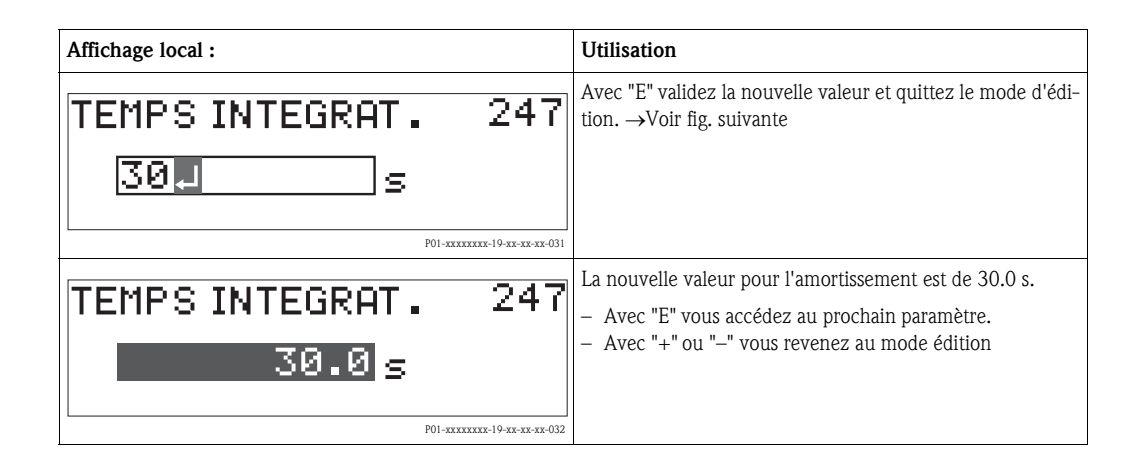

### 5.4.4 Reprendre la pression comme valeur

Exemple : procéder à une correction de position

| Affichage local :                                                | Utilisation                                                                                                    |
|------------------------------------------------------------------|----------------------------------------------------------------------------------------------------|
| CORRECT. POSITION 685<br>interrompre<br>✓ confirmer<br>3.9 mbar  | La ligne inférieure de l'affichage local indique la pression<br>mesurée, ici 3,9 mbar.                                                                                                    |
| CORRECT. POSITION 685<br>confirmer<br>/ interrompre<br>3.9 mbar  | Avec "+" ou "-" passer à l'option "reprendre". La sélection active apparait en noir.                                                                                                    |
| Etalonnage<br>confirme                                           | Avec la touche "E" affecter la valeur (3,9 mbar) au paramè-<br>tre CORRECTION POSITION. L'appareil confirme l'étalon-<br>nage et passe à nouveau au paramètre, ici CORRECTION<br>POSITION (voir prochaine figure). |
| CORRECT. POSITION 685<br>interrompre<br>✓ confirmer<br>O. O mbar | Avec "E" on passe au prochain paramètre.                                                                                                    |

## 5.5 FieldCare

FieldCare est un outil d'Asset management basé sur la technologie FDT d'Endress+Hauser. Via FieldCare vous pouvez paramétrer tous les appareils Endress+Hauser, ainsi que les appareils étrangers supportant le standard FDT. Sont supportés les systèmes d'exploitation WinNT4.0, Win2000 et Windows XP.

FieldCare supporte les fonctions suivantes :

- Paramétrage de transmetteurs en ligne
- Chargement et sauvegarde de données d'appareil (Upload/Download)
- Analyse HistoROM<sup>®</sup>/M-DAT
- Documentation du point de mesure

Possibilités de liaison :

- PROFIBUS PA via coupleur de segment et carte interface PROFIBUS
- PROFIBUS PA via Fieldgate FXA720, coupleur de segments et carte interface PROFIBUS

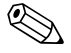

Remarque !

 D'autres informations sur FieldCare se trouvent dans Internet (http://www.de.endress.com, Download, → rechercher : FieldCare).

### 5.6 HistoROM<sup>®</sup>/M-DAT (en option)

L'HistoROM  $^{\mbox{\scriptsize B}}/\mbox{M-DAT}$  est un module mémoire embroché sur l'électronique et supportant les fonctions suivantes :

- Copie de sauvegarde (back-up) des données de configuration
- Copie de données de configuration d'un transmetteur dans un autre transmetteur
- Représentation cyclique de valeurs de pression et de température au capteur.
- Représentation de divers événements comme par ex. les messages alarme, la fonction suivi de mesure, les compteurs pour dépassement par excès ou par défaut des gammes de mesure et des limites d'utilisation pour la pression et la température etc.

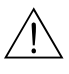

### Danger !

Retirer ou embrocher l'HistoROM<sup>®</sup>/M-DAT seulement d'une électronique hors tension.

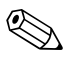

### Remarque !

- L'HistoROM<sup>®</sup>/M-DAT peut être rajouté à n'importe quel moment (Réf. : 52027785).
- Après qu'un HistoROM<sup>®</sup>/M-DAT a été embroché sur une électronique et que l'appareil a été remis sous tension, on a une vérification des données dans l'HistoROM et des données dans l'appareil. On pourra avoir les messages "W702, données HistoROM défectueuses" et "W706, Configurations HistoROM et appareils différentes." Pour les mesures → 
   77, chap. 8.1 "Messages"

### 5.6.1 Copie de données de configuration

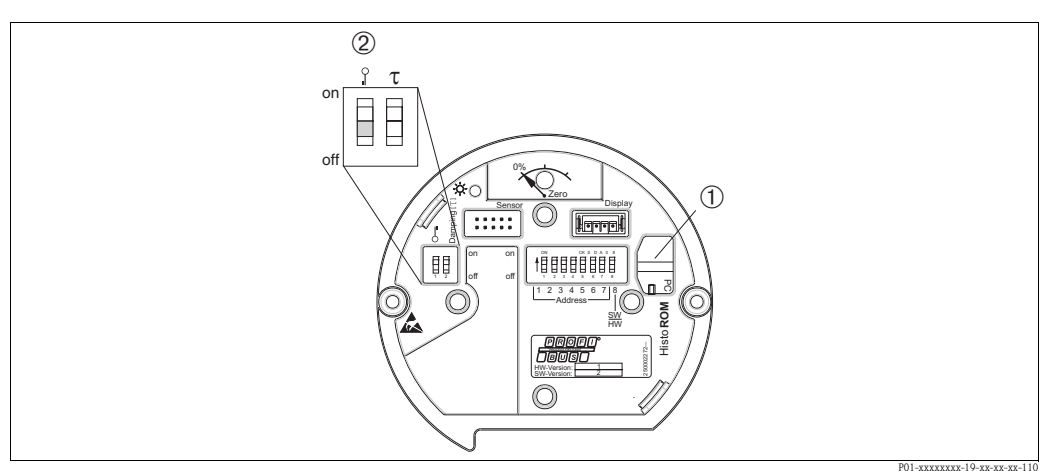

*Electronique avec module mémoire HistoROM<sup>®</sup>/M-DAT en option* 

- 1 HistoROM<sup>®</sup>/M-DAT en option
- 2 Pour copier des données de configuration d'un HistoROM/®M-DAT dans un appareil ou d'un appareil dans un HistoROM®/M-DAT, il faut que la configuration soit déverrouillée (micro-commutateur 1, position "off", paramètre ENTREE CODE DEBL.= 2457). Voir aussi page 51, chapitre 5.7 "Verrouillage/déverrouillage de la configuration".

#### Configuration locale via affichage local (en option) ou commande à distance

#### Copie de données de configuration d'un appareil dans un HistoROM<sup>®</sup>/M-DAT :

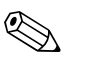

Remargue !

La configuration doit être déverrouillée.

- 1. Déconnecter l'appareil de la tension d'alimentation.
- 2. Enlever le capot, embrocher l'HistoROM<sup>®</sup>/M-DAT sur l'électronique.
- 3. Relier à nouveau l'appareil à la tension d'alimentation.
- 4. La sélection pour le paramètre FONCTION DOWNLOAD (menu FONCTIONNEMENT) n'a pas d'effet sur un chargement de l'appareil dans l'HistoROM.
- 5. Par le biais du paramètre GESTION HistoROM sélectionner l'option "Appareil→ HistoROM" pour le sens de transmission.
- 6. Attendre env. 20 sec. Les données de configuration sont chargées de l'appareil dans le module HistoROM <sup>®</sup>/M-DAT. L'appareil ne procède pas à un redémarrage.
- 7. Déconnecter à nouveau l'appareil de la tension d'alimentation.
- 8. Retirer le module mémoire.
- 9. Relier à nouveau l'appareil à la tension d'alimentation.

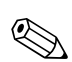

### Copie de données de configuration d'un HistoROM<sup>®</sup>/M-DAT dans un appareil :

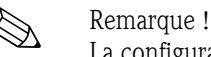

La configuration doit être déverrouillée.

- 1. Déconnecter l'appareil de la tension d'alimentation.
- Embrocher l'HistoROM<sup>®</sup>/M-DAT sur l'électronique. Dans l'HistoROM<sup>®</sup>/M-DAT sont mémo-2. risées des données d'un autre appareil.
- 3. Relier à nouveau l'appareil à la tension d'alimentation.
- 4. Par le biais du paramètre FONCTION DOWNLOAD (menu FONCTIONNEMENT), vous sélectionnez quels paramètres doivent être écrasés.

Selon la sélection les paramètres suivants sont écrasés :

- Copier config. (réglage usine) : tous les paramètres sauf N° SERIE TRANSMET., DESIGN. APPAREIL, ADRESSE BUS, TAG\_DESC dans le Physical Block, Analog Input Block et Transducer Block et les paramètres CORRECTION POSITION et RACCORDEM. PROCESS.
- Remplacement de l'appareil tous les paramètres sauf N° SERIE TRANSMET., DESIGN. APPAREIL, et les paramètres CORRECTION POSITION et RACCORDEM. PROCESS
- Remplacement de l'électronique

tous les paramètres.

Réglage usine : Copier config.

- Par le biais du paramètre FONCTION HistoROM (menu FONCTIONNEMENT) sélectionner 5. l'option "HistoROM  $\rightarrow$  Appareil" pour le sens de transmission.
- 6. Attendre env. 20 sec. Les données de configuration sont chargées du module HistoROM ®/ M-DAT dans l'appareil. L'appareil procède à un redémarrage.
- 7. Avant de retirer l'HistoROM<sup>®</sup>/M-DAT à nouveau de l'électronique, il convient de déconnecter l'appareil de la tension d'alimentation.

### 5.7 Verrouiller/déverrouiller la configuration

Après entrée de tous les paramètres vous pouvez protéger vos entrées contre tout accès intempestif.

- Vous disposez des possibilités suivantes pour verrouiller/déverrouiller la configuration :
- par le biais de micro-commutateurs sur l'électronique, directement sur l'appareil.
- par le biais de l'affichage local (en option)
- par le biais de la communication par ex. FieldCare.

Le verrouillage de la configuration est marqué dans l'affichage par le symbole よ . Les paramètres qui se rapportent à la représentation dans l'affichage comme par ex. LANGUE et CONTRASTE AFFICH. peuvent encore être modifiés.

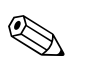

#### Remarque !

Si la configuration est verrouillée par micro-commutateur, le verrouillage peut seulement être supprimé par micro-commutateur. Si la configuration par commande à distance par ex. FieldCare est verrouillée, ce verrouillage ne peut être supprimé que par le biais de la commande à distance.

Le tableau donne un aperçu de la fonction de verrouillage :

| Verrouillage par         | Affichage/                | Affichage/ Modification |                        | Déverrouillage via     |                    |                        |
|--------------------------|---------------------------|-------------------------|------------------------|------------------------|--------------------|------------------------|
|                          | Lecture des<br>paramètres | Affichage<br>local      | Commande<br>à distance | Micro-com-<br>mutateur | Affichage<br>local | Commande<br>à distance |
| Micro-commutateur        | oui                       | non                     | non                    | oui                    | non                | non                    |
| Affichage local          | oui                       | non                     | non                    | non                    | oui                | oui                    |
| Configuration à distance | oui                       | non                     | non                    | non                    | oui                | oui                    |

1) Les paramètres qui se rapportent à la représentation dans l'affichage comme par ex. LANGUE et CONTRASTE AFFICH. peuvent encore être modifiés.

### 5.7.1 Verrouiller/déverrouiller la configuration locale via microcommutateur

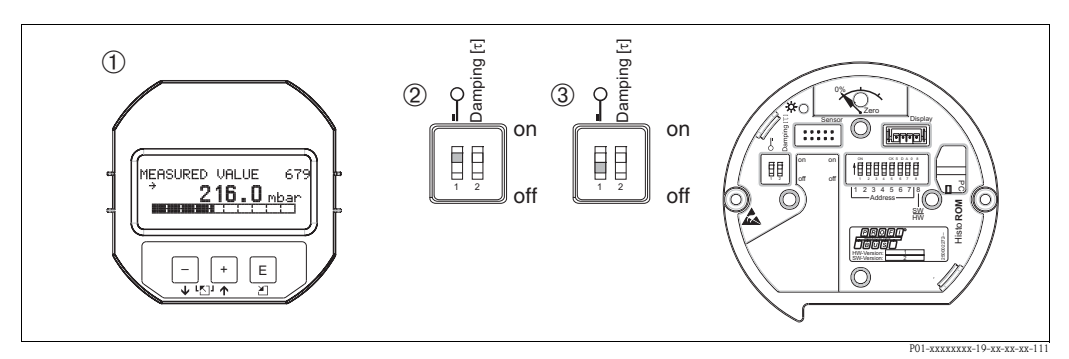

*Fig. 35: Position du micro-commutateur "Verrouillage Hardware" sur l'électronique* 

- 1 Le cas échéant démonter l'affichage local (en option)
- 2 Micro-commutateur placé sur "on" : configuration est verrouillée.
- 3 Micro-commutateur placé sur "off" : configuration est déverrouillée (utilisation possible)

# 5.7.2 Verrouiller/déverrouiller la configuration par commande à distance

|                                | Description                                                                                                    |                                                                            |
|--------------------------------|----------------------------------------------------------------------------------------------------|----------------------------------------------------------------------------|
| Déverrouiller la configuration | <ol> <li>Sélectionner le paramètre ENTREE CODE DEBL,<br/>Chemin affichage local : SELECTION GROUPE → MENU DE CONFIG. → SU<br/>→ ENTREE CODE DEBL.<br/>Chemin FieldCare : VUE UTILISATEUR → MENU DE CONFIG. → SERVIC.<br/>ENTREE CODE DEBL.</li> </ol> |                                                                            |
|                                | 2.                                                                                                    | Pour verrouiller la configuration, vous entrez "0" pour le paramètre.      |
| Déverrouiller la configuration | 1.                                                                                                    | Sélectionner le paramètre ENTREE CODE DEBL.                                |
|                                | 2.                                                                                                    | Pour déverrouiller la configuration, vous entrez "2457" pour le paramètre. |

### 5.8 Réglage de l'adresse d'appareil

Tenir compte des points suivants :

- A chaque appareil PROFIBUS PA doit être affectée une adresse. L'appareil ne sera reconnu par le système principal/maitre que si l'adresse a été correctement réglée.
- Dans chaque réseau PROFIBUS PA, une même adresse ne peut être affectée qu'une seule fois.
- Les adresses d'appareil valables se situent dans la plage de 0 à 125.
- L'adresse par défaut 126 peut être utilisée pour le contrôle du fonctionnement de l'appareil et pour l'intégration dans un réseau PROFIBUS PA en service. Cette adresse doit ensuite être modifiée pour pouvoir intégrer d'autres appareils au réseau.
- Tous les appareils sont livrés au départ usine avec l'adresse 126 et un adressage du logiciel.
- Au départ usine, le logiciel d'exploitation FieldCare est livré avec l'adresse 1.

Il existe deux manières d'affecter une adresse d'appareil au Deltabar S :

- par le biais d'un logiciel d'exploitation maitre DP classe 2 comme par ex. FieldCare ou
- sur site via micro-commutateur.

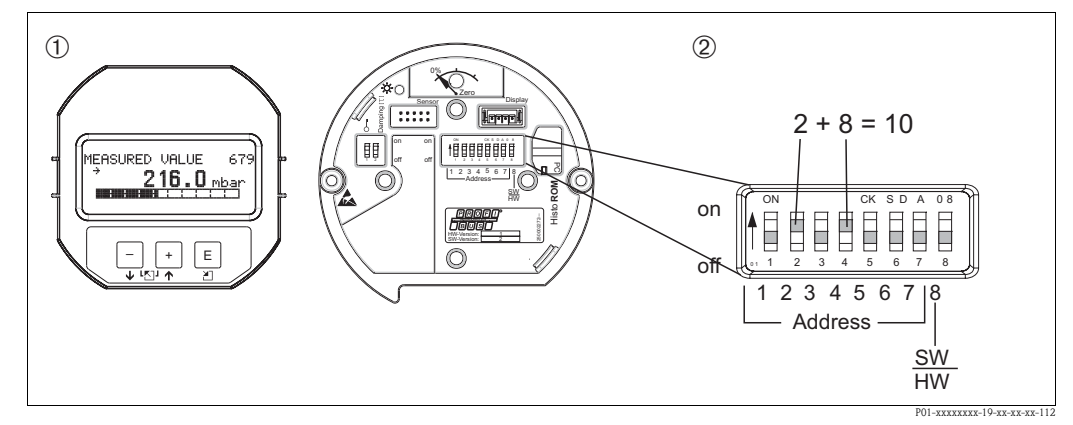

Fig. 36: Régler l'adresse d'appareil via micro-commutateur

- *1 Le cas échéant démonter l'affichage local (en option)*
- 2 Régler l'adresse hardware via micro-commutateur

### 5.8.1 Adressage hardware

Une adresse hardware doit être réglée comme suit :

- 1. Régler le micro-commutateur 8 (SW/HW) sur "Off".
- 2. Régler l'adresse avec les micro-commutateurs 1 à 7.
- 3. La modification d'une adresse devient active après 10 secondes. L'appareil doit être redémarré.

| Micro-commutateur        | 1 | 2 | 3 | 4 | 5  | 6  | 7  |
|--------------------------|---|---|---|---|----|----|----|
| Valeur en position "On"  | 1 | 2 | 4 | 8 | 16 | 32 | 64 |
| Valeur en position "Off" | 0 | 0 | 0 | 0 | 0  | 0  | 0  |

### 5.8.2 Adressage du logiciel

Une adresse de logiciel doit être réglée comme suit :

- 1. Régler le micro-commutateur 8 (SW/HW) sur "On" (réglage usine)
- 2. L'appareil procède à un redémarrage.
- 3. L'appareil fonctionne avec son adresse actuelle. Réglage usine : 126
- Régler l'adresse via un logiciel de configuration. Pour l'entrée d'une nouvelle adresse via FieldCare voir la section suivante. Pour les autres logiciels de configuration, se reporter au manuel de mise en service correspondant.

## Régler la nouvelle adresse via Fieldcare. Le micro-commutateur 8 (SW/HW) est sur "On" (SW) :

- 1. Par le biais du menu "Fichier", sélectionner l'option "Réaliser la liaison". La fenêtre "Assistant de liaison" est affichée.
- 2. Par le biais de la case "Bus-Scan" sélectionner l'option "PROFIBUS DPV1" et valider avec Enter.
- 3. L'appareil fonctionne avec son adresse actuelle. Réglage usine : 126
- 4. Pour pouvoir affecter une nouvelle adresse à l'appareil, il faut séparer ce dernier du bus. Pour ce faire, sélectionner l'option "Séparer" dans le menu "Appareil".
- 5. Par le biais du menu "Appareil" sélectionner l'option "Régler l'adresse". La fenêtre "Déterminer l'adresse d'appareil" est affichée.
- 6. Entrer la nouvelle adresse et confirmer avec l'option "Déterminer".
- 7. La nouvelle adresse est affectée à l'appareil.

## Régler la nouvelle adresse via Fieldcare. Le micro-commutateur 8 (SW/HW) est sur "Off" (HW) :

- 1. Par le biais du menu "Fichier", sélectionner l'option "Réaliser la liaison". La fenêtre "Assistant de liaison" est affichée.
- 2. Par le biais de la case "Bus-Scan" sélectionner l'option "PROFIBUS DPV1" et valider avec Enter.
- 3. L'appareil fonctionne avec son adresse actuelle.
- 4. Par le biais du menu "Appareil" sélectionner l'option "Enlever l'appareil".
- 5. Régler le micro-commutateur 8 (SW/HW) sur "On" (SW) : L'appareil procède à un redémarrage.
- 6. Effectuer les pas 1 à 6 de la section précédente "Régler la nouvelle adresse via FieldCare. Placer le micro-commutateur 8 (SW/HW) sur "On" (SW)".

### 5.9 Réglage usine (Reset)

L'entrée d'un certain code permet de ramener aux valeurs par défaut, entièrement ou partiellement, les entrées pour les différents paramètres. ( $\rightarrow$  Pour les valeurs par défaut se reporter au manuel de mise en service BA296P "Cerabar S/Deltabar S/Deltapilot S, description des fonctions". Voir aussi  $\rightarrow \triangleq 2$ , "Aperçu documentation".)

Le code est entré via le paramètre CODE RESET (Menu FONCTIONNEMENT).

Il existe différents codes de remise à zéro pour l'appareil. Le tableau suivant indique quel code sert à la remise à zéro de quel paramètre. Pour effectuer un reset, il faut déverouiller la configuration ( $\rightarrow \triangleq 51$ , chap. 5.7 "Verrouiller/déverrouiller la configuration").

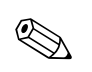

### Remarque !

- Les paramétrages spécifiques client effectués en usine sont maintenus même après une remise à zéro. Si après un reset vous souhaitez ramener les paramètres aux valeurs par défaut, merci de prendre contact avec le service après-vente Endress+Hauser.
- Après un reset avec le code 1, 40864 ou 33333, il convient de mettre la valeur de sortie à nouveau à l'échelle. → 
   72, chap. 6.8 "Mise à l'échelle de la valeur de sortie" et → 
   73, chap. 6.9 "Unités système (SELECT. UNIT. SORTIE)".

| Code reset | Description et effet                                                                                                    |
|------------|----------------------------------------------------------------------------------------------------|
| 1 ou 40864 | <ul> <li>RAZ totale <ul> <li>Cette RAZ concerne les paramètres suivants :</li> <li>Groupe de fonctions CORRECTION POSITION</li> <li>Groupe de fonctions CONFIG. DE BASE</li> <li>Groupe de fonctions CONFIGUR. ETENDUE</li> <li>Groupe de fonctions LINEARISATION (un tableau de linéarisation éventuellement existant est effacé)</li> <li>Groupe de fonctions CONFIG. TOTALISAT.</li> <li>Groupe de fonctions PA Parameter, paramètre SELECT UNIT SORTIE, SELECT 2ND VALEUR, CHOIX VALEUR D'AFFICHAGE</li> <li>Groupe de fonctions DONNEES TRANSMETTEUR, paramètre TAG DESCRIPTION, ADDITIONAL INFO.</li> <li>Groupe de fonctions ALARMES</li> <li>Tous les messages configurables (Type "Erreur") sont réglés sur "Avertissement".</li> <li>→ 17, chap. 8.1 "Messages" et → 18 85, chap. 8.2 "Comportement des sorties en cas de défaut".</li> <li>Groupe de fonctions LIMITES UTILISAT.</li> </ul> </li> </ul> |
| 33333      | <ul> <li>RAZ utilisateur</li> <li>Cette RAZ concerne les paramètres suivants : <ul> <li>Groupe de fonctions CORRECTION POSITION</li> <li>Groupe de fonctions CONFIG. DE BASE, sauf les unités spécifiques client</li> <li>Groupe de fonctions CONFIGUR. ETENDUE</li> <li>Groupe de fonctions : CONFIGUR. TOTALISAT.</li> <li>Groupe de fonctions PA Parameter, paramètre SELECT UNIT SORTIE, SELECT 2ND VALEUR, CHOIX VALEUR D'AFFICHAGE</li> <li>Groupe de fonctions DONNEES TRANSMETTEUR, paramètre TAG DESCRIPTION, ADDITIONAL INFO.</li> <li>Une simulation éventuellement en cours est stoppée.</li> <li>L'appareil procède à un redémarrage.</li> </ul> </li> </ul>                                                                                                    |
| 35710      | <ul> <li>RAZ mode de fonction niveau</li> <li>Les paramètres nécessaires à la mesure sont remis à zéro en fonction des réglages des paramètres TYPE DE NIVEAU et VALEUR LINEAIRE, VALEUR LINEARISEE ou VALEUR COMBINEE</li> <li>Une simulation éventuellement en cours est stoppée.</li> <li>L'appareil procède à un redémarrage.</li> <li>Exemple TYPE DE NIVEAU = linéaire et VALEUR LINEAIRE = hauteur de remplissage</li> <li>UNITE HAUTEUR = m</li> <li>MODE ETALONNAGE = humide</li> <li>ETALONNAGE VIDE = 0</li> <li>ETALONNAGE PLEIN = valeur finale de la cellule transformée en H<sub>2</sub>O, par ex. pour une cellule de 500 mbar : 5,99 mH<sub>2</sub>O</li> </ul>                                                                                                    |
| 34846      | <ul> <li>RAZ affichage</li> <li>Cette RAZ concerne tous les paramètres liés à la représentation de l'affichage (groupe AFFICHAGE).</li> <li>Une simulation éventuellement en cours est stoppée.</li> <li>L'appareil procède à un redémarrage.</li> </ul>                                                                                                    |
| 41888      | <b>RAZ HistoROM</b><br>Les mémoires de valeurs et d'événements sont effacées. L'HistoROM doit être embroché<br>sur l'électronique au cours de la RAZ.                                                                                                    |

| Code reset    | Description et effet                                                                                                    |
|---------------|----------------------------------------------------------------------------------------------------|
| 2506 ou 33062 | <ul> <li>RAZ PowerUp (démarrage à chaud)</li> <li>Cette RAZ concerne tous les paramètres de la RAM. Les données sont lues de l'EEPROM (processeur est réinitialisé).</li> <li>Une simulation éventuellement en cours est stoppée.</li> <li>L'appareil procède à un redémarrage.</li> </ul> |
| 2712          | <ul> <li>RAZ adresse de bus</li> <li>L'adresse d'appareil réglée par le biais du bus est ramenée à la valeur par défaut de 126.</li> <li>Une simulation éventuellement en cours est stoppée.</li> <li>L'appareil procède à un redémarrage.</li> </ul>                                      |

### 6 Mise en service

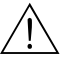

- Danger !
- Si à l'appareil on mesure une pression inférieure à la pression minimale admissible, les messages "E120 Sous-pression capteur" et "E727 Transmetteur de pression surchargé" sont émis.
- Si à l'appareil on mesure une pression supérieure à la pression maximale admissible, les messages "E115 Sur-pression capteur" et "E727 Transmetteur de pression surchargé" sont émis.
- Les messages E727, E115 et E120 sont du type "Erreur" et peuvent être configurés comme "Avertissement" ou "Alarme". En usine, ces messages sont configurés comme des "Avertissements". Ce réglage évite que lors d'applications (par ex. mesures en cascade) pour lesquelles on prend en compte un dépassement de la gamme du capteur, l'état BAD ne soit transmis.
- Dans les cas suivants nous recommandons de régler les messages E727, E115 et E120 sur "Alarme" :
  - Pour l'appplication il n'est pas nécessaire de dépasser la gamme de capteur.
  - Il faut procéder à une correction de position pour compenser un écart de mesure important dû à l'implantation de l'appareil (par ex. appareils avec séparateurs).

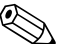

#### Remarque !

En standard l'appareil est réglé pour le mode de fonction pression. La gamme de mesure et l'unité dans laquelle la valeur mesurée est transmise ainsi que la valeur de sortie digitale du bloc de sortie analogique OUT, correspond à l'indication sur la plaque signalétique. Après un reset avec code 1, 40864 ou 33333 il faut éventuellement remettre la OUT Value à l'échelle ( $\rightarrow \square$  72, chap. 6.8 "Mise à l'échelle de la valeur de sortie" und  $\rightarrow \square$  73, chap. 6.9 "Unités système (SELECT. UNIT. SORTIE)").

### 6.1 Contrôle de l'installation et du fonctionnement

Avant de mettre l'appareil en service, procéder au contrôle de l'installation et du raccordement selon check-list.

- Checklist "Contrôle du montage"  $\rightarrow$  voir chap. 3.4.
- Checklist "Contrôle du raccordement"  $\rightarrow$  voir chap. 4.4.

### 6.2 Mise en service via maitre classe 2 (FieldCare)

La mise en service et l'utilisation de FieldCare sont décrites dans l'aide en ligne.

Lors de la mise en service de l'appareil, procéder comme suit :

- Vérifier la protection en écriture du hardware sur l'électronique (→ <sup>1</sup>/<sub>2</sub> 51, chap. 5.7 "Verrouiller/déverrouiller la configuration"). Le paramètre PROTECT. ECRITURE indique l'état de la protection en écriture du hardware (chemin : VUE UTILISATEUR → INFO TRANSMETTEUR → DONNEES TRANSM. ou VUE PROFIL → BLOC PHYSIQUE → PARAMETRE PB)
- 2. Entrer la désignation du point de mesure via le paramètre DESIGNATION REP. (Chemin : VUE UTILISATEUR  $\rightarrow$  INFO TRANSMETTEUR  $\rightarrow$  DONNEES TRANSM. ou VUE PROFIL  $\rightarrow$  PARAMETRE PB)
- Affecter à l'appareil une adresse dans le bus (→ 
   <sup>1</sup> 52, chap. 5.8 "Réglage de l'adresse d'appareil")
- 4. Paramétrer les paramètres spécifiques au fabricant via le menu VUE UTILISATEUR.
- 5. Paramétrer le bloc physique (chemin : VUE PROFIL → BLOC PHYSIQUE)
- 6. Paramétrer le bloc d'entrée analogique.
  - Dans l'Analog Input Block la valeur d'entrée ou la gamme d'entrée peuvent être mises à l'échelle selon les besoins du système d'automatisation (→ 

     72, chap. 6.8 "Mise à l'échelle de la valeur de sortie").
  - Si nécessaire régler des valeurs de seuil.
- Configurer l'échange cyclique de données (→ 174, chap. 6.10 "Intégration système" et
   → 33, chap. 5.3.4 "Echange de données cyclique").

### 6.3 Sélectionner la langue et le mode de fonction

### 6.3.1 Configuration sur site

Les paramètres LANGUE et TYPE DE MESURE se trouvent dans le 1er niveau de sélection.  $\rightarrow$   $\cong$  45, chap. 5.4.1 "Structure du menu".

Les langues suivantes sont disponibles :

- Deutsch
- English
- Français
- Italiano
- Español
- Nederlands
- Chinois (CHS)
- Japonais (JPN)
- Les types de mesure suivants sont disponibles :
- Pression
- Niveau
- Débit

### 6.3.2 Communication digitale

Le paramètre TYPE DE MESURE est affiché dans la communciation digitale dans les menus QUICK SETUP et dans le groupe de fonctions CONFIG. DE BASE (MENU DE CONFIG.  $\rightarrow$  CONFIGURATION  $\rightarrow$  CONFIG. DE BASE).

Les types de mesure suivants sont disponibles :

- Pression
- Niveau
- Débit

Le paramètre LANGUE se trouve dans le groupe AFFICHAGE.

- Par le biais du paramètre LANGUE vous sélectionnez la langue du menu pour l'affichage local.
- Les langues de menu pour FieldCare sont sélectionnées via le "Language Button" dans la fenêtre de paramétrage. La langue de menu pour le cadre FieldCare est sélectionnée via le menu "Extras"
   → "Options" → "Affichage" → "Langue".

Les langues suivantes sont disponibles :

- Deutsch
- English
- Français
- Italiano
- Español
- Nederlands
- Chinois (CHS)
- Japonais (JPN)

### 6.4 Correction de position

Du fait de l'implantation de l'appareil, on pourra avoir un décalage de la mesure c'est-à-dire pour un réservoir vide ou partiellement rempli la valeur mesurée n'est pas nulle. Trois possibilités sont offertes pour l'étalonnage de position :

- Chemin affichage local :
- SELECTION GROUPE  $\rightarrow$  MENU DE CONFIG.  $\rightarrow$  CONFIGURATION  $\rightarrow$  CORRECT. POSITION • Chemin FieldCare :

VUE UTILISATEUR  $\rightarrow$  MENU DE CONFIG.  $\rightarrow$  CONFIGURATION  $\rightarrow$  CORRECT. POSITION

| Nom paramètre               | Description                                                                                                    |
|-----------------------------|----------------------------------------------------------------------------------------------------|
| Entrée<br>CORRECT. POSITION | Correction de position – la différence de pression entre valeur théorique et pression mesu-<br>rée ne doit pas être connue                                                                                                    |
|                             | <ul> <li>Exemple :</li> <li>VALEUR MESUREE = 2,2 mbar</li> <li>Par le biais du paramètre CORRECT. POSIT. 0, vous corrigez avec l'option "Confirmer"<br/>la VALEUR MESUREE, c'est à dire vous affectez à la pression existante la valeur 0,0.</li> <li>VALEUR MESUREE (après correction de position) = 0.0 mbar</li> </ul>                                                                                                    |
|                             | Le paramètre OFFSET POSITION indique la différence de pression résultante (offset) qui a servi à corriger la valeur mesurée.                                                                                                    |
|                             | Réglage usine :<br>0,0                                                                                                    |
| Entrée<br>VALEUR POSIT. 0   | Correction de position – la différence de pression entre valeur théorique et pression mesu-<br>rée ne doit pas être connue. Pour corriger la différence de pression, il faut une valeur de<br>référence (par ex. fournie par un appareil de référence).                                                                                                    |
|                             | <ul> <li>Exemple : <ul> <li>VALEUR MESUREE = 0,5 mbar</li> <li>Pour le paramètre VALEUR POSIT. 0 vous entrez la valeur théorique pour VALEUR MESUREE, par ex. 2 mbar.</li> <li>(On a : VALEUR MESUREE nouveau = VALEUR POSIT. 0)</li> <li>VALEUR MESUREE (après entrée pour VALEUR POSIT. 0) = 2,0 mbar</li> <li>Le paramètre OFFSET POSITION indique la différence de pression résultante (offset) qui a servi à corriger la valeur mesurée.</li> <li>On a : OFFSET POSITION = VALEUR MESUREE<sub>ancien</sub> - VALEUR POSIT. 0, ici : OFFSET POSITION = 0,5 mbar - 2,0 mbar = -1,5 mbar)</li> </ul> </li> <li>Réglage usine :</li> </ul> |
| Entrée                      | 0,0<br>Correction de position – la différence de pression entre zéro (valeur théorique) et pression                                                                                                    |
| OFFSET POSITION             | mesurée est connue                                                                                                    |
|                             | <ul> <li>Exemple :</li> <li>VALEUR MESUREE = 2.2 mbar</li> <li>Par le biais du paramètre OFFSET POSITION vous entrez la valeur qui servira à corriger la VALEUR MESUREE. Pour corriger la VALEUR MESUREE à 0,0 mbar il faut entrer ici la valeur 2,2.</li> <li>On a : VALEUR MESUREE<sub>nouveau</sub> = VALEUR MESUREE<sub>ancien</sub> – OFFSET POSITION)</li> <li>VALEUR MESUREE (après entrée pour Offset Position) = 0,0 mbar</li> </ul>                                                                                                    |
|                             | Réglage usine :<br>0,0                                                                                                    |

### 6.5 Mesure de débit

### 6.5.1 Préparatifs

#### Remarque !

- Normalement on utilise le Deltabar S PMD70 ou PMD75 pour les mesures de débit.
- Avant d'étalonner le Deltabar S, il faut que les prises de pression soient nettoyées et remplies de fluide. → Voir tableau suivant.

|   | Vannes                                                                                                    | Signification                                                                                                    | Installation recommandée                                                                                                    |
|---|----------------------------------------------------------------------------------------------------|----------------------------------------------------------------------------------------------------|----------------------------------------------------------------------------------------------------|
| 1 | Fermer 3.                                                                                                    | 1                                                                                                    |                                                                                                    |
| 2 | Remplir l'ensemble de mesure                                                                                                    | de produit.                                                                                                    | <u>6</u> <u>7</u>                                                                                                    |
|   | Ouvrir A, B, 2, 4.                                                                                                    | Le fluide remplit le volume.                                                                                                    |                                                                                                    |
| 3 | Le cas échéant nettoyer la pris<br>– pour les gaz par balayage à l<br>– pour les liquides par rinçage                                                                                                    | e de pression <sup>1</sup> :<br>l'air comprimé<br>e.                                                                                                    |                                                                                                    |
|   | Fermer 2 et 4.                                                                                                    | L'appareil est isolé.                                                                                                    |                                                                                                    |
|   | Ouvrir 1 et 5. <sup>1</sup>                                                                                                    | Nettoyer la prise de pression.                                                                                                    |                                                                                                    |
|   | Fermer 1 et 5. <sup>1</sup>                                                                                                    | Fermer la vanne après net-<br>toyage.                                                                                                    |                                                                                                    |
| 4 | Purger l'appareil.                                                                                                    |                                                                                                    |                                                                                                    |
|   | Ouvrir 2 et 4.                                                                                                    | Le fluide remplit le volume.                                                                                                    |                                                                                                    |
|   | Fermer 4.                                                                                                    | Isoler le côté négatif.                                                                                                    |                                                                                                    |
|   | Ouvrir 3.                                                                                                    | Equilibrage côté (+) et<br>côté (-).                                                                                                    |                                                                                                    |
|   | Ouvrir 6 et 7 brièvement,<br>puis refermer.                                                                                                    | Remplir l'appareil entière-<br>ment de fluide et supprimer<br>l'air.                                                                                                    |                                                                                                    |
| 5 | <ul> <li>Procéder à la correction de pos conditions suivantes. Si les con faut procéder à la correction de pas 6. →  a 62, chap. 6.5.3 e</li> <li>Conditions : <ul> <li>Le process ne peut être verr</li> <li>Les points de prise de pressi même hauteur.</li> </ul> </li> </ul> | ition si l'on est en présence des<br>iditions ne sont pas remplies, il<br>e position seulement après le<br>t $\rightarrow \triangleq 59$ , chap. 6.4.<br>ouillé.<br>on (A et B) se trouvent à la | Fig. 37: en haut : installation recommandée                                                                                                    |
| 6 | Mettre le point de mesure en s                                                                                                    | service.                                                                                                    | pour les gaz en bas : installation recom-                                                                                                    |
|   | Fermer 3.                                                                                                    | Séparer le côté (+) du<br>côté (-).                                                                                                    | I Deltabar S, PMD70 ou PMD75                                                                                                    |
|   | Ouvrir 4.                                                                                                    | Relier le côté négatif.                                                                                                    | III Pot de purge                                                                                                    |
|   | Maintenant<br>– 1 <sup>1</sup> , 3, 5 <sup>1</sup> , 6 et 7 sont fermés<br>– 2 et 4 sont ouverts.<br>– A et B sont ouverts (si dispo                                                                                                    | nibles).                                                                                                    | <ol> <li>1, 5 Robinets de purge</li> <li>2, 4 Vannes d'isolement</li> <li>3 Vanne d'équilibrage</li> <li>6, 7 Vis de purge sur Deltabar S</li> <li>A, B Vannes d'arrêt</li> </ol> |
| 7 | Procéder à la correction de pos<br>arrêté. Dans ce cas le pas 5 est<br>chap. 6.5.3 et $\rightarrow \square$ 59, chap.                                                                                                    | ition lorsque le débit peut être<br>supprimé. $\rightarrow$ Voir $\rightarrow \triangleq 62$ ,<br>6.4.                                                                                           |                                                                                                    |
| 8 | Procéder à l'étalonnage. $\rightarrow$ Vo                                                                                                    | ir $\rightarrow$ $\stackrel{\frown}{=}$ 62, chap. 6.5.2.                                                                                                    |                                                                                                    |

1) Dans le cas d'une installation avec manifold 5 voies

### 6.5.2 Informations sur la mesure de débit

En mode de fonction "Débit" l'appareil détermine une valeur de débit volumique ou massique à partir de la différence de pression mesurée. La pression différentielle est générée à l'aide d'organes déprimogènes comme par ex. les sondes de pitot ou les diaphragmes et dépend du débit volumique ou massique. Quatre types de débits sont disponibles : débit volumique, débit volumique normé (conditions normalisées européennes), débit volumique standard (conditions standard américaines) et débit massique.

En outre, le logiciel du Deltabar S est équipé en standard de deux totalisateurs. Les totalisateurs totalisent le débit massique ou le débit volumique. Pour les deux totalisateurs il est possible de régler la fonction de comptage et l'unité séparément. Le premier totalisateur (totalisateur 1) peut à tout moment être remis à zéro, alors que le second (totalisateur 2) totalise le débit avant la mise en service et ne peut être remis à zéro.

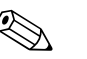

Remarque !

- Pour une description détaillée des paramètres, voir manuel de mise en service BA 296P "Cerabar S/Deltabar S/Deltapilot S, Description des fonctions".
  - Tableau 6, CORRECTION POSITION
  - Tableau 14, CONFIG. DE BASE
  - Tableau 17, CONFIGUR. ETENDUE
  - Tableau 20, CONFIGUR. TOTALISAT.
  - $\rightarrow$  Voir aussi  $\rightarrow \ge 2$ , "Aperçu documentation".

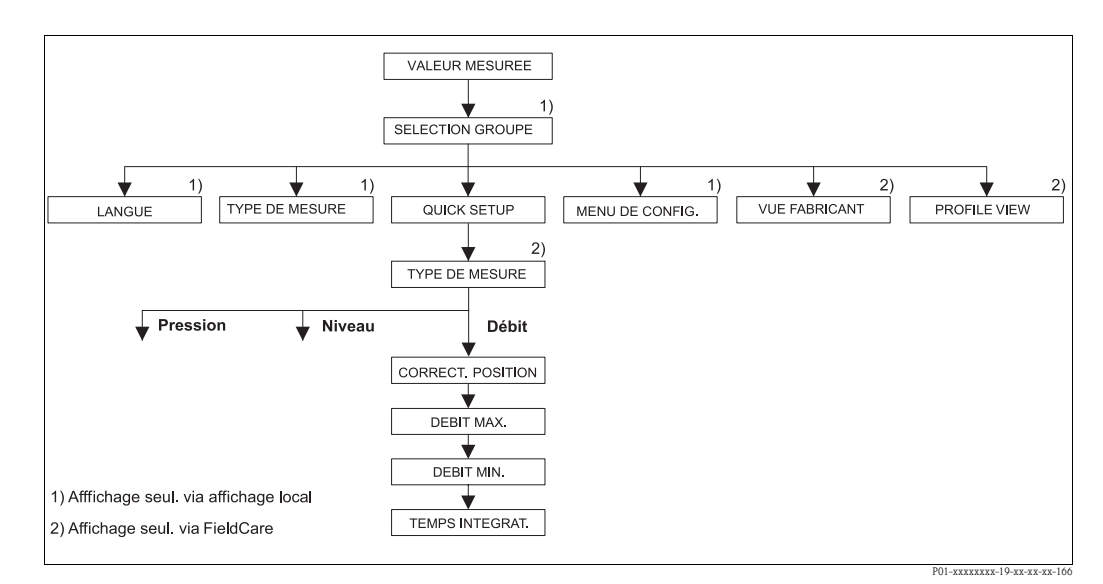

### 6.5.3 Menu Quick Setup pour le type de mesure Débit

Fig. 38: Menu Quick Setup pour le type de mesure "Débit"

| Configuration sur site                                                                                                    | FieldCare                                                                                                    |
|----------------------------------------------------------------------------------------------------|----------------------------------------------------------------------------------------------------|
| Affichage de la mesure<br>Avec 🗉 passer de la représentation de la mesure à<br>SELECTION GROUPE.                                                                                                    | Affichage de la mesure<br>Sélectionner le menu Quick Setup.                                                                                                    |
| <b>SELECTION GROUPE</b><br>Sélectionner le paramètre TYPE DE MESURE.                                                                                                    | <b>TYPE DE MESURE</b><br>Sélectionner l'option "Débit".                                                                                                    |
| <b>TYPE DE MESURE</b><br>Sélectionner l'option "Débit".                                                                                                    |                                                                                                    |
| SELECTION GROUPE<br>Sélectionner le menu Quick Setup.                                                                                                    |                                                                                                    |
| <b>CORRECT. POSITION</b><br>En fonction de l'implantation de l'appareil on pourra<br>avoir un décalage de la mesure. Par le biais du paramètre<br>CORRECT. POSIT. 0, vous corrigez avec l'option "Con-<br>firmer" la VALEUR MESUREE, c'est à dire vous affectez<br>à la pression existante la valeur 0,0.                         | <b>CORRECT. POSITION</b><br>En fonction de l'implantation de l'appareil on pourra<br>avoir un décalage de la mesure. Par le biais du paramètre<br>CORRECT. POSIT. 0, vous corrigez avec l'option "Con-<br>firmer" la VALEUR MESUREE, c'est à dire vous affectez<br>à la pression existante la valeur 0,0.                         |
| <ul> <li>DEBIT MAX.</li> <li>Entrer le débit maximal du capteur de pression.</li> <li>(→ voir aussi fiche technique du capteur de pression).</li> </ul>                                                                                                    | <ul> <li>DEBIT MAX.</li> <li>Entrer le débit maximal du capteur de pression.</li> <li>(→ voir aussi fiche technique du capteur de pression).</li> </ul>                                                                                                    |
| <ul> <li>PRESS. MAX. DEBIT</li> <li>Entrer la pression maximale du capteur de pression.</li> <li>(→ voir aussi fiche technique du capteur de pression).</li> </ul>                                                                                                    | PRESS. MAX. DEBIT<br>Entrer la pression maximale du capteur de pression.<br>(→ voir aussi fiche technique du capteur de pression).                                                                                                    |
| <b>TEMPS INTEGRAT.</b><br>Entrer le temps d'amortissement (constante de temps $\tau$ ).<br>L'amortissement influence la vitesse à laquelle tous les<br>éléments en aval comme par ex. l'affichage local, la<br>valeur mesurée et la valeur de sortie du bloc entrée ana-<br>logique réagissent à une modification de la pression. | <b>TEMPS INTEGRAT.</b><br>Entrer le temps d'amortissement (constante de temps $\tau$ ).<br>L'amortissement influence la vitesse à laquelle tous les<br>éléments en aval comme par ex. l'affichage local, la<br>valeur mesurée et la valeur de sortie du bloc entrée ana-<br>logique réagissent à une modification de la pression. |

## 

### Remarque !

Pour la commande locale voir aussi  $\rightarrow \triangleq 31$ , chap. 5.2.3 "Fonction des éléments de configuration – Affichage local raccordé" et  $\rightarrow \triangleq 45$ , chap. 5.4 "Configuration locale – Affichage local raccordé".

### 6.6 Mesure de niveau

### 6.6.1 Préparatifs

#### Réservoir ouvert

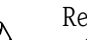

Ø

- Remarque !
  En principe, Deltabar S PMD70, PMD75, FMD76 et FMD77 sont utilisés pour les mesures de niveau dans les réservoirs ouverts.
- FMD76 et FMD77 : après ouverture d'une vanne d'arrêt éventuellement en place l'appareil est prêt à être étalonné.
- PMD70 et PMD75 : avant d'étalonner l'appareil, il faut que les prises de pression soient nettoyées et remplies de fluide. → Voir tableau suivant.

|   | Vannes                                                    | Signification                                                        | Installation                                                                                                    |
|---|-----------------------------------------------------------|----------------------------------------------------------------------|----------------------------------------------------------------------------------------------------|
| 1 | Remplir le réservoir jusqu'à la                           | prise de pression.                                                   |                                                                                                    |
| 2 | Remplir l'ensemble de mesure                              | de produit.                                                          |                                                                                                    |
|   | Ouvrir A.                                                 | Ouvrir la vanne d'arrêt.                                             |                                                                                                    |
| 3 | Purger l'appareil.                                        |                                                                      | +                                                                                                    |
|   | Ouvrir 6 brièvement, puis<br>refermer.                    | Remplir l'appareil entière-<br>ment de fluide et supprimer<br>l'air. |                                                                                                    |
| 4 | Mettre le point de mesure en s                            | service.                                                             | в Х <b>+</b> – р <sub>atm</sub>                                                                                             |
|   | Maintenant<br>- B et 6 sont fermés.<br>- A est ouvert.    |                                                                      | P01-xMD7xxx×11-xx-xx-xx+003                                                                                                 |
| 5 | Procéder à l'étalonnage.<br>→ Voir page 66, chapitre 6.6. | 2                                                                    | Fig. 39:Réservoir ouvertIDeltabar S, PMD70 ou PMD75IIPot de purge6,Vis de purge sur Deltabar SAVanne d'arrêtBVanne de purge |

### Réservoir fermé

Remarque !

- Toutes les versions de Deltabar S sont conçues pour des mesures de niveau dans des réservoirs fermés.
- FMD76 et FMD77 : après ouverture d'une vanne d'arrêt éventuellement en place l'appareil est prêt à être étalonné.
- FMD78 : l'appareil est immédiatement prêt à être étalonné.
- PMD70 et PMD75 : Avant d'étalonner l'appareil, il faut que les prises de pression soient nettoyées et remplies de fluide. → Voir tableau suivant.

|   | Vannes                                                                 | Signification                                                           | Installation                                                                                                    |
|---|------------------------------------------------------------------------|-------------------------------------------------------------------------|----------------------------------------------------------------------------------------------------|
| 1 | Remplir le réservoir jusqu'à la                                        | a prise de pression.                                                    |                                                                                                    |
| 2 | Remplir l'ensemble de mesur                                            | e de produit.                                                           |                                                                                                    |
|   | Fermer 3.                                                              | Séparer le côté (+) du<br>côté (-).                                     |                                                                                                    |
|   | Ouvrir A et B.                                                         | Ouvrir les vannes d'arrêt.                                              | + A                                                                                                    |
| 3 | Purger le côté (+) (évent. vid                                         | er le côté (-)).                                                        |                                                                                                    |
|   | Ouvrir 2 et 4.                                                         | Remplir le produit du côté (+).                                         |                                                                                                    |
|   | Ouvrir 6 et 7 brièvement,<br>puis refermer.                            | Remplir le côté Plus entière-<br>ment de produit et supprimer<br>l'air. |                                                                                                    |
| 4 | Mettre le point de mesure en                                           | service.                                                                |                                                                                                    |
|   | Maintenant<br>– 3, 6 et 7 sont fermés.<br>– 2, 4, A et B sont ouverts. |                                                                         | X1 ↓ 5X<br>▼ ▼ ▼                                                                                                    |
| 5 | Procéder à l'étalonnage.<br>→ Voir page 66, chapitre 6.6               | .2                                                                      | Fig. 40: Réservoir fermé<br>I Deltabar S, PMD70 et PMD75<br>II Manifold 3 voies<br>III Pot de purge<br>1, 2 Robinets de purge<br>2, 4 Vannes d'isolement<br>3 Vanne d'équilibrage<br>6, 7 Vis de purge sur Deltabar S<br>A Vanne d'arrêt |

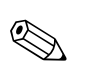

### Réservoir fermé avec colonne humide

Remarque !

- Toutes les versions de Deltabar S sont conçues pour des mesures de niveau dans des réservoirs avec colonne humide.
- FMD76 et FMD77 : après ouverture d'une vanne d'arrêt éventuellement en place l'appareil est prêt à être étalonné.
- FMD78 : l'appareil est immédiatement prêt à être étalonné.
- PMD70 et PMD75 : Avant d'étalonner l'appareil, il faut que les prises de pression soient nettoyées et remplies de fluide. → Voir tableau suivant.

|   | Vannes                                                                   | Signification                                                        | Installation                                                                                    |  |
|---|--------------------------------------------------------------------------|----------------------------------------------------------------------|-------------------------------------------------------------------------------------------------|--|
| 1 | Remplir le réservoir jusqu'à la                                          | prise de pression.                                                   |                                                                                                 |  |
| 2 | Remplir l'ensemble de mesure de produit.                                 |                                                                      | )-                                                                                              |  |
|   | Ouvrir A et B.                                                           | Ouvrir les vannes d'arrêt.                                           |                                                                                                 |  |
|   | Remplir la prise de pression (-) jusqu'à hauteur du pot de condensation. |                                                                      | + A                                                                                             |  |
| 3 | Purger l'appareil.                                                       |                                                                      | L K                                                                                             |  |
|   | Ouvrir 2 et 4.                                                           | Le fluide remplit le volume.                                         |                                                                                                 |  |
|   | Fermer 4                                                                 | Isoler le côté négatif.                                              |                                                                                                 |  |
|   | Ouvrir 3.                                                                | Equilibrage côté (+) et côté (-).                                    |                                                                                                 |  |
|   | Ouvrir 6 et 7 brièvement,<br>puis refermer.                              | Remplir l'appareil entière-<br>ment de fluide et supprimer<br>l'air. |                                                                                                 |  |
| 4 | Mettre le point de mesure en service.                                    |                                                                      | ] ↓ ↓ ↓                                                                                         |  |
|   | Fermer 3.                                                                | Séparer le côté (+) du<br>côté (-).                                  | Fig. 41: Réservoir fermé avec colonne humide                                                    |  |
|   | Ouvrir 4.                                                                | Relier le côté négatif.                                              | I Deltabar S, PMD70 et PMD75                                                                    |  |
|   | Maintenant<br>- 3, 6 et 7 sont fermés.<br>- 2, 4, A et B sont ouverts.   |                                                                      | III       Pot de purge         1,5       Robinets de purge         2,4       Vannes d'isolement |  |
| 5 | Procéder à l'étalonnage.<br>→Voir page 66, chapitre 6.6.2                |                                                                      | 3 Vanne d'équilibrage<br>6, 7 Vis de purge sur Deltabar S<br>A, B Vannes d'arrêt                |  |

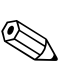

### 6.6.2 Informations sur la mesure de niveau

#### Remarque !

- Pour les modes de fonction débit, niveau et pression il existe un menu Quick Setup qui vous mène aux principales fonctions de base. → Pour le menu Quick Setup "Niveau" voir page 68.
- Par ailleurs vous disposez pour la mesure de niveau des trois modes "Niveau simple pression", "Niveau simple hauteur" et "Niveau Standard". Pour le mode de niveau "Niveau Standard" on peut choisir entre les types de niveaux "Linéaire", "Pression avec caractéristique" et "Hauteur avec caractéristique". Le tableau au chapitre suivant "Aperçu mesure de niveau" vous fournit une vue d'ensemble des différentes mesures.
  - En modes niveau "Niveau Simple Pression" et "Niveau Simple Hauteur" les valeur entrées sont soumises à des contrôles moins rigoureux que dans le mode "Niveau Standard". Pour les modes niveau "Niveau Simple Pression" et "Niveau Simple Hauteur" il faut respecter un écart minimal de 1% entre les valeurs entrées pour ETALONNAGE VIDE/ETALONNAGE PLEIN, PRESS. CUVE VIDE/PRESS. CUVE PLEIN et HAUTEUR VIDE/HAUTEUR PLEIN. Si les valeurs sont trop proches, la valeur est refusée et accompagnée d'un message. D'autres seuils n'étant pas vérifiés, il faut que les valeurs entrées correspondent au capteur et à l'application pour que l'appareil puisse effectuer une mesure correcte.
  - Les modes de niveau "Niveau Simple Pression" et "Niveau Simple Hauteur" regroupent moins de paramètres que le mode "Niveau Standard"; ils servent au paramétrage rapide et simple d'une application de niveau.
  - Les unités de hauteur, de volume et de masse spécifiques au client ou les tableaux de linéarisation peuvent seulement être entrés en mode de niveau "Niveau Standard".
- Pour une description détaillée des paramètres et des exemples de paramétrage, voir manuel de mise en service BA 296P "Cerabar S/Deltabar S/Deltapilot S, Descriptions des fonctions". → Voir aussi → 
   2, "Aperçu documentation".

| Mesures                                                                                                    | SELECT. NIVEAU/<br>TYPE DE NIVEAU                                                               | Sélection grandeur de mesure                                                                                                    | Description                                                                                                    | Remarque                                                                                                    | Affichage des valeurs<br>mesurées                                                                                                    |
|----------------------------------------------------------------------------------------------------|-------------------------------------------------------------------------------------------------|----------------------------------------------------------------------------------------------------|----------------------------------------------------------------------------------------------------|----------------------------------------------------------------------------------------------------|----------------------------------------------------------------------------------------------------|
| La grandeur de mesure est<br>directement proportion-<br>nelle à la pression mesu-<br>rée.<br>L'étalonnage se fait par<br>l'entrée de deux paires de<br>valeurs pression-niveau.                                                                                                    | SELECTION NIVEAU :<br>Niveau Simple Pression                                                    | Par le biais du para-<br>mètre UNITE DE<br>SORTIE : %, unités<br>de hauteur, de<br>volume ou de masse.                                                               | <ul> <li>Etalonnage avec press.<br/>de réf. – Etalonnage<br/>humide, voir Manuel<br/>BA296P, chapitre 5.2.1.</li> <li>Etalonnage sans press.<br/>de réf. – Etalonnage sec,<br/>voir Manuel BA296P,<br/>chapitre 5.2.2.</li> </ul>                                                                                                    | <ul> <li>Les entrées erronées<br/>sont possibles</li> <li>Des unités spécifiques<br/>clients ne sont pas pos-<br/>sibles</li> </ul>                                                  | L'affichage ainsi que le<br>paramètre NIVEAU<br>ACTUEL indiquent la<br>valeur mesurée.                                                                                                    |
| La grandeur de mesure est<br>directement proportion-<br>nelle à la pression mesu-<br>rée.<br>L'étalonnage se fait par<br>l'entrée de la densité et de<br>deux paires de valeurs<br>hauteur-niveau.                                                                                                    | SELECTION NIVEAU :<br>Niveau Simple Hauteur                                                     | Par le biais du para-<br>mètre UNITE DE<br>SORTIE : %, unités<br>de hauteur, de<br>volume ou de masse.                                                               | <ul> <li>Etalonnage avec press.<br/>de réf. – Etalonnage<br/>humide, voir Manuel<br/>BA296P, chapitre 5.3.1.</li> <li>Etalonnage sans press.<br/>de réf. – Etalonnage sec,<br/>voir Manuel BA296P,<br/>chapitre 5.3.2.</li> </ul>                                                                                                    | <ul> <li>Les entrées erronées<br/>sont possibles</li> <li>Des unités spécifiques<br/>clients ne sont pas pos-<br/>sibles</li> </ul>                                                  | L'affichage ainsi que le<br>paramètre NIVEAU<br>ACTUEL indiquent la<br>valeur mesurée.                                                                                                    |
| La grandeur de mesure est<br>directement proportion-<br>nelle à la pression mesu-<br>rée.                                                                                                    | SELECTION NIVEAU :<br>Niveau Standard/<br>TYPE DE NIVEAU :<br>linéaire                          | Par le biais du para-<br>mètre VALEUR<br>LINEAIRE :<br>- % (hauteur)<br>- Hauteur de rem-<br>plissage<br>- Volume<br>- Masse                                         | <ul> <li>Etalonnage avec press.<br/>de réf. – Etalonnage<br/>humide, voir Manuel<br/>BA296P, chapitre 5.4.1.</li> <li>Etalonnage sans press.<br/>de réf. – Etalonnage sec,<br/>voir Manuel BA296P,<br/>chapitre 5.4.2.</li> </ul>                                                                                                    | <ul> <li>Les entrées erronées<br/>sont refusées par<br/>l'appareil</li> <li>Des unités de hauteur,<br/>de volume et de masse<br/>spécifiques au client<br/>sont possibles</li> </ul> | L'affichage ainsi que le<br>paramètre NIVEAU<br>ACTUEL indiquent la<br>valeur mesurée.                                                                                                    |
| La grandeur mesurée n'est<br>pas directement propor-<br>tionnelle à la pression<br>mesurée comme par ex.<br>pour les réservoirs avec<br>sortie conique. Pour l'éta-<br>lonnage il convient<br>d'entrer un tableau de<br>linéarisation.                                                                                                    | SELECTION NIVEAU :<br>Niveau /<br>TYPE DE NIVEAU :<br>Pression avec caracté-<br>ristique        | Par le biais du para-<br>mètre VALEUR<br>LINEARISEE :<br>– Pression + %<br>– Pression + Volume<br>– Pression + Masse                                                 | <ul> <li>Etalonnage avec press.<br/>de réf. : entrée semi-<br/>automatique du tableau<br/>de linéarisation, voir<br/>Manuel BA296P, chapi-<br/>tre 5.5.1.</li> <li>Etalonnage sans press.<br/>de réf. : entrée manuelle<br/>du tableau de linéarisa-<br/>tion, voir Manuel<br/>BA296P, chapitre 5.5.2.</li> </ul>                                            | <ul> <li>Les entrées erronées<br/>sont refusées par<br/>l'appareil</li> <li>Des unités de hauteur,<br/>de volume et de masse<br/>spécifiques au client<br/>sont possibles</li> </ul> | L'affichage ainsi que le<br>paramètre CONTENU<br>CUVE indiquent la valeur<br>mesurée.                                                                                                    |
| <ul> <li>Deux grandeurs de<br/>mesure sont nécessai-<br/>res ou</li> <li>la forme de la cuve est<br/>donnée par des paires<br/>de valeurs comme par<br/>ex. hauteur et volume.</li> <li>La lère grandeur de me-<br/>sure % hauteur ou hauteur<br/>doit être directement pro-<br/>portionnelle à la pression<br/>mesurée. La 2ème gran-<br/>deur mesurée volume,<br/>masse ou % ne doit pas<br/>être directement propor-<br/>tionnelle à la pression<br/>mesurée. Pour la 2ème<br/>grandeur mesurée, il con-<br/>vient d'entrer un tableau<br/>de linéarisation Par le biais<br/>de ce tableau la 2ème<br/>grandeur mesurée est<br/>affectée à la 1ère grandeur<br/>mesurée.</li> </ul> | SELECTION NIVEAU :<br>Niveau Standard/<br>TYPE DE NIVEAU :<br>Hauteur avec caracté-<br>ristique | Par le biais du para-<br>mètre VALEUR<br>COMBINEE :<br>- Hauteur + Volume<br>- Hauteur + Masse<br>- Mauteur +<br>Volume<br>- % Hauteur +<br>Masse<br>- % Hauteur + % | <ul> <li>Etalonnage avec press.<br/>de réf.: étalonnage<br/>humide et entrée semi-<br/>automatique du tableau<br/>de linéarisation, voir<br/>Manuel BA296P, chapi-<br/>tre 5.6.1.</li> <li>Etalonnage sans press.<br/>de réf.: étalonnage sec<br/>et entrée manuelle du<br/>tableau de linéarisation,<br/>voir Manuel BA296P,<br/>chapitre 5.6.2.</li> </ul> | <ul> <li>Les entrées erronées<br/>sont refusées par<br/>l'appareil</li> <li>Des unités de hauteur,<br/>de volume et de masse<br/>spécifiques au client<br/>sont possibles</li> </ul> | L'affichage ainsi que le<br>paramètre<br>CONTENU CUVE indi-<br>quent la 2ème valeur mesu-<br>rée (volume, masse ou %).<br>Le paramètre NIVEAU<br>ACTUEL indique la 1ère<br>valeur mesurée (% hauteur<br>ou hauteur). |

### 6.6.3 Aperçu Mesure de niveau

### 6.6.4 Menu Quick Setup pour le type de mesure Niveau

### Remarque !

- Certains paramètres sont seulement affichés lorsque d'autres paramètres ont été réglés en conséquence. Ainsi le paramètre ETALONNAGE VIDE est seulement affiché dans les cas suivants :
   SELECTION NIVEAU "Niveau simple pression" et MODE ETALONNAGE "Humide"
  - SELECTION NIVEAU "Niveau Standard", TYPE DE NIVEAU "Linéaire" et MODE ETALON-NAGE "Humide"

Les paramètres TYPE DE NIVEAU et MODE ETALONNAGE se trouvent dans le groupe de fonctions CONFIG. DE BASE.

- En usine, les paramètres suivants sont réglés sur les valeurs suivantes :
  - SELECTION NIVEAU : Niveau simple pression
  - MODE ETALONNAGE : Humide
  - UNITE DE SORTIE ou VALEUR LINEAIRE : %
  - ETALONNAGE VIDE : 0,0
  - ETALONNAGE PLEIN: 100,0

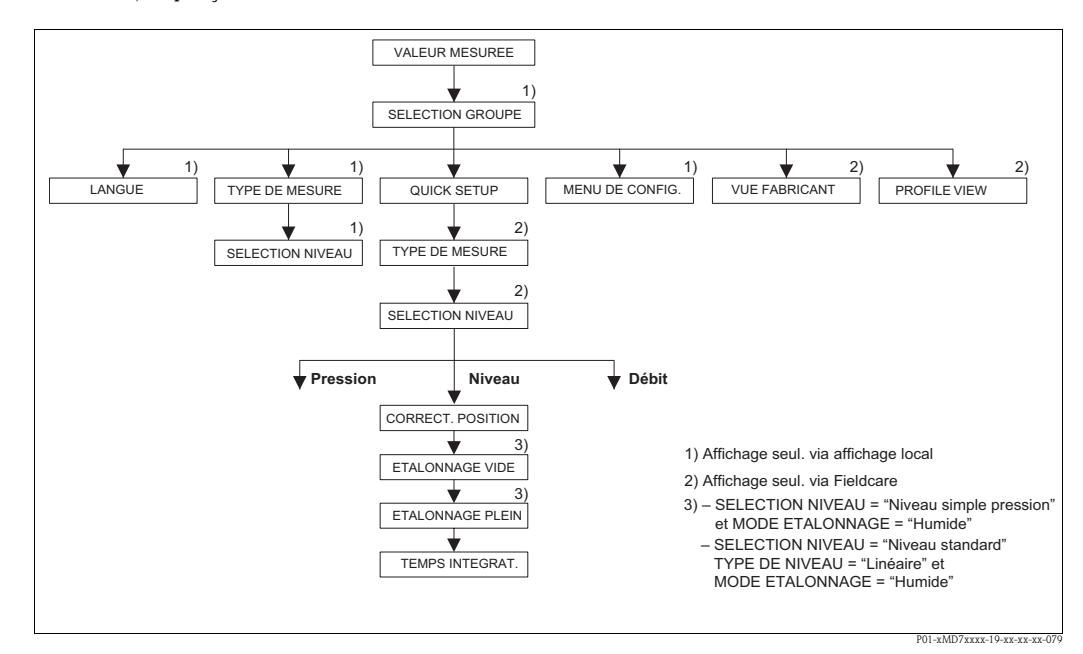

Fig. 42: Menu Quick Setup pour le type de mesure Niveau

#### Configuration sur site

#### Affichage de la mesure

Avec 🗉 passer de la représentation de la mesure à SELECTION GROUPE.

#### **SELECTION GROUPE** Sélectionner TYPE DE MESURE.

TYPE DE MESURE

Sélectionner l'option "Niveau".

#### SELECTION NIVEAU

Sélectionner le mode de niveau. Pour une vue d'ensemble, voir page 67.

#### SELECTION GROUPE

Sélectionner le menu Quick Setup.

#### FieldCare

Affichage de la mesure Sélectionner le menu Quick Setup.

### TYPE DE MESURE

Sélectionner l'option "Niveau".

### SELECTION NIVEAU

Sélectionner le mode de niveau. Pour une vue d'ensemble, voir page 67.

#### Configuration sur site

#### CORRECT. POSITION

En fonction de l'implantation de l'appareil on pourra avoir un décalage de la mesure. Par le biais du paramètre CORRECT. POSIT. 0, vous corrigez avec l'option "Confirmer" la VALEUR MESUREE, c'est à dire vous affectez à la pression existante la valeur 0,0.

#### ETALONNAGE VIDE<sup>1</sup>

Entrer la valeur de niveau pour le point d'étalonnage inférieur.

Pour ce paramètre vous entrez une valeur de niveau qui est affectée à la pression mesurée à l'appareil.

#### ETALONNAGE PLEIN<sup>1</sup>

Entrer la valeur de niveau pour le point d'étalonnage supérieur.

Pour ce paramètre vous entrez une valeur de niveau qui est affectée à la pression mesurée à l'appareil.

#### TEMPS INTEGRAT.

Entrer le temps d'amortissement (constante de temps  $\tau$ ). L'amortissement influence la vitesse à laquelle tous les éléments en aval comme par ex. l'affichage local, la valeur mesurée et la valeur de sortie du bloc entrée analogique réagissent à une modification de la pression.

#### FieldCare

#### CORRECT. POSITION

En fonction de l'implantation de l'appareil on pourra avoir un décalage de la mesure. Par le biais du paramètre CORRECT. POSIT. 0, vous corrigez avec l'option "Confirmer" la VALEUR MESUREE, c'est à dire vous affectez à la pression existante la valeur 0,0.

#### ETALONNAGE PLEIN<sup>1</sup>

Entrer la valeur de niveau pour le point d'étalonnage inférieur.

Pour ce paramètre vous entrez une valeur de niveau qui est affectée à la pression mesurée à l'appareil.

#### ETALONNAGE PLEIN<sup>1</sup>

Entrer la valeur de niveau pour le point d'étalonnage supérieur.

Pour ce paramètre vous entrez une valeur de niveau qui est affectée à la pression mesurée à l'appareil.

#### TEMPS INTEGRAT.

Entrer le temps d'amortissement (constante de temps  $\tau$ ). L'amortissement influence la vitesse à laquelle tous les éléments en aval comme par ex. l'affichage local, la valeur mesurée et la valeur de sortie du bloc entrée analogique réagissent à une modification de la pression.

- SELECTION NIVEAU "Niveau simple pression" et MODE ETALONNAGE "Humide"
 - SELECTION NIVEAU "Niveau Standard", TYPE DE NIVEAU "Linéaire" et MODE ETALONNAGE "Humide"

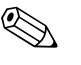

#### Remarque !

Pour la commande locale voir aussi page 31, chapitre 5.2.3 "Fonction des éléments de commande" et page 29, chapitre 5.4 "Configuration locale".

### 6.7 Mesure de pression différentielle

### 6.7.1 Préparatifs

### Remarque !

- En principe on utilise le Deltabar S PMD70, PMD75 et FMD78 pour les mesures de pression différentielle.
- FMD78 : l'appareil est immédiatement prêt à être étalonné.
- PMD70 et PMD75 : Avant d'étalonner l'appareil, il faut que les prises de pression soient nettoyées et remplies de fluide. → Voir tableau suivant.

|   | Vannes                                                                                                    | Signification                                                        | Installation recommandée                                                                                                    |  |
|---|----------------------------------------------------------------------------------------------------|----------------------------------------------------------------------|----------------------------------------------------------------------------------------------------|--|
| 1 | Fermer 3.                                                                                                    |                                                                      |                                                                                                    |  |
| 2 | Remplir l'ensemble de mesure de produit.                                                                                                    |                                                                      | <u>6 7</u>                                                                                                    |  |
|   | Ouvrir A, B, 2, 4.                                                                                                    | Le fluide remplit le volume.                                         |                                                                                                    |  |
| 3 | Le cas échéant nettoyer la prise de pression <sup>1</sup> :<br>— pour les gaz par balayage à l'air comprimé<br>— pour les liquides par rinçage. |                                                                      |                                                                                                    |  |
|   | Fermer 2 et 4.                                                                                                    | L'appareil est isolé.                                                |                                                                                                    |  |
|   | Ouvrir 1 et 5.1                                                                                                    | Nettoyer la prise de pression.                                       |                                                                                                    |  |
|   | Fermer 1 et 5. <sup>1</sup>                                                                                                    | Fermer la vanne après net-<br>toyage.                                |                                                                                                    |  |
| 4 | Purger l'appareil.                                                                                                    |                                                                      |                                                                                                    |  |
|   | Ouvrir 2 et 4.                                                                                                    | Le fluide remplit le volume.                                         |                                                                                                    |  |
|   | Fermer 4.                                                                                                    | Isoler le côté négatif.                                              |                                                                                                    |  |
|   | Ouvrir 3.                                                                                                    | Equilibrage côté (+) et côté (-).                                    |                                                                                                    |  |
|   | Ouvrir 6 et 7 brièvement,<br>puis refermer.                                                                                                    | Remplir l'appareil entière-<br>ment de fluide et supprimer<br>l'air. |                                                                                                    |  |
| 5 | Mettre le point de mesure en service.                                                                                                    |                                                                      |                                                                                                    |  |
|   | Fermer 3.                                                                                                    | Séparer le côté (+) du<br>côté (-).                                  |                                                                                                    |  |
|   | Ouvrir 4.                                                                                                    | Relier le côté négatif.                                              |                                                                                                    |  |
|   | Maintenant<br>- 1 <sup>1</sup> , 3, 5 <sup>1</sup> , 6 et 7 sont fermés.<br>- 2 et 4 sont ouverts.<br>- A et B sont ouverts (si disponibles).   |                                                                      | Fig. 43: en haut : installation recommandée<br>pour les gaz                                                                                                    |  |
| 6 | Procéder le cas échéant à l'étalonnage. $\rightarrow$ Voir aussi page 71, chapitre 6.7.2                                                        |                                                                      | les liquides<br>I Deltabar S, PMD70 ou PMD75<br>II Manifold 3 voies<br>III Pot de purge<br>1, 5 Robinets de purge<br>2, 4 Vannes d'isolement<br>3 Vanne d'équilibrage<br>6, 7 Vis de purge sur Deltabar S<br>A, B Vanne d'arrêt |  |

1) Dans le cas d'une installation avec manifold 5 voies

### 6.7.2 Informations relatives à la mesure de pression différentielle

### Remarque !

- Pour chaque mode de fonction pression, niveau et débit il existe un menu Quick Setup qui vous mène aux principales fonctions de base. Avec le réglage dans le paramètre TYPE DE MESURE vous déterminez quel menu de Quick Setup doit être affiché. → Voir aussi page 57, chapitre 6.3 "Sélectionner la langue et le mode de fonction".
- Pour une description détaillée des paramètres, voir manuel de mise en service BA 296P "Cerabar S/Deltabar S/Deltapilot S, Description des fonctions".
  - Tableau 6, CORRECTION POSITION
  - Tableau 7, CONFIG. DE BASE
  - Tableau 16, CONFIGUR. ETENDUE
  - $\rightarrow$  Voir aussi  $\rightarrow \ge 2$ , "Aperçu documentation".
- Pour les mesures de pression vous sélectionnez l'option "Pression" par le biais du paramètre TYPE DE MESURE. Le menu de configuration se compose en conséquence. → Voir aussi chapitre 10.1

### 6.7.3 Menu Quick Setup pour le mode de fonction "Pression"

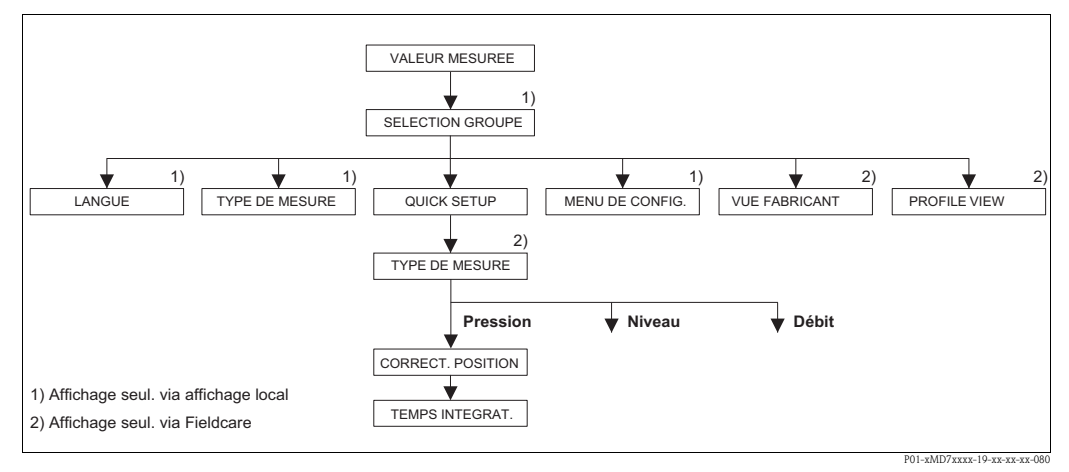

Fig. 44: Menu Quick Setup pour le mode de fonction "Pression"

#### Configuration sur site

#### Affichage de la mesure

Avec 🗉 passer de la représentation de la mesure à SELECTION GROUPE.

SELECTION GROUPE

Sélectionner le paramètre TYPE DE MESURE.

#### TYPE DE MESURE

Sélectionner l'option "Pression".

#### SELECTION GROUPE

Sélectionner le menu Quick Setup.

#### CORRECT. POSITION

En fonction de l'implantation de l'appareil on pourra avoir un décalage de la mesure. Par le biais du paramètre CORRECT. POSIT. 0, vous corrigez avec l'option "Confirmer" la VALEUR MESUREE, c'est à dire vous affectez à la pression existante la valeur 0,0.

#### TEMPS INTEGRAT.

Entrer le temps d'amortissement (constante de temps  $\tau$ ). L'amortissement influence la vitesse à laquelle tous les éléments en aval comme par ex. l'affichage local, la valeur mesurée et la valeur de sortie du bloc entrée analogique réagissent à une modification de la pression.

#### FieldCare

Affichage de la mesure Sélectionner le menu Quick Setup.

**TYPE DE MESURE** Sélectionner l'option "Pression".

#### CORRECT. POSITION

En fonction de l'implantation de l'appareil on pourra avoir un décalage de la mesure. Par le biais du paramètre CORRECT. POSIT. 0, vous corrigez avec l'option "Confirmer" la VALEUR MESUREE, c'est à dire vous affectez à la pression existante la valeur 0,0.

#### TEMPS INTEGRAT.

Entrer le temps d'amortissement (constante de temps  $\tau$ ). L'amortissement influence la vitesse à laquelle tous les éléments en aval comme par ex. l'affichage local, la valeur mesurée et la valeur de sortie du bloc entrée analogique réagissent à une modification de la pression.

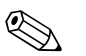

#### Remarque !

Pour la commande locale voir aussi page 31, chapitre 5.2.3 "Fonction des éléments de commande" et page 29, chapitre 5.4 "Configuration locale".

### 6.8 Mise à l'échelle de la valeur de sortie

Dans le bloc d'entrée analogique on peut mettre à l'échelle la valeur ou la gamme d'entrée selon les exigences de la procédure d'automatisation.

### Exemple :

La gamme de mesure de 0...500 mbar doit être changée en 0...10000.

- Sélectionner le groupe PV SCALE.
  - Chemin : VUE PROFIL  $\rightarrow$  BLOC AI  $\rightarrow$  Paramètre AI
  - Pour SCALE\_0 entrer "0".
  - Pour SCALE\_100 entrer "500".
- Sélectionner le groupe OUT SCALE.
  - Chemin : VUE PROFIL  $\rightarrow$  BLOC AI  $\rightarrow$  Paramètre AI
  - Pour EU\_0\_PERCENT entrer "0".
  - Pour EU\_100\_PERCENT entrer "10000".
  - Pour UNITS\_INDEX sélectionner par ex. "Unité utilisateur".
  - L'unité sélectionnée ici n'a aucun effet sur la mise à l'échelle. Cette unité n'est pas affichée localement ni dans le logiciel d'exploitation comme par ex. FieldCare.
- Résultat :

Pour une pression de 350 mbar, c'est une valeur de 7000 qui est transmise comme valeur de sortie à l'API.

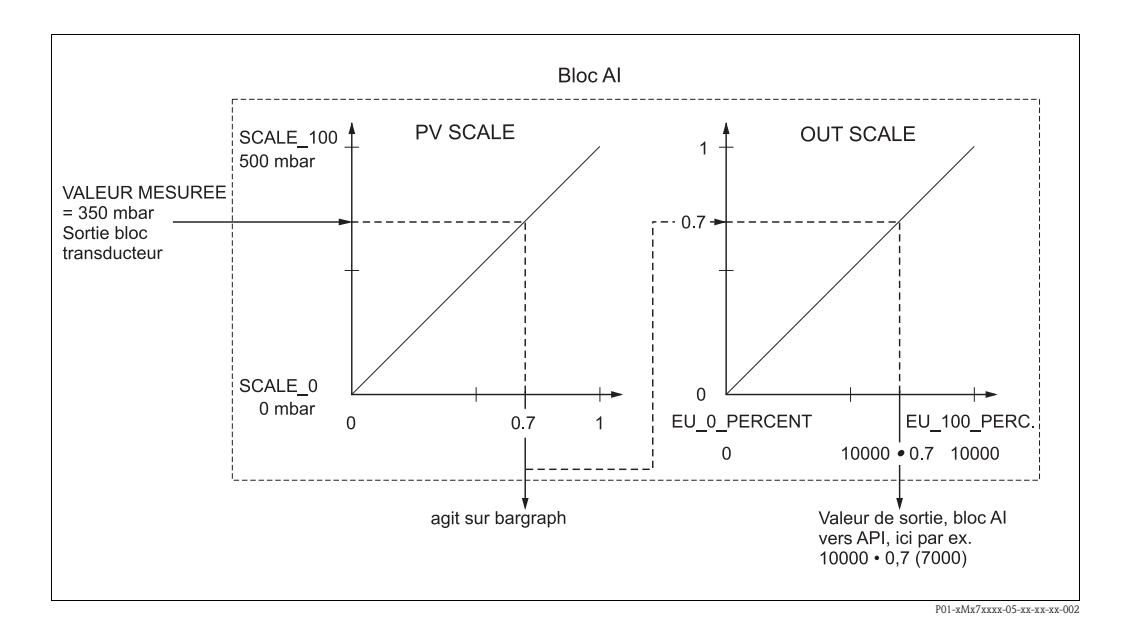

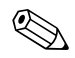

Remarque !

- La valeur de sortie peut seulement être mise à l'échelle via la commande à distance (par ex. FieldCare).
- Dans le cas d'un changement d'unité dans un mode de fonction, on convertit également les seuils pour PV SCALE et OUT SCALE.
- Dans le cas d'un changement du mode de fonction, cette conversion n'a pas lieu. L'appareil doit être réétalonné après changement du mode de fonction.
## 6.9 Unités système (SELECT. UNIT. SORTIE)

L'affichage local du Deltabar S et de la VALEUR MESUREE (FieldCare) indiquent en standard la même valeur. Le bargraph dans l'affichage local correspond à la valeur normalisée du bloc d'entrée analogique. La valeur de sortie digitale du bloc de sortie analogique OUT fonctionne indépendamment de VALEUR MESUREE ou de l'affichage local.

Afin que l'affichage local ou VALEUR MESUREE et la sortie digitale indiquent la même valeur, on dispose des possibilités de configuration suivantes :

- Régler sur une valeur identique les valeurs pour les seuils inférieur et supérieur de PV SCALE et OUT SCALE dans le bloc d'entrée analogique (→ voir aussi chapitre 6.8 "Mise à l'échelle de la valeur de sortie"):
  - SCALE\_0 (PV SCALE) = EU\_SCALE\_0 (OUT SCALE)
  - SCALE\_100 (PV SCALE) = EU\_SCALE\_100 (OUT\_SCALE)
- Par le biais du paramètre SELECT. UNIT. SORTIE, valider l'option "On". Par cette validation les seuils de PV SCALE et OUT SCALE sont automatiquement réglés sur la même valeur.

#### Exemple :

L'affichage local ou la VALEUR MESUREE ainsi que la valeur de sortie indiquent 100 mbar. Par le biais du paramètre UNITE PRESSION vous sélectionnez la nouvelle unité "psi".

- Afficheur
  - Affichage local et VALEUR MESUREE : 1.45 psi
  - Valeur de sortie : 100 mbar
- Par le biais du paramètre SELECT. UNIT. SORTIE, valider l'option "Valider". Chemin FieldCare : VUE PROFIL  $\rightarrow$  BLOC PHYSIQUE  $\rightarrow$  E+H PARAMETRE PB Chemin affichage local : SELECTION GROUPE  $\rightarrow$  MENU DE CONFIG  $\rightarrow$  INFO TRANSMET-TEUR  $\rightarrow$  PA PARAMETER
- Résultat :
  - La valeur de sortie indique 1,45 psi.

Dans de tels cas l'affichage local et VALEUR MESUREE et la sortie digitale du bloc d'entrée analogique n'indiquent plus la même valeur :

- Iorsque vous changez le mode de fonction
- Iorsque vous changez les valeurs pour PV SCALE
- lorsque vous changez les valeurs pour OUT SCALE
- ou lorsque vous modifiez l'unité.

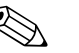

#### Remarque !

Lorsque vous validez le paramètre SELECT. UNIT. SORTIE, veillez à ce qu'une modification de la valeur de sortie digitale n'influence pas la régulation.

## 6.10 Intégration système

#### 6.10.1 Fichiers de données mère de l'appareil (GSD)

Après la mise en service via le maitre classe 2 (FieldCare) l'appareil est préparé pour l'intégration système. Pour intégrer les appareils de terrain dans le système bus, le système PROFIBUS PA nécessite une description ainsi qu'une identification de l'appareil, le numéro ID, les propriétés de communication supportées, la structure du module (combinaison de télégrammes d'entrée et de sortie cycliques) et la signification du bit de diagnostic.

Ces données figurent dans un fichier de données mère (GSD), mis à disposition du maitre PROFIBUS DP (par ex. API) pendant la mise en service du système de communication. En outre il est possible d'intégrer des bitmaps d'appareil qui apparaissent comme symboles dans l'architecture de réseau.

Lors de l'utilisation d'appareils qui supportent le profil "PA devices" les extensions de GSD suivantes sont possibles :

- GSD spécifiques au fabricant, numéro ID : 0x1542 (réglage usine) : Avec ce GSD on garantit la fonctionnalité illimitée de l'appareil de terrain. Tous les paramètres de process et fonctions spécifiques à l'appareil sont disponibles.
- GSD spécifiques au fabricant, numéro ID : 0x1504 : Appareil se comporte comme un Deltabar S FMD230, FMD630, FMD633, PMD230, PMD235.
   → Voir Manuel de mise en service BA167P.
- Profil GSD :

En alternative aux fichiers GSD spécifiques, la PNO propose une base de données générale (PA139700.gsd) pour les appareils avec bloc d'entrée analogique. Ce fichier permet la transmission de la valeur mesurée principale. La transmission d'une seconde ou troisième valeur cyclique ou d'une valeur d'affichage (Display Value) n'est pas supportée. Si une installation a été prévue avec les GSD profil, on peut effectuer un remplacement par des appareils provenant de divers fabricants.

Les fichiers de données mère suivants (GSD) peuvent être utilisés avec le Deltabar S :

| Nom de l'appareil | Remarques                                                                                                    | Numéro ID<br>(N° IDENTIFICATION ) <sup>1</sup> | GSD                          | Fichier type | Bitmap                                                         |
|-------------------|----------------------------------------------------------------------------------------------------|------------------------------------------------|------------------------------|--------------|----------------------------------------------------------------|
| Deltabar S        | Profile GSD                                                                                                    | 0x9700                                         | PA139700.gsd                 |              |                                                                |
| PROFIBUS PA       | GSD spécifiques                                                                                                    | 0x1542 <sup>2</sup>                            | EH3x1542.gsd                 |              | EH_1542_d.bmp/.dib<br>EH_1542_n.bmp/.dib<br>EH_1542_s.bmp/.dip |
|                   | GSD spécifique appareil,<br>appareil se comporte<br>comme un Deltabar S<br>FMD230, FMD630,<br>FMD633, PMD230,<br>PMD235.<br>→ Voir Manuel de mise<br>en service BA167P. | 0x1504 <sup>2</sup>                            | EH3_1504.gsd<br>EH3x1504.gsd | EH31504x.200 | EH_1504_d.bmp/.dib<br>EH_1504_n.bmp/.dib<br>EH_1504_s.bmp/.dip |

 Par le biais du paramètre N° IDENTIFICATION vous sélectionnez le numéro ID correspondant. Chemin FieldCare : VUE PROFIL → PHYSICAL BLOCK → PB PARAMETER chemin affichage local : SELECTION GROUPE → MENU DE CONFIG. → INFO TRANSMETTEUR → PA PARAMETER

2) Chaque appareil reçoit de l'organisation des utilisateurs PROFIBUS (PNO) un numéro d'identification Le nom du fichier mère (GSD) découle de ce numéro. Pour Endress+Hauser ce numéro ID commence avec le marquage du fabricant "15xx".

La conversion du paramètre "IDENT\_NUMBER\_SEL" est seulement possible si l'appareil n'est pas intégré dans la communication cyclique (pas projeté dans l'API) ou si la communication cyclique de l'API est sur stop. Si une tentative de conversion de paramètre devait néanmoins avoir lieu via le logiciel de paramétrage, par ex. FieldCare, cett entrée est ignorée.

Les fichiers de données mère (GSD) pour les appareils Endress+Hauser peuvent être obtenus aux endroits suivants :

- Internet Endress+Hauser: http://www.de.endresss.com → Download → Rechercher "GSD"
- Internet PNO: http://www.profibus.com (Products Product Guide)
- Sur le CD-ROM d'Endress+Hauser, référence : 56003894

Les fichiers de données mère (GSD) de la PNO sont disponibles sous :

Internet PNO: http://www.profibus.com (Products – Profile GSD Library)

#### Structure de répertoire des fichiers GSD d'Endress+Hauser

Pour les appareils de terrain Endress+Hauser avec interface PROFIBUS PA, toutes les données nécessaires à l'établissement de projets se trouvent dans un fichier comprimé. Après décompression le fichier génère la structure suivante :

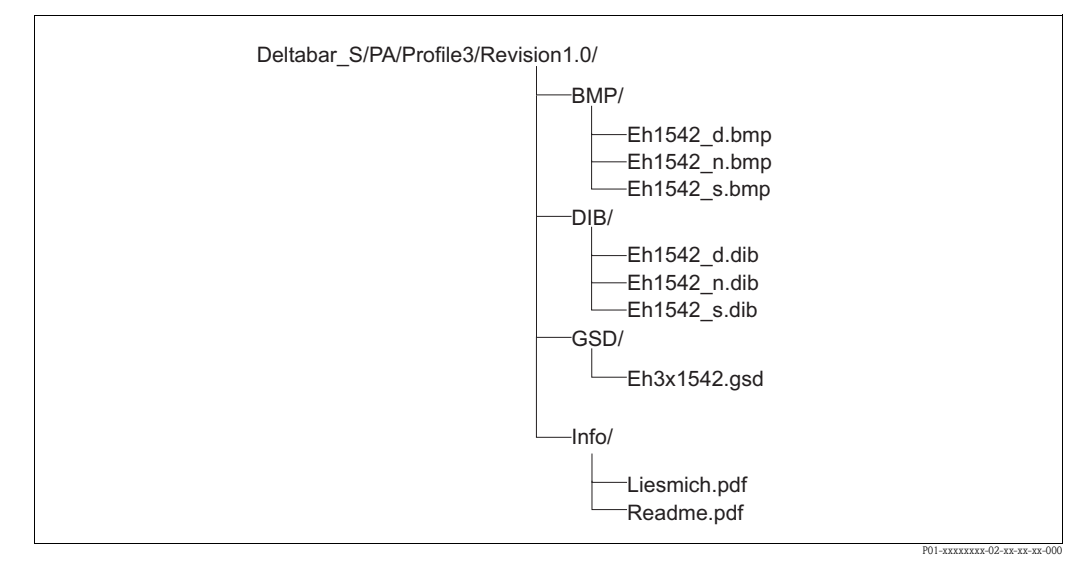

*Fig. 45: Structure de répertoire des GSD 1542* 

- Le marquage Revision x.x est mis pour la version d'appareil correspondante.
- Les informations relatives à l'installation du transmetteur de terrain ainsi que d'éventuelles dépendances dans le logiciel de l'appareil se trouvent dans le répertoire "Info". Lire ces recommandations avant tout projet.
- Dans les répertoires "BMP" et "DIB" se trouvent des bitmaps spécifiques à l'appareil, à utiliser en fonction du logiciel de configuration.

#### Utilisation des fichiers de données mère (GSD)

Les fichiers de données mère (GSD) doivent être intégrés dans un sous-répertoire spécifique du logiciel de configuration PROFIBUS DP de l'API utilisé. Ces fichiers peuvent, en fonction du logiciel utilisé, être copiés dans le répertoire spécifique au programme ou dans la base de données à l'aide d'une fonction d'importation du logiciel de configuration.

Des instructions plus précises sur les répertoires dans lesquels doivent être mémorisés les fichiers de données mère (GSD) figurent dans la description du logiciel de configuration utilisé.

# 7 Maintenance

Le Deltabar S ne nécessite aucune maintenance.

## 7.1 Nettoyage extérieur

Tenir compte des points suivants lors du nettoyage de l'appareil de mesure :

- Le produit de nettoyage utilisé ne doit pas attaquer les surfaces et les joints.
- Un endommagement mécanique de la membrane par ex. par des objets pointus doit être évité.

## 8 Suppression de défauts

#### 8.1 Messages

Dans le tableau suivant figurent tous les messages possibles pouvant être affichés.

L'appareil fait la différence entre les types de message "Alarme", "Avertissement" et "Erreur (Error)". Pour les messages du type "erreur" vous pouvez entrer si l'appareil doit réagir comme face à une alarme ou comme face à un avertissement.  $\rightarrow$  Voir colonne "Type de message/NA 64" et chapitre 8.2 "Comportement des sorties en cas de défaut".

En outre dans la colonne "Type de message/NA 64" les messages sont classés selon recommandation NAMUR NA 64 :

- Panne : marqué par "B" (break down)
- Besoin de maintenance : marqué par "C" (check request)
- Contrôle de fonctionnement : marqué par "I" (in service)

Affichage des messages dans l'affichage local :

- L'affichage de la mesure indique le message avec la priorité la plus élevée.  $\rightarrow$  Voir colonne "Priorité".
- Le paramètre DEFAUT ACTUEL indique tous les messages présents avec priorité décroissante. Avec la touche — ou + vous pouvez feuilleter tous les messages en présence.

Affichage des messages via FieldCare :

Le paramètre DEFAUT ACTUEL indique le message avec la priorité la plus élevée.
 → Voir colonne "Priorité".

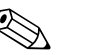

Remarque !

- Si l'appareil constate un défaut de l'affichage local au cours de l'initialisation, des messages erreur spéciaux sont générés. → Pour les messages erreur voir page 84, chapitre 8.1.1 "Messages erreur affichage local".
- Pour d'autres informations veuillez vous adresser au service après-vente Endress+Hauser.
- $\rightarrow$  Voir aussi chapitre 8.4, 8.5 et 8.6.

| Code       | Type de<br>messages/<br>NA 64 | Message/Description                                   | Cause                                                                                                    | Mesure                                                                                                    | Priorité |
|------------|-------------------------------|-------------------------------------------------------|----------------------------------------------------------------------------------------------------|----------------------------------------------------------------------------------------------------|----------|
| 101 (A101) | Alarme<br>B                   | B>Erreur checksum dans<br>l'EEPROM du capteur         | <ul> <li>Les parasites électromagnétiques<br/>sont plus importants qu'indiqués<br/>dans les caractéristiques techniques.</li> <li>(→ Voir chap. 9.) Normalement ce<br/>message n'apparait que brièvement.</li> </ul> | <ul> <li>Attendre quelques minutes.</li> <li>Redémarrer l'appareil. Effectuer une<br/>remise à zéro (Code 2506 ou<br/>33062).</li> <li>Bloquer les parasites électromagnéti-<br/>ques ou supprimer la source para-<br/>site.</li> </ul> | 17       |
|            |                               |                                                       | <ul> <li>Capteur défectueux.</li> </ul>                                                                                                    | <ul> <li>Remplacer le capteur.</li> </ul>                                                                                                    |          |
| 102 (W102) | Avertisse-<br>ment<br>C       | C>Erreur checksum dans<br>l'EEPROM de suivi de mesure | <ul> <li>Electronique principale défec-<br/>tueuse. Si vous n'avez pas besoin de<br/>la fonction de suivi de mesure, vous<br/>pouvez poursuivre une mesure nor-<br/>male.</li> </ul>                                 | <ul> <li>Remplacer l'électronique principale.</li> </ul>                                                                                                    | 51       |
| 106 (W106) | Avertisse-<br>ment<br>C       | C>Download en cours - attendre                        | - Download en cours                                                                                                    | <ul> <li>Attendre fin du download.</li> </ul>                                                                                                    | 50       |

| Code       | Type de<br>messages/<br>NA 64            | Message/Description                                         | Cause                                                                                                    | Mesure                                                                                                    | Priorité |
|------------|------------------------------------------|-------------------------------------------------------------|----------------------------------------------------------------------------------------------------|----------------------------------------------------------------------------------------------------|----------|
| 110 (A110) | Alarme<br>B                              | B>Erreur checksum dans<br>l'EEPROM de configuration         | <ul> <li>Pendant une procédure d'écriture la<br/>tension d'alimentation est coupée.</li> </ul>                                                                                                    | <ul> <li>Rétablir la tension d'alimentation. Le<br/>cas échéant procéder à une RAZ<br/>(Code 1 ou 40846) et réétalonner<br/>l'appareil.</li> </ul>                                                                                                    | 6        |
|            |                                          |                                                             | <ul> <li>Les parasites électromagnétiques<br/>sont plus importants qu'indiqués<br/>dans les caractéristiques techniques.</li> <li>(→ Voir chap. 9.)</li> </ul>                                                                                                    | <ul> <li>Bloquer les parasites électromagnéti-<br/>ques ou supprimer les sources para-<br/>sites.</li> </ul>                                                                                                    |          |
|            |                                          |                                                             | - Electronique principale défectueuse.                                                                                                    | <ul> <li>Remplacer l'électronique principale.</li> </ul>                                                                                                    |          |
| 113 (A113) | Alarme<br>B                              | B>Mémoire ROM défectueuse.                                  | <ul> <li>Electronique principale défectueuse.</li> </ul>                                                                                                    | <ul> <li>Remplacer l'électronique principale.</li> </ul>                                                                                                    | 1        |
| 115 (E115) | Error<br>B                               | B>Surpression capteur                                       | <ul> <li>Pression trop forte (en dehors de la plage).</li> </ul>                                                                                                    | <ul> <li>Réduire la pression jusqu'à ce que le<br/>message s'efface.</li> </ul>                                                                                                    | 29       |
|            | Réglage<br>usine :<br>Avertisse-<br>ment |                                                             | <ul> <li>Capteur défectueux.</li> </ul>                                                                                                    | – Remplacer le capteur.                                                                                                    |          |
| 116 (W116) | Avertisse-                               | C>Download défectueux                                       | <ul> <li>Le fichier est d éfectueux.</li> </ul>                                                                                                    | – Utiliser un autre fichier.                                                                                                    | 36       |
|            | ment<br>C                                |                                                             | <ul> <li>Pendant un download les données<br/>ne sont pas transmises correctement<br/>au processeur, par ex. en raison de<br/>connexions ouvertes, de pics de ten-<br/>sion (Ripple) sur la tension d'alimen-<br/>tation ou de parasites électromagné-<br/>tiques.</li> </ul> | <ul> <li>Vérifier le câble de liaison PC -<br/>transmetteur.</li> <li>Bloquer les parasites électromagnéti-<br/>ques ou supprimer les sources para-<br/>sites.</li> <li>Le cas échéant procéder à une RAZ<br/>(Code 1 ou 40846) et réétalonner<br/>l'appareil.</li> <li>Répéter le download.</li> </ul> |          |
| 120 (E120) | Error<br>B<br>Réglage                    | B>Dépression capteur                                        | <ul> <li>Pression trop faible (en dehors de la plage).</li> </ul>                                                                                                    | <ul> <li>Augmenter la pression jusqu'à ce<br/>que le message s'efface.</li> </ul>                                                                                                    | 30       |
|            | usine :<br>Avertisse-<br>ment            |                                                             | <ul> <li>Capteur défectueux.</li> </ul>                                                                                                    | – Remplacer le capteur.                                                                                                    |          |
| 121 (A121) | Alarme<br>B                              | B>Erreur checksum dans<br>l'EEPROM de fabrication           | - Electronique principale défectueuse.                                                                                                    | <ul> <li>Remplacer l'électronique principale.</li> </ul>                                                                                                    | 5        |
| 122 (A122) | Alarme<br>B                              | B>Défaut de connexion du cap-<br>teur, données défectueuses | <ul> <li>Câble de liaison capteur - électroni-<br/>que principale interrompu.</li> </ul>                                                                                                    | <ul> <li>Vérifier le câble de liaison et le répa-<br/>rer le cas échéant.</li> </ul>                                                                                                    | 13       |
|            |                                          |                                                             | <ul> <li>Les parasites électromagnétiques<br/>sont plus importants qu'indiqué dans<br/>les caractéristiques techniques.</li> <li>(→ Voir chap. 9.)</li> </ul>                                                                                                    | <ul> <li>Bloquer les parasites électromagnéti-<br/>ques ou supprimer la source para-<br/>site.</li> </ul>                                                                                                    |          |
|            |                                          |                                                             | - Electronique principale défectueuse.                                                                                                    | <ul> <li>Remplacer l'électronique principale.</li> </ul>                                                                                                    |          |
|            |                                          |                                                             | <ul> <li>Capteur défectueux.</li> </ul>                                                                                                    | <ul> <li>Remplacer le capteur.</li> </ul>                                                                                                    |          |
| 130 (A130) | Alarme<br>B                              | B>EEPROM est défectueuse                                    | <ul> <li>Electronique principale défectueuse.</li> </ul>                                                                                                    | <ul> <li>Remplacer l'électronique principale.</li> </ul>                                                                                                    | 10       |
| 131 (A131) | Alarme<br>B                              | B>Erreur checksum dans<br>l'EEPROM des limites d'édition    | <ul> <li>Electronique principale défectueuse.</li> </ul>                                                                                                    | <ul> <li>Remplacer l'électronique principale.</li> </ul>                                                                                                    | 9        |
| 132 (A132) | Alarme<br>B                              | B>Erreur checksum dans<br>l'EEPROM de totalisateur          | – Electronique principale défectueuse.                                                                                                    | <ul> <li>Remplacer l'électronique principale.</li> </ul>                                                                                                    | 7        |
| 133 (A133) | Alarme<br>B                              | B>Erreur checksum dans<br>I'EEPROM History                  | <ul> <li>Une erreur est apparue pendant une<br/>procédure d'écriture.</li> </ul>                                                                                                    | <ul> <li>Le cas échéant procéder à une RAZ<br/>(Code 1 ou 40846) et réétalonner<br/>l'appareil.</li> </ul>                                                                                                    | 8        |
|            |                                          |                                                             | - Electronique principale défectueuse.                                                                                                    | <ul> <li>Remplacer l'électronique principale.</li> </ul>                                                                                                    |          |
| 602 (W602) | Avertisse-<br>ment<br>C                  | C>Courbe de linéarisation n'est<br>pas monotone             | <ul> <li>Le tableau de linéarisation n'est pas<br/>monotone croissant ou décroissant.</li> </ul>                                                                                                    | <ul> <li>Compléter ou corriger le tableau de<br/>linéarisation. Puis reprendre à nou-<br/>veau le tableau de linéarisation.</li> </ul>                                                                                                    | 55       |

| Code       | Type de<br>messages/    | Message/Description                                               | Cause                                                                                                    | Mesure                                                                                                    | Priorité |
|------------|-------------------------|-------------------------------------------------------------------|----------------------------------------------------------------------------------------------------|----------------------------------------------------------------------------------------------------|----------|
|            | NA 64                   |                                                                   |                                                                                                    |                                                                                                    |          |
| 604 (W604) | Avertisse-<br>ment<br>C | C>Linéarisation - trop peu de<br>points ou points trop rapprochés | <ul> <li>Le tableau de linéarisation com-<br/>prend moins de deux points.</li> </ul>                                                                                                    | <ul> <li>Compléter le tableau de linéarisa-<br/>tion. Le cas échéant reprendre le<br/>tableau de linéarisation.</li> </ul>                                  | 56       |
|            |                         |                                                                   | <ul> <li>Au moins 2 points du tableau de<br/>linéarisation sont trop rapprochés.<br/>Un écart minimal de 0,5 % de l'éten-<br/>due de mesure doit être respecté<br/>entre les deux points.<br/>Etendues pour l'option "Pression<br/>avec caractéristique" : PRESS.<br/>HYDRO. MAX – PRESS. HYDRO<br/>MIN; CONTENU MAXIMUM –<br/>CONTENU MINIMUM<br/>Etendues pour l'option "Hauteur<br/>avec caractéristique" : NIVEAU<br/>MAX. – NIVEAU MIN.; CONTENU<br/>MAXIMUM – CONTENU MINI-<br/>MUM</li> </ul> | <ul> <li>Corriger et reprendre le tableau de<br/>linéarisation.</li> </ul>                                                                                  |          |
| 613 (W613) | Avertisse-<br>ment<br>I | I>Simulation active                                               | <ul> <li>Simulation est active, c'est à dire<br/>que l'appareil ne mesure pas.</li> </ul>                                                                                                    | <ul> <li>Désactiver la simulation.</li> </ul>                                                                                                    | 58       |
| 700 (W700) | Avertisse-<br>ment<br>C | C>Dernière configuration n'a pas<br>été acceptée                  | <ul> <li>Lors de l'écriture ou la lecture de<br/>données de configuration une erreur<br/>s'est produite ou la tension d'alimen-<br/>tation a été interrompue.</li> </ul>                                                                                                    | <ul> <li>Le cas échéant procéder à une RAZ<br/>(Code 1 ou 40846) et réétalonner<br/>l'appareil.</li> </ul>                                                  | 52       |
|            |                         |                                                                   | – Electronique principale défectueuse.                                                                                                    | <ul> <li>Remplacer l'électronique principale.</li> </ul>                                                                                                    |          |
| 702 (W702) | Avertisse-<br>ment<br>C | C>Données HistoROM défec-<br>tueuses                              | <ul> <li>Les données n'ont pas été écrites<br/>correctement dans l'HistoROM, par<br/>ex. si l' HistoROM a été retiré pen-<br/>dant une procédure d'écriture.</li> </ul>                                                                                                    | <ul> <li>Répéter l'upload.</li> <li>Le cas échéant procéder à une RAZ<br/>(Code 1 ou 40846) et réétalonner<br/>l'appareil.</li> </ul>                       | 53       |
|            |                         |                                                                   | <ul> <li>HistoROM ne contient pas de don-<br/>nées.</li> </ul>                                                                                                    | <ul> <li>Copier les données adéquates dans<br/>l'HistoROM. (→ voir aussi page 49,<br/>chapitre 5.6.1 "Copier les données<br/>de configuration".)</li> </ul> |          |
| 703 (A703) | Alarme<br>B             | B>Erreur de transmetteur                                          | <ul> <li>Défaut sur l'électronique principale.</li> </ul>                                                                                                    | <ul> <li>Déconnecter brièvement l'appareil<br/>de la tension d'alimentation.</li> </ul>                                                                     | 22       |
|            |                         |                                                                   | – Electronique principale défectueuse.                                                                                                    | <ul> <li>Remplacer l'électronique principale.</li> </ul>                                                                                                    |          |
| 704 (A704) | Alarme<br>B             | B>Erreur de transmetteur                                          | <ul> <li>Défaut sur l'électronique principale.</li> </ul>                                                                                                    | <ul> <li>Déconnecter brièvement l'appareil<br/>de la tension d'alimentation.</li> </ul>                                                                     | 12       |
|            |                         |                                                                   | - Electronique principale défectueuse.                                                                                                    | <ul> <li>Remplacer l'électronique principale.</li> </ul>                                                                                                    |          |
| 705 (A705) | Alarme<br>B             | B>Erreur de transmetteur                                          | <ul> <li>Défaut sur l'électronique principale.</li> </ul>                                                                                                    | <ul> <li>Déconnecter brièvement l'appareil<br/>de la tension d'alimentation.</li> </ul>                                                                     | 21       |
|            |                         |                                                                   | - Electronique principale défectueuse.                                                                                                    | – Remplacer l'électronique principale.                                                                                                    |          |

| Code       | Type de<br>messages/<br>NA 64                          | Message/Description                                             | Cause                                                                                                    | Mesure                                                                                                    | Priorité |
|------------|--------------------------------------------------------|-----------------------------------------------------------------|----------------------------------------------------------------------------------------------------|----------------------------------------------------------------------------------------------------|----------|
| 706 (W706) | Avertisse-<br>ment<br>C                                | C>Configuration différentes pour<br>l'HistoROM et l'appareil    | <ul> <li>Configurations (jeux de paramètres)<br/>dans l'HistoROM et l'appareil sont<br/>différentes.</li> </ul>                                                                                                    | <ul> <li>Copier les données de l'appareil dans<br/>l'HistoROM. (→ voir aussi page 49,<br/>chapitre 5.6.1 "Copier les données<br/>de configuration".)</li> <li>Copier les données de l'HistoROM<br/>dans l'appareil. (→ voir aussi page<br/>49, chapitre 5.6.1 "Copier les don-<br/>nées de configuration".) Tant que<br/>l'HistoROM et l'appareil possèdent<br/>des versions de soft différentes, le<br/>message n'est pas effacé ; il le sera<br/>lorsque vous copiez les données de<br/>l'appareil dans l'HistoROM.</li> <li>Les codes de RAZ de l'appareil<br/>comme par ex. 1 ou 40846 n'ont<br/>aucun effet sur l'HistoROM. C'est à<br/>dire lorsque vous effectuez une RAZ,<br/>les configurations dans l'HistoROM<br/>et dans l'appareil peuvent différer.</li> </ul> | 57       |
| 707 (A707) | Alarme<br>B                                            | B>VAL. X du tableau de linéarisa-<br>tion en dehors des limites | <ul> <li>Au moins une VALEUR X du tableau<br/>de linéarisation se situe soit en-des-<br/>sous de la valeur pour PRESS.</li> <li>HYDRO. MIN. ou NIVEAU MIN ou<br/>au-dessus de la valeur pour PRESS.</li> <li>HYDRO. MAX. ou NIVEAU MAX.</li> </ul>                                             | <ul> <li>Refaire l'étalonnage (→ voir aussi<br/>manuel de mise en service BA296P,<br/>chapitre 5, ou page 2 de ce manuel.)</li> </ul>                                                                                                    | 37       |
| 710 (W710) | Avertisse-<br>ment<br>C                                | C>Plage réglée inférieure à la plage permise.                   | <ul> <li>Les valeurs pour l'étalonnage (par<br/>ex. début et fin d'échelle) sont trop<br/>proches l'une de l'autre.</li> <li>Le capteur a été remplacé et le para-<br/>métrage spécifique client ne corres-<br/>pond pas au capteur.</li> <li>Download effectué non approprié.</li> </ul>      | <ul> <li>Adapter l'étalonnage au capteur. (→<br/>voir aussi manuel de mise en service<br/>BA296P, description de paramètre<br/>ETENDUE MINIMUM ou page 2 de<br/>ce manuel.)</li> <li>Adapter l'étalonnage au capteur.</li> <li>Remplacer le capteur par un autre<br/>mieux approprié.</li> <li>Vérifier le paramétrage et répéter le<br/>download.</li> </ul>                                                                                                    | 49       |
| 713 (A713) | Alarme<br>B                                            | B>NIVEAU 100% en dehors des limites d'édition                   | <ul> <li>Le capteur a été remplacé.</li> </ul>                                                                                                    | – Refaire l'étalonnage                                                                                                    | 38       |
| 715 (E715) | Error<br>C<br>Réglage<br>usine :<br>Avertisse-<br>ment | C>Sur-température capteur                                       | <ul> <li>La température mesurée dans le capteur est supérieure à la température nominale maxi permise au capteur.</li> <li>(→ voir aussi manuel de mise en service BA296P, description de paramètre Tmax CELLULE ou page 2 de ce manuel.)</li> <li>Download effectué non approprié.</li> </ul> | <ul> <li>Réduire la température du process/<br/>température ambiante</li> <li>Vérifier le paramétrage et répéter le<br/>download.</li> </ul>                                                                                                    | 32       |
| 716 (E716) | Error<br>B<br>Réglage<br>usine :<br>Alarme             | B>Membrane capteur rompue                                       | <ul> <li>Capteur défectueux.</li> </ul>                                                                                                    | – Remplacer le capteur.                                                                                                    | 24       |
| 717 (E717) | Error<br>C<br>Réglage<br>usine :<br>Avertisse-<br>ment | C>Sur-température électronique                                  | <ul> <li>La température mesurée dans l'électronique est supérieure à la température nominale maxi. permise à l'électronique (+88 °C).</li> <li>Download effectué non approprié.</li> </ul>                                                                                                    | <ul> <li>Réduire la température ambiante.</li> <li>Vérifier le paramétrage et répéter le download.</li> </ul>                                                                                                    | 34       |

| Code       | Type de<br>messages/                                   | Message/Description                                                            | Cause                                                                                                    | Mesure                                                                                                    | Priorité |
|------------|--------------------------------------------------------|--------------------------------------------------------------------------------|----------------------------------------------------------------------------------------------------|----------------------------------------------------------------------------------------------------|----------|
| 718 (E718) | Error<br>C<br>Réglage<br>usine :<br>Avertisse-         | C>Sous-température électronique                                                | <ul> <li>La température mesurée dans l'élec-<br/>tronique est inférieure à la tempéra-<br/>ture nominale mini. permise à l'élec-<br/>tronique (-43 °C).</li> </ul>                                                                                   | <ul> <li>Augmenter la température<br/>ambiante. Isoler l'appareil le cas<br/>échéant.</li> </ul>                                      | 35       |
|            | ment                                                   |                                                                                | <ul> <li>Download effectué non approprié.</li> </ul>                                                                                                    | <ul> <li>Vérifier le paramétrage et répéter le<br/>download.</li> </ul>                                                               |          |
| 719 (A719) | Alarme<br>B                                            | B>VAL. Y du tableau de linéarisa-<br>tion en dehors des limites d'édi-<br>tion | <ul> <li>Au moins une VALEUR Y du tableau<br/>de linéarisation est en dessous ou<br/>au-dessus de NIVEAU MIN. ou<br/>NIVEAU MAX.</li> </ul>                                                                                                    | <ul> <li>Refaire l'étalonnage (→ voir aussi<br/>manuel de mise en service BA296P,<br/>chapitre 5, ou page 2 de ce manuel.)</li> </ul> | 39       |
| 720 (E720) | Error<br>C<br>Réglage<br>usine :<br>Avertisse-<br>ment | C>Sous-température capteur                                                     | <ul> <li>La température mesurée dans le capteur est inférieure à la température nominale mini. permise au capteur.</li> <li>(→voir aussi manuel de mise en service BA296P, description de paramètre Tmin CELLULE ou page 2 de ce manuel.)</li> </ul> | <ul> <li>Augmenter la température de pro-<br/>cess/température ambiante.</li> </ul>                                                   | 33       |
|            |                                                        |                                                                                | <ul> <li>Download effectué non approprié.</li> </ul>                                                                                                    | <ul> <li>Vérifier le paramétrage et répéter le<br/>download.</li> </ul>                                                               |          |
|            |                                                        |                                                                                | <ul> <li>Contact instable au niveau du câble<br/>de capteur</li> </ul>                                                                                                    | <ul> <li>Attendre un bref instant et assurer<br/>une liaison stable ou éviter le con-<br/>tact instable.</li> </ul>                   |          |
| 721 (A721) | Alarme<br>B                                            | B>POSITION ZERO Niveau en<br>dehors des limites                                | <ul> <li>NIVEAU MIN ou NIVEAU MAX ont<br/>été modifiés.</li> </ul>                                                                                                    | <ul> <li>Procéder à une RAZ (Code 35710)<br/>et réétalonner l'appareil.</li> </ul>                                                    | 40       |
| 722 (A722) | Alarme<br>B                                            | B>ETALONNAGE VIDE ou ETA-<br>LONNAGE PLEIN en dehors des<br>limites            | <ul> <li>NIVEAU MIN ou NIVEAU MAX ont<br/>été modifiés.</li> </ul>                                                                                                    | <ul> <li>Procéder à une RAZ (Code 35710)<br/>et réétalonner l'appareil.</li> </ul>                                                    | 41       |
|            | Alarme<br>B                                            |                                                                                | <ul> <li>TYPE DEBIT a été modifié.</li> </ul>                                                                                                    | – Refaire l'étalonnage                                                                                                    | 42       |
| 725 (A725) | Alarme<br>B                                            | B>Défaut de connexion du cap-<br>teur, cadence impropre                        | <ul> <li>Les parasites électromagnétiques<br/>sont plus importants qu'indiqués<br/>dans les caractéristiques techniques.</li> <li>(→ Voir chap. 9.)</li> </ul>                                                                                       | <ul> <li>Bloquer les parasites électromagnéti-<br/>ques ou supprimer la source para-<br/>site.</li> </ul>                             | 25       |
|            |                                                        |                                                                                | <ul> <li>Capteur ou électronique principale<br/>défectueux.</li> </ul>                                                                                                    | <ul> <li>Remplacer le capteur ou l'électroni-<br/>que principale.</li> </ul>                                                          |          |
| 726 (E726) | Error<br>C<br>Réglage<br>usine :                       | B>Transmetteur de température<br>surchargé                                     | <ul> <li>Les parasites électromagnétiques<br/>sont plus importants qu'indiqués<br/>dans les caractéristiques techniques.</li> <li>(→Voir chap. 9.)</li> </ul>                                                                                        | <ul> <li>Bloquer les parasites électromagnéti-<br/>ques ou supprimer la source para-<br/>site.</li> </ul>                             | 31       |
|            | Avertisse-<br>ment                                     |                                                                                | <ul> <li>Température de process se situe en<br/>dehors de la gamme admissible.</li> </ul>                                                                                                    | <ul> <li>Vérifier la température existante, le<br/>cas échéant l'augmenter ou la<br/>réduire.</li> </ul>                              |          |
|            |                                                        |                                                                                | <ul> <li>Capteur défectueux.</li> </ul>                                                                                                    | <ul> <li>Si la température de process se situe<br/>dans la gamme admissible, rempla-<br/>cer le capteur.</li> </ul>                   |          |
| 727 (E727) | Error<br>C<br>Réglage<br>usine :                       | B>Transmetteur de pression sur-<br>chargé                                      | <ul> <li>Les parasites électromagnétiques<br/>sont plus importants qu'indiqués<br/>dans les caractéristiques techniques.</li> <li>(→ Voir chap. 9.)</li> </ul>                                                                                       | <ul> <li>Bloquer les parasites électromagnétiques ou supprimer la source parasite.</li> </ul>                                         | 28       |
|            | Avertisse-<br>ment                                     |                                                                                | <ul> <li>Pression se situe en dehors de la<br/>gamme admissible.</li> </ul>                                                                                                    | <ul> <li>Vérifier la pression existante, le cas<br/>échéant l'augmenter ou la réduire.</li> </ul>                                     |          |
|            |                                                        |                                                                                | – Capteur défectueux.                                                                                                    | <ul> <li>Si la pression se situe dans la gamme<br/>admissible, remplacer le capteur.</li> </ul>                                       |          |

| Code       | Type de<br>messages/                                   | Message/Description                          | Cause                                                                                                    | Меѕиге                                                                                                    | Priorité |
|------------|--------------------------------------------------------|----------------------------------------------|----------------------------------------------------------------------------------------------------|----------------------------------------------------------------------------------------------------|----------|
| 728 (A728) | Alarme<br>B                                            | B> Erreur RAM                                | <ul> <li>Défaut sur l'électronique principale.</li> </ul>                                                                   | <ul> <li>Déconnecter brièvement l'appareil<br/>de la tension d'alimentation.</li> </ul>                                                                                                    | 2        |
|            |                                                        |                                              | <ul> <li>Electronique principale défectueuse.</li> </ul>                                                                    | <ul> <li>Remplacer l'électronique principale.</li> </ul>                                                                                                    |          |
| 729 (A729) | Alarme<br>B                                            | B> Erreur RAM                                | <ul> <li>Défaut sur l'électronique principale.</li> </ul>                                                                   | <ul> <li>Déconnecter brièvement l'appareil<br/>de la tension d'alimentation.</li> </ul>                                                                                                    | 3        |
|            |                                                        |                                              | <ul> <li>Electronique principale d    éfectueuse.</li> </ul>                                                                | – Remplacer l'électronique principale.                                                                                                    |          |
| 730 (E730) | Error<br>C<br>Réglage<br>usine :<br>Avertisse-<br>ment | C>PRESSION MINI. dépassée par<br>défaut      | <ul> <li>La mesure de pression n'a pas atteint<br/>la valeur réglée pour le paramètre<br/>PRESSION MINI.</li> </ul>         | <ul> <li>Vérifier l'installation/la mesure de pression.</li> <li>Modifier le cas échéant la valeur pour PRESSION MINI. (→ voir aussi manuel de mise en service BA296P, description de paramètre PRES-SION MINI. ou page 2 de ce manuel.)</li> </ul>                  | 46       |
|            |                                                        |                                              | <ul> <li>Contact instable au niveau du câble<br/>de capteur</li> </ul>                                                      | <ul> <li>Attendre un bref instant et assurer<br/>une liaison stable ou éviter le con-<br/>tact instable.</li> </ul>                                                                                                    |          |
| 731 (E731) | Error<br>C<br>Réglage<br>usine :<br>Avertisse-<br>ment | C>PRESSION MAXI. dépassée<br>par excès       | <ul> <li>La mesure de pression a dépassé la valeur réglée pour le paramètre PRESSION MAXI.</li> </ul>                       | <ul> <li>Vérifier l'installation/la mesure de pression.</li> <li>Modifier le cas échéant la valeur pour PRESSION MAXI. (→ voir aussi manuel de mise en service BA296P, description de paramètre PRESSION MAXI. ou page 2 de ce manuel.)</li> </ul>                   | 45       |
| 732 (E732) | Error<br>C<br>Réglage<br>usine :<br>Avertisse-<br>ment | C>TEMPERATURE MINI. dépas-<br>sée par défaut | <ul> <li>La mesure de température n'a pas<br/>atteint la valeur réglée pour le para-<br/>mètre TEMPERATURE MINI.</li> </ul> | <ul> <li>Vérifier l'installation/la mesure de température.</li> <li>Modifier le cas échéant la valeur pour TEMPERATURE MINI.</li> <li>(→ voir aussi manuel de mise en service BA296P, description de paramètre TEMPERATURE MINI. ou page 2 de ce manuel.)</li> </ul> | 48       |
|            |                                                        |                                              | <ul> <li>Contact instable au niveau du câble<br/>de capteur</li> </ul>                                                      | <ul> <li>Attendre un bref instant et assurer<br/>une liaison stable ou éviter le con-<br/>tact instable.</li> </ul>                                                                                                    |          |
| 733 (E733) | Error<br>C<br>Réglage<br>usine :<br>Avertisse-<br>ment | C>TEMPERATURE MAXI. dépas-<br>sée par excès  | <ul> <li>La mesure de température a dépassé<br/>la valeur réglée pour le paramètre<br/>TEMPERATURE MAXI.</li> </ul>         | <ul> <li>Vérifier l'installation/la mesure de température.</li> <li>Modifier le cas échéant la valeur pour TEMPERATURE MAXI.</li> <li>(→ voir aussi manuel de mise en service BA296P, description de paramètre TEMPERATURE MAXI. ou page 2 de ce manuel.)</li> </ul> | 47       |
| 736 (A736) | Alarme<br>B                                            | B> Erreur RAM                                | <ul> <li>Défaut sur l'électronique principale.</li> </ul>                                                                   | <ul> <li>Déconnecter brièvement l'appareil<br/>de la tension d'alimentation.</li> </ul>                                                                                                    | 4        |
|            |                                                        |                                              | - Electronique principale défectueuse.                                                                                      | – Remplacer l'électronique principale.                                                                                                    |          |
| 737 (A737) | Alarme<br>B                                            | B>Erreur de transmetteur                     | <ul> <li>Défaut sur l'électronique principale.</li> </ul>                                                                   | <ul> <li>Déconnecter brièvement l'appareil<br/>de la tension d'alimentation.</li> </ul>                                                                                                    | 20       |
| 700 (1555) |                                                        |                                              | Electronique principale défectueuse.                                                                                        | <ul> <li>Remplacer l'électronique principale.</li> </ul>                                                                                                    | 10       |
| 738 (A738) | Alarme<br>B                                            | B>Erreur de transmetteur                     | <ul> <li>Défaut sur l'électronique principale.</li> </ul>                                                                   | <ul> <li>Déconnecter brièvement l'appareil<br/>de la tension d'alimentation.</li> </ul>                                                                                                    | 19       |
| 720 (4720) | A1- 0:                                                 | D. Francis de la construcción                | Electronique principale défectueuse.                                                                                        | Kemplacer l'électronique principale.                                                                                                    | 22       |
| 739 (A739) | Alarme<br>B                                            | B>Erreur de transmetteur                     | - Deraut sur l'electronique principale.                                                                                     | de la tension d'alimentation.                                                                                                    | 23       |
|            |                                                        |                                              | – Electronique principale défectueuse.                                                                                      | – Remplacer l'électronique principale.                                                                                                    |          |

| Code       | Type de<br>messages/<br>NA 64                  | Message/Description                                      | Cause                                                                                                    | Mesure                                                                                                    | Priorité |
|------------|------------------------------------------------|----------------------------------------------------------|----------------------------------------------------------------------------------------------------|----------------------------------------------------------------------------------------------------|----------|
| 740 (E740) | Error<br>C<br>Réglage<br>usine :<br>Avertisse- | C>Dépassement, configuration<br>erronée                  | <ul> <li>Type de mesure Niveau : La pression<br/>mesurée a dépassé par défaut la<br/>valeur pour PRESS. HYDRO. MIN<br/>ou par excès la valeur pour PRESS.<br/>HYDRO. MAX.</li> </ul>                                | <ul> <li>Vérifier le paramétrage et le cas<br/>échéant réétalonner l'appareil.</li> <li>Sélectionner un appareil avec une<br/>gamme de mesure appropriée.</li> </ul>                                                             | 27       |
|            | ment                                           |                                                          | <ul> <li>Type de mesure Niveau : la hauteur<br/>mesurée a dépassé par défaut la<br/>valeur pour NIVEAU MIN. et par<br/>excès la valeur pour NIVEAU MAX</li> </ul>                                                   | <ul> <li>Vérifier le paramétrage et le cas<br/>échéant réétalonner l'appareil.</li> <li>(→ Voir aussi Manuel BA296P, des-<br/>cription de paramètres NIVEAU<br/>MIN. ou le présent manuel, page 2.)</li> </ul>                   |          |
|            |                                                |                                                          | <ul> <li>Type de mesure Débit : la pression<br/>mesurée a dépassé la valeur pour<br/>PRESS. MAX. DEBIT.</li> </ul>                                                                                                  | <ul> <li>Vérifier le paramétrage et le cas<br/>échéant réétalonner l'appareil.</li> <li>Sélectionner un appareil avec une<br/>gamme de mesure appropriée.</li> </ul>                                                             |          |
| 741 (A741) | Alarme<br>B                                    | B>HAUTEUR CUVE en dehors des limites                     | <ul> <li>NIVEAU MIN ou NIVEAU MAX ont<br/>été modifiés.</li> </ul>                                                                                                    | <ul> <li>Procéder à une RAZ (Code 35710)<br/>et réétalonner l'appareil.</li> </ul>                                                                                                    | 43       |
| 742 (A742) | Alarme<br>B                                    | B>Erreur d'initialisation du cap-<br>teur                | <ul> <li>Les parasites électromagnétiques<br/>sont plus importants qu'indiqués<br/>dans les caractéristiques techniques.</li> <li>(→Voir chap. 9.) Normalement ce<br/>message n'apparait que brièvement.</li> </ul> | <ul> <li>Attendre quelques minutes.</li> <li>Procéder à une RAZ (Code 35710)<br/>et réétalonner l'appareil.</li> </ul>                                                                                                    | 18       |
|            |                                                |                                                          | <ul> <li>Câble de liaison capteur - électroni-<br/>que principale interrompu.</li> </ul>                                                                                                    | <ul> <li>Vérifier le câble de liaison et le répa-<br/>rer le cas échéant.</li> </ul>                                                                                                    |          |
|            |                                                |                                                          | <ul> <li>Capteur défectueux.</li> </ul>                                                                                                    | <ul> <li>Remplacer le capteur.</li> </ul>                                                                                                    |          |
| 743 (A743) | Alarme<br>B                                    | B>Erreur lors de l'initialisation                        | <ul> <li>Les parasites électromagnétiques<br/>sont plus importants qu'indiqués<br/>dans les caractéristiques techniques.</li> <li>(→Voir chap. 9.) Normalement ce<br/>message n'apparait que brièvement.</li> </ul> | <ul> <li>Attendre quelques minutes.</li> <li>Redémarrer l'appareil. Effectuer une<br/>remise à zéro (Code 2506 ou<br/>33062).</li> </ul>                                                                                         | 14       |
|            |                                                |                                                          | <ul> <li>Electronique principale défectueuse.</li> </ul>                                                                                                    | <ul> <li>Remplacer l'électronique principale.</li> </ul>                                                                                                    |          |
| 744 (A744) | Alarme<br>B                                    | B>Electronique principale défec-<br>tueuse               | <ul> <li>Les parasites électromagnétiques<br/>sont plus importants qu'indiqués<br/>dans les caractéristiques techniques.</li> <li>(→ Voir chap. 9.)</li> </ul>                                                      | <ul> <li>Redémarrer l'appareil. Effectuer une<br/>remise à zéro (Code 2506 ou<br/>33062).</li> <li>Bloquer les parasites électromagnéti-<br/>ques ou supprimer la source para-<br/>site.</li> </ul>                              | 11       |
|            |                                                |                                                          | <ul> <li>Electronique principale défectueuse.</li> </ul>                                                                                                    | - Remplacer l'électronique principale.                                                                                                    |          |
| 745 (W745) | Avertisse-<br>ment<br>C                        | C>Information capteur inconnue                           | <ul> <li>Capteur pas adapté à l'appareil (pla-<br/>que signalétique capteur). Appareil<br/>continue de mesurer.</li> </ul>                                                                                          | <ul> <li>Remplacer le capteur par un autre<br/>mieux approprié.</li> </ul>                                                                                                    | 54       |
| 746 (W746) | Avertisse-<br>ment<br>C                        | C>Réinitialisation du capteur                            | <ul> <li>Les parasites électromagnétiques<br/>sont plus importants qu'indiqués<br/>dans les caractéristiques techniques.</li> <li>(→Voir chap. 9.) Normalement ce<br/>message n'apparait que brièvement.</li> </ul> | <ul> <li>Attendre quelques minutes.</li> <li>Redémarrer l'appareil. Effectuer une<br/>remise à zéro (Code 1 ou 40846).</li> <li>Bloquer les parasites électromagnéti-<br/>ques ou supprimer la source para-<br/>site.</li> </ul> | 26       |
|            |                                                |                                                          | <ul> <li>Présence d'une sur- ou dépression.</li> </ul>                                                                                                    | – Réduire ou augmenter la pression.                                                                                                    |          |
| 747 (A747) | Alarme<br>B                                    | B>Logiciel capteur pas compatible<br>avec l'électronique | <ul> <li>Capteur pas adapté à l'appareil (pla-<br/>que signalétique capteur).</li> </ul>                                                                                                    | <ul> <li>Remplacer le capteur par un autre<br/>mieux approprié.</li> </ul>                                                                                                    | 16       |
| 748 (A748) | Alarme<br>B                                    | B>Erreur de mémoire dans le pro-<br>cesseur de signaux   | <ul> <li>Les parasites électromagnétiques<br/>sont plus importants qu'indiqués<br/>dans les caractéristiques techniques.</li> <li>(→Voir chap. 9.)</li> </ul>                                                       | <ul> <li>Bloquer les parasites électromagnétiques ou supprimer la source parasite.</li> </ul>                                                                                                    | 15       |
|            |                                                |                                                          | – Electronique principale défectueuse.                                                                                                    | - Remplacer l'électronique principale.                                                                                                    |          |

| Code       | Type de<br>messages/<br>NA 64 | Message/Description       | Cause                                                                                                    | Mesure                                                                                                    | Priorité |
|------------|-------------------------------|---------------------------|----------------------------------------------------------------------------------------------------|----------------------------------------------------------------------------------------------------|----------|
| 750 (A750) | Alarme<br>B                   | B>Configuration interdite | <ul> <li>Par le biais d'une commande Profile<br/>des sélections incompatibles ont été<br/>faites en vue de configurer l'appareil.<br/>Par ex. si pour LIN_TYPE on a choisi<br/>l'option "1 (Linearisation table)" et<br/>pour PRIMARY_VALUE_UNIT<br/>l'unité "1347 (m<sup>3</sup>/s)".</li> </ul> | <ul> <li>Vérifier la configuration.</li> <li>Le cas échéant procéder à une RAZ<br/>(Code 1 ou 40846) et réétalonner<br/>l'appareil.</li> </ul> | 44       |

### 8.1.1 Messages erreur affichage local

Si l'appareil constate un défaut de l'affichage local au cours de l'initialisation, les messages erreur suivants peuvent être affichés :

| Message                                | Mesure                       |
|----------------------------------------|------------------------------|
| Initialization, VU Electr. Defect A110 | Remplacer l'affichage local. |
| Initialization, VU Electr. Defect A114 |                              |
| Initialization, VU Electr. Defect A281 |                              |
| Initialization, VU Checksum Err. A110  |                              |
| Initialization, VU Checksum Err. A112  |                              |
| Initialization, VU Checksum Err. A171  |                              |

## 8.2 Comportement des sorties en cas de défaut

L'appareil fait la distinction entre les types de messages suivants : alarme, avertissement et défaut (Error).

 $\rightarrow$  Voir tableau suivant et chapitre 77, chapitre 8.1 "Messages".

| Sortie                             | A (Alarme)                                                                                                    | W (Avertissement)                                                                                                    | E (Erreur : Alarme/Avertissement)                                                                                                    |
|------------------------------------|----------------------------------------------------------------------------------------------------|----------------------------------------------------------------------------------------------------|----------------------------------------------------------------------------------------------------|
| PROFIBUS                           | La grandeur de process correspondante est<br>transmise avec le statut BAD.                                                                                                    | Appareil continue de mesurer. La grandeur<br>de process correspondante est transmise<br>avec le statut UNCERTAIN.                           | Pour cette erreur vous pouvez entrer si<br>l'appareil doit réagir comme face à une<br>alarme ou face à un avertissement. Voir<br>colonne correspondante "Alarme" ou "Aver-<br>tissement".<br>(→ voir aussi manuel de mise en service<br>BA296P, description de paramètre CHOIX<br>TYP. DEFAUT ou page 2 de ce manuel.) |
| Bargraph (affichage local)         | Le bargraph reprend les valeurs réglées par<br>le biais des paramètres FSAFE_TYPE <sup>1</sup> et<br>FSAFE_VALUE <sup>1</sup> .<br>→Voir aussi chapitre 8.2.1                  | Appareil continue de mesurer.                                                                                                    | Pour cette erreur vous pouvez entrer si<br>l'appareil doit réagir comme face à une<br>alarme ou face à un avertissement. Voir<br>colonne correspondante "Alarme" ou "Aver-<br>tissement".                                                                                                    |
| Affichage local :                  | <ul> <li>Les valeurs mesurées et messages sont<br/>affichés en alternance</li> <li>Affichage de la mesure : symbole <b>h</b> est<br/>affiché en permanence.</li> </ul>         | <ul> <li>Les valeurs mesurées et messages sont<br/>affichés en alternance</li> <li>Affichage de la mesure : symbole<br/>clignote</li> </ul> | <ul> <li>Les valeurs mesurées et messages sont<br/>affichés en alternance</li> <li>Affichage de la mesure : Voir colonne<br/>correspondante "Alarme" ou "Avertisse-<br/>ment".</li> </ul>                                                                                                    |
|                                    | <ul> <li>Affichage de messages</li> <li>A + Nombre à 3 digits comme par ex.</li> <li>A122 et</li> <li>Description</li> </ul>                                                   | Affichage de messages:<br>– W + Nombre à 3 digits comme par ex.<br>W613 et<br>– Description                                                 | Affichage de messages:<br>– E + Nombre à 3 digits comme par ex.<br>E731 et<br>– Description                                                                                                    |
| Commande à distance<br>(FieldCare) | En cas d'alarme le paramètre DEFAUT<br>ACTUEL <sup>2</sup> indique un nombre à 3 digits<br>comme par ex. 122 pour "Défaut de con-<br>nexion du capteur, données défectueuses". | En cas d'alarme le paramètre DEFAUT<br>ACTUEL <sup>2</sup> indique un nombre à 3 digits<br>comme par ex. 613 pour "Simulation<br>active".   | En cas d'alarme le paramètre DEFAUT<br>ACTUEL <sup>2</sup> indique un nombre à 3 digits<br>comme par ex. 731 pour "PRESSION<br>MAXI. dépassée par excès".                                                                                                    |

1) Les paramètres de sont affichés que par le biais de la commande à distance (par ex. FieldCare). Chemin : VUE PROFIL  $\rightarrow$  BLOC AI  $\rightarrow$  PARAMETRE AI

2) Chemin affichage local : SELECTION GROUPE → MENU DE CONFIG. → DIAGNOSTIC → MESSAGE Chemin FieldCare : VUE UTILISATEUR → MENU DE CONFIG. →DIAGNOSTIC → ALARMES

#### 8.2.1 Bloc d'entrée analogique

Si le bloc d'entrée analogique reçoit une valeur d'entrée ou de simulation avec le statut BAD, il continuera à travailler avec le mode défaut défini par le biais du paramètre FSAFE\_TYPE<sup>1</sup>.

Les options suivantes sont disponibles par le biais du paramètre FSAFE\_TYPE<sup>1</sup> :

- LastValidOutValue
  - La dernière valeur valable est utilisée pour traitement ultérieur avec le statut UNCERTAIN.
- FSsafeValue

La valeur réglée par le biais du paramètre  $\mathsf{FSAFE}\_\mathsf{VALUE}^1$  est utilisé pour traitement ultérieur avec le statut UNCERTAIN.

Statut bad

La valeur actuelle est utilisée pour traitement ultérieur avec le statud BAD.

Réglage usine :

- FSAFE\_TYPE<sup>1</sup>: FsafeValue
- FSAFE\_VALUE<sup>1</sup>: 0

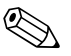

- Remargue !
- Le mode défaut est également activé lorsque par le biais du paramètre TARGET\_MODE<sup>2</sup> on a sélectionné l'option "Out of Service O/S" (hors service).
- Les paramètres FSAFE\_TYPE et FSAFE\_Value ne sont disponibles qu'en commande à distance (par ex. FieldCare).
- 1) Chemin : VUE PROFIL  $\rightarrow$  BLOC AI  $\rightarrow$  PARAMETRE AI
- 2) Chemin : VUE PROFIL  $\rightarrow$  BLOC AI  $\rightarrow$  PARAMETRE AI STANDARD

## 8.3 Confirmation de messages

En fonction des réglages pour les paramètres TPS INFLU. ALARME et ACQUI. MODE ALARME, les mesures suivantes sont à prendre pour effacer un message :

| Réglages <sup>1</sup>                                                           | Mesures                                                                                                    |
|---------------------------------------------------------------------------------|----------------------------------------------------------------------------------------------------|
| <ul><li>TPS INFLU. ALARME = 0 s</li><li>ACQUI. MODE ALARME = off</li></ul>      | <ul> <li>Supprimer la cause à l'origine du message (voir aussi chap. 8.1).</li> </ul>                                                                                                    |
| <ul><li>TPS INFLU. ALARME &gt; 0 s</li><li>ACQUI. MODE ALARME = off</li></ul>   | <ul> <li>Supprimer la cause à l'origine du message (voir aussi chap. 8.1).</li> <li>Attendre le temps de maintien de l'alarme.</li> </ul>                                                                                                    |
| <ul><li>TPS INFLU. ALARME = 0 s</li><li>ACQUI. MODE ALARME = on</li></ul>       | <ul> <li>Supprimer la cause à l'origine du message (voir aussi chap. 8.1).</li> <li>Valider le message par le biais du paramètre ACQUITEM. ALARME</li> </ul>                                                                                                    |
| <ul> <li>TPS INFLU. ALARME &gt; 0 s</li> <li>ACQUI. MODE ALARME = on</li> </ul> | <ul> <li>Supprimer la cause à l'origine du message (voir aussi chap. 8.1).</li> <li>Valider le message par le biais du paramètre ACQUITEM. ALARME</li> <li>Attendre le temps de maintien de l'alarme. Si le temps de maintien de l'alarme est écoulé entre l'apparition d'un message et l'acquittement, le message est effacé immédiatement après l'acquittement.</li> </ul> |

1) Les paramètres TPS INLU. ALARME et ACQUI. MODE ALARME. se trouvent dans le menu MESSAGES.

## 8.4 Réparation

Selon le concept de réparation d'Endress+Hauser les appareils de mesure sont de construction modulaire et les réparations peuvent également être effectuées par le client (voir chap. 8.6 "Pièces de rechange" à la page 88).

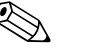

Remarque !

- Pour les appareils certifiés, merci de tenir compte du chapitre "Réparation d'appareils certifiés Ex".
- Pour d'autres informations relatives au service et aux pièces de rechange veuillez vous adresser au service après-vente Endress+Hauser. (→ voir www.endress.com/worldwide.)

## 8.5 Réparation des appareils certifiés Ex

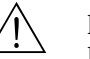

## Danger !

Lors de réparations d'appareils certifiés Ex, il faut tenir compte de ce qui suit :

- Une réparation d'appareils certifiés ne peut être réalisée que par un personnel spécialisé ou par Endress+Hauser.
- Il faut obligatoirement respecter les normes et les directives nationales en vigueur pour les zones explosibles, ainsi que les Conseils de sécurité (XA) et les certificats.
- Seules des pièces de rechange d'origine provenant d'Endress+Hauser doivent être utilisées.
- Lors de la commande de pièces de rechange, il faut respecter la désignation de l'appareil sur la plaque signalétique. Les pièces ne doivent être remplacées que par des pièces semblables.
- Les électroniques ou capteurs déjà utilisés dans un appareil standard ne doivent pas être utilisés comme pièces de rechange pour un appareil certifié.
- Les réparations doivent être effectuées en tenant compte des instructions. Après une réparation l'appareil doit satisfaire les tests prescrits.
- Seul le SAV Endress+Hauser est autorisé à réaliser la transformation d'un appareil certifié en une autre version certifiée.
- Chaque réparation ou transformation doit être documentée.

## 8.6 Pièces de rechange

Les pièces de rechange disponibles pour votre appareil de mesure figurent sur la page Internet. "www.endress.com". Procéder comme suit :

- 1. Sélectionner la page "www.endress.com", puis le pays.
- 2. Cliquer sur "Instrumentation"

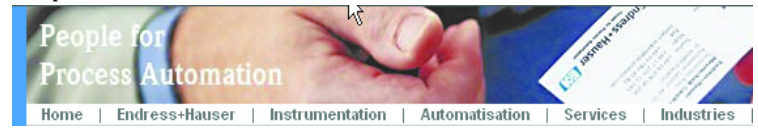

3. Entrer le nom du produit dans la zone de renseignement "Nom produit" Instrumentation

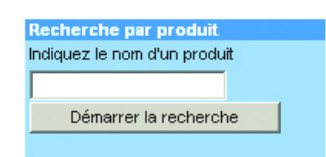

- 4. Sélectionner l'appareil de mesure.
- 5. Passer ensuite sur l'onglet "Accessoires/Piècesde rechange"

| Informations Information Documentations Services                                                                                                    | Accessoires<br>Pces de rechange                     |
|----------------------------------------------------------------------------------------------------|-----------------------------------------------------|
| Accessoires                                                                                                    |                                                     |
| ▼Toutes les pièces de rechange                                                                                                    | 0                                                   |
| ▶Boîtier adaptateur/entrée de câble                                                                                                    | 2000                                                |
| ▶ Couvercle                                                                                                    | - 1 (1942) and 1                                    |
| ▶ Joint                                                                                                    | 28170                                               |
| ▶ Electronique                                                                                                    | and the second second                               |
| ▶Module de raccordement                                                                                                    |                                                     |
| ▶ Mémoire                                                                                                    |                                                     |
| ▶ Afficheur                                                                                                    |                                                     |
| Conseil                                                                                                    |                                                     |
| Vous trouverez ici une liste de tous les accessoires et pièces de rechanges<br>disponibles. Pour visualiser un accessoire ou une pièces de rechange relatif au<br>numéro de série de votre appareil, Endress+Hauser peut vous proposer un outil de<br>instrumentation. Contactez-nous ! | ↓   3/3   ▶   ●<br>gestion du cycle de vie de votre |

6. Sélectionner les pièces de rechange (utilisez également les schémas sur la page droite de l'écran).

Lors de la configuration de pièces de rechange indiquer toujours le numéro de série indiqué sur la plaque signalétique. Avec les pièces de rechange sont fournies, si nécessaire, des instructions de remplacement.

### 8.7 Retour de matériel

Avant de renvoyer un appareil pour réparation ou pour contrôle :

Eliminer tous les dépôts de produit en veillant plus particulièrement aux rainures des joints et aux fentes dans lesquelles le produit peut former des dépôts. Ceci est particulièrement important si le produit est toxique. Voir aussi "Déclaration de matériaux dangereux et de décontamination".

A votre renvoi prière de joindre les éléments suivants :

- la "déclaration de matériaux dangereux et de décontamination" dûment remplie et signée, faute de quoi Endress+Hauser ne pourra vérifier ou réparer l'appareil retourné.
- les propriétés chimiques et physiques du produit mesuré
- une description précise de l'application pour laquelle il a été utilisé
- une description du défaut observé
- des directives spéciales de manipulation si nécessaire, par ex. une fiche technique de sécurité selon EN 91/155/CE.

#### 8.8 Mise au rebut

Lors de la mise au rebut, il faut séparer les différents composants de l'appareil selon leurs matériaux.

## 8.9 Historique du logiciel

| Date    | Version                                                                                                    | Révision                                                                                                | Documentation      |                           |                                           |
|---------|----------------------------------------------------------------------------------------------------|----------------------------------------------------------------------------------------------------|--------------------|---------------------------|-------------------------------------------|
|         | de logiciel                                                                                                    |                                                                                                    | CD-ROM             | Manuel de mise en service | Description des fonc-<br>tions d'appareil |
| 12.2004 | 03.00.zz                                                                                                    | Logiciel d'origine                                                                                      | —                  | BA294P/00/de/11.04        | BA296P/00/de/01.05                        |
|         |                                                                                                    | Utilisable via :<br>– Update ToF Tool – Field Tool <sup>®</sup> , Package à partir de ver-<br>sion 2.03 | _                  | BA294P/00/de/11.05        | BA296P/00/de/01.05                        |
| 05.2007 | 05.2007 04.00.zz – Configuration via l'affichage local implémentée au moyen de trois touches.<br>– Nouveaux modes de niveau "Niveau simple pression" et "Niveau simple hauteur" implémentés.<br>– Groupe FONCTIONNEMENT et paramètre FONC- | CD506P/00/A2/10.07                                                                                      | BA294P/00/de/10.07 | BA296P/00/de/07.07        |                                           |
|         |                                                                                                    | CD506P/00/A2/12.07                                                                                      | BA294P/00/de/12.07 | BA296P/00/de/07.07        |                                           |
| -       | TION DOWNLOAD étendus.<br>– Réglages usine pour les messages du type "Erreur" nou-                                                                                                    | CD506P/00/A2/05.08                                                                                      | BA294P/00/de/05.08 | BA296P/00/de/05.08        |                                           |
|         |                                                                                                    | <ul> <li>Langues de menu "Chinois" et "Japonais" disponibles en<br/>standard.</li> </ul>                | CD506P/00/A2/08.08 | BA294P/00/de/08.08        | BA296P/00/de/05.08                        |
|         |                                                                                                    | Utilisable via :<br>– FieldCare à partir de version 2.15.00                                             |                    |                           |                                           |

## 8.10 Historique des hardware

| Date    | Version hard-<br>ware | Modifications hardware                                    |
|---------|-----------------------|-----------------------------------------------------------|
| 05.2005 | 1.0                   | Hardware d'origine                                        |
| 06.2007 | 1.10                  | Ajout d'une résistance sur la base de nouvelles exigences |
| 04.2008 | 02.00                 | Remplacement du IC Media Access Unit                      |

## 9 Caractéristiques techniques

Pour les caractéristiques techniques, veuillez-vous reporter à l'Information Technique Deltabar S TI382P.  $\rightarrow$  Voir aussi  $\rightarrow \geqq 2$ , "Aperçu documentation".

## 10 Annexe

### 10.1 Menu

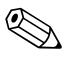

#### Remarque !

- Le menu complet est représenté aux pages suivantes.
- Le menu est différent selon le mode de fonction sélectionné. C'est à dire certains groupes de fonctions sont seulement affichés dans un mode de fonction, comme par ex. le groupe de fonctions "LINEARISATION" dans le mode de fonction Niveau.
- En outre, il existe des paramètres qui sont seulement affichés lorsque d'autres paramètres ont été réglés en conséquence. Par ex. le paramètre UNITE UTILISAT. P est seulement affiché si on a sélectionné l'option "Unité utilisateur" pour le paramètre UNITE PRESSION. Ces paramètres sont marqués par un "\*".
- Pour la description des paramètres, voir manuel de mise en service BA 296P
   "Cerabar S/Deltabar S/Deltapilot S, Description des fonctions". Sont également décrites les différentes relations entre les paramètres. → Voir aussi → 
   2, "Aperçu documentation".

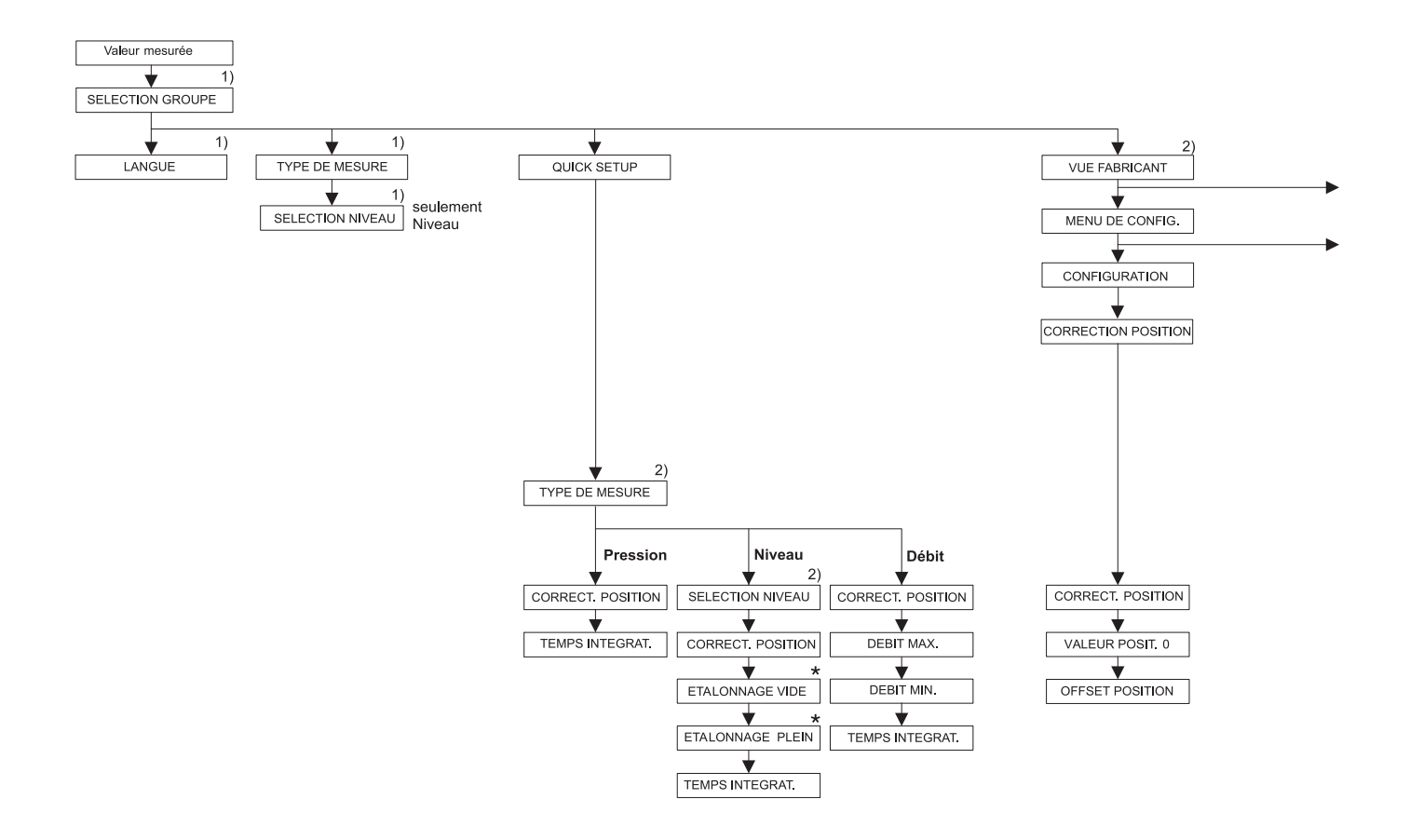

1) Afffichage seul. via affichage local

2) Affichage seul. via FieldCare

\* Il existe des paramètres qui sont seulement affichés, lorsque d'autres paramètres ont été réglés en conséquence. Par ex. le paramètre UNITE UTILISAT. P est seulement affiché si pour le paramètre UNITE PRESSION on a sélectionné l'option "Unité utilisateur". Ces paramètres sont marqués d'un "\*".

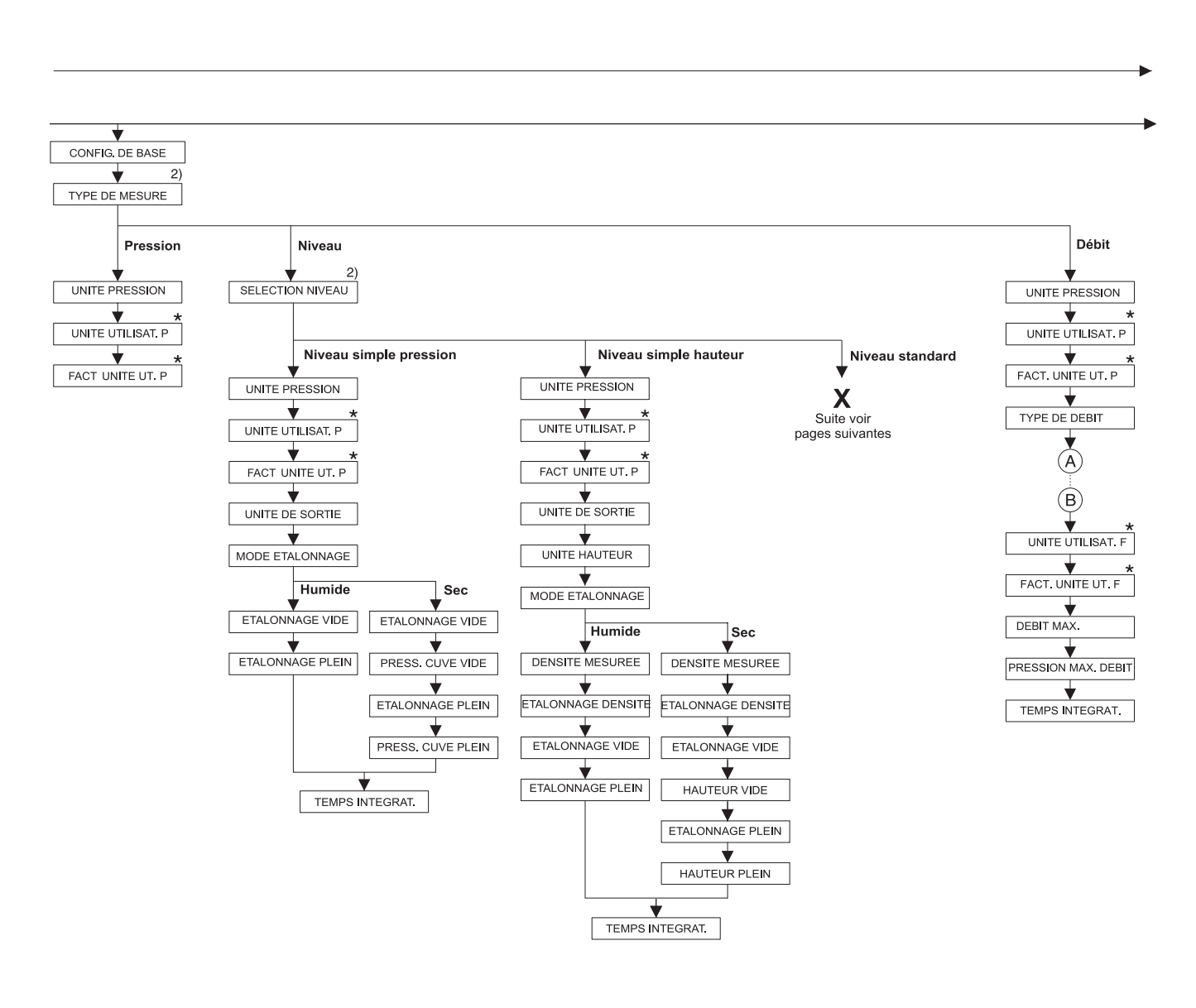

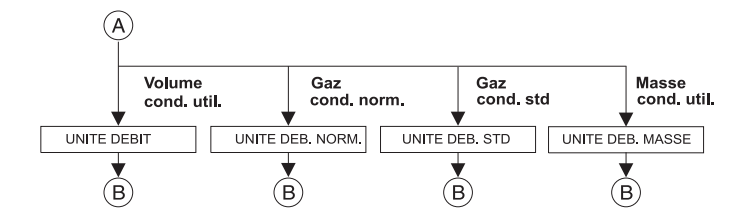

2) Affichage seul. via FieldCare

 Il existe des paramètres qui sont seulement affichés, lorsque d'autres paramètres ont été réglés en conséquence. Par ex. le paramètre UNITE UTILISAT. P est seulement affiché si pour le paramètre UNITE PRESSION on a sélectionné l'option "Unité utilisateur". Ces paramètres sont marqués d'un "\*".

Р01-хххххххх-19-хх-хх-149

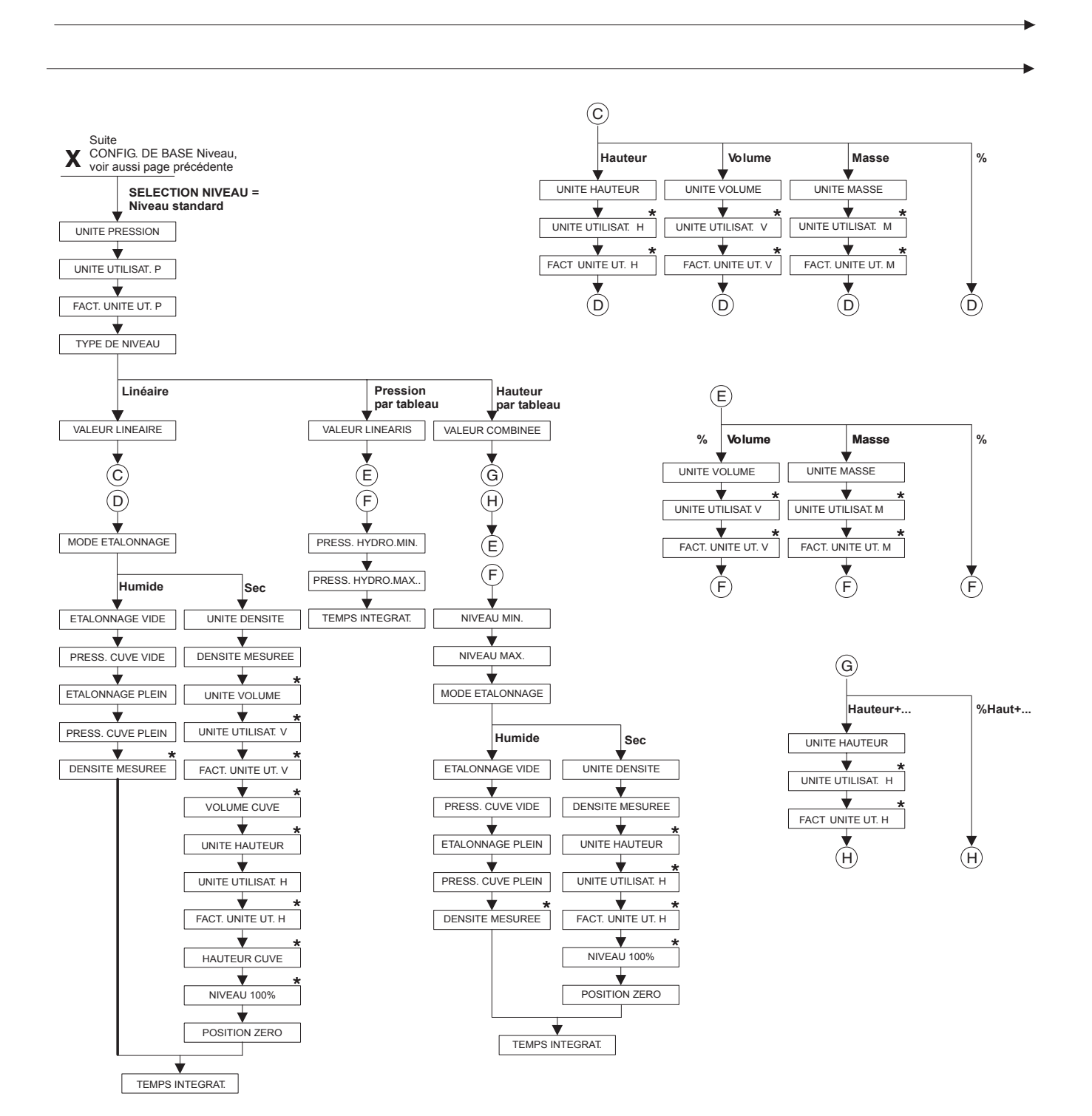

Il existe des paramètres qui sont seulement affichés, lorsque d'autres paramètres ont été réglés en conséquence. Par ex. le paramètre UNITE UTILISAT. H est seulement affiché si pour le paramètre UNITE HAUTEUR on a sélectionné l'option "Unité utilisateur". Ces paramètres sont marqués d'un "\*".

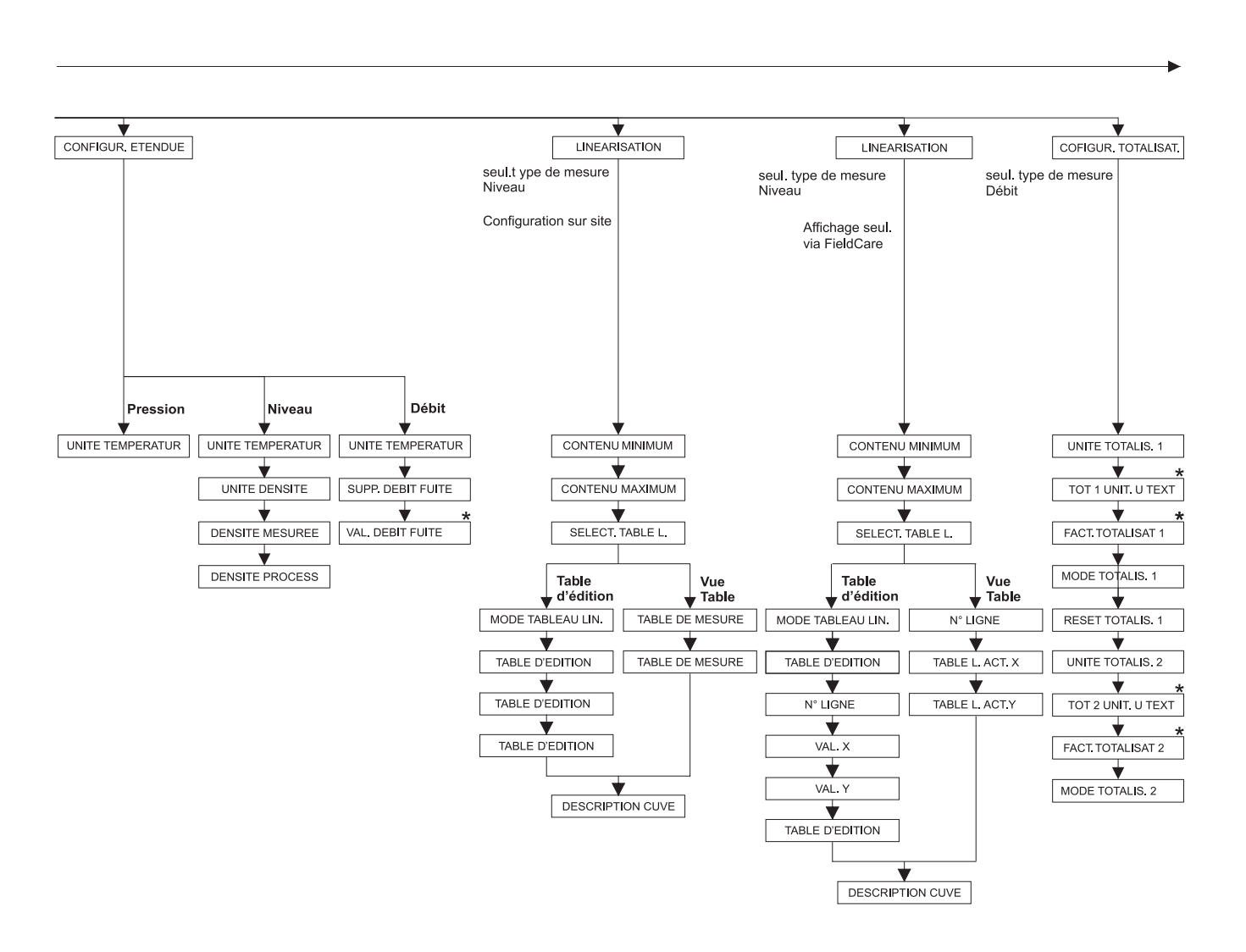

Il existe des paramètres qui sont seulement affichés, lorsque d'autresp aramètres ont été réglés en conséquence. Par ex. le paramètre TOT 1 UNIT. U TEXT est seulement affiché si pour le paramètre UNITE TOTALIS. on a sélectionné l'option "Unité utilisateur". Ces paramètres sont marqués d'un "\*\*.

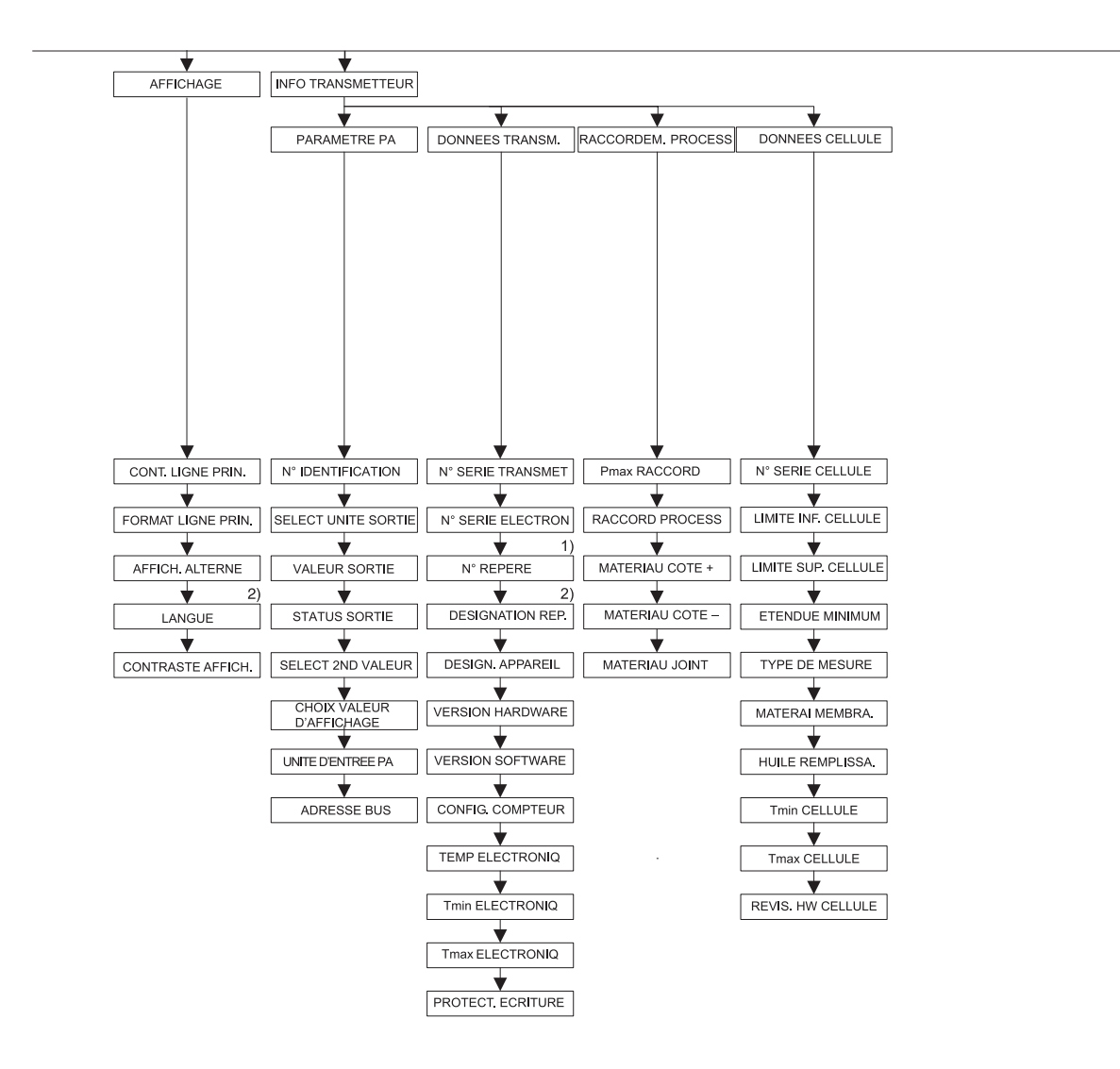

1) Affichage seul. via affichage local

2) Affichage seul. via FieldCare

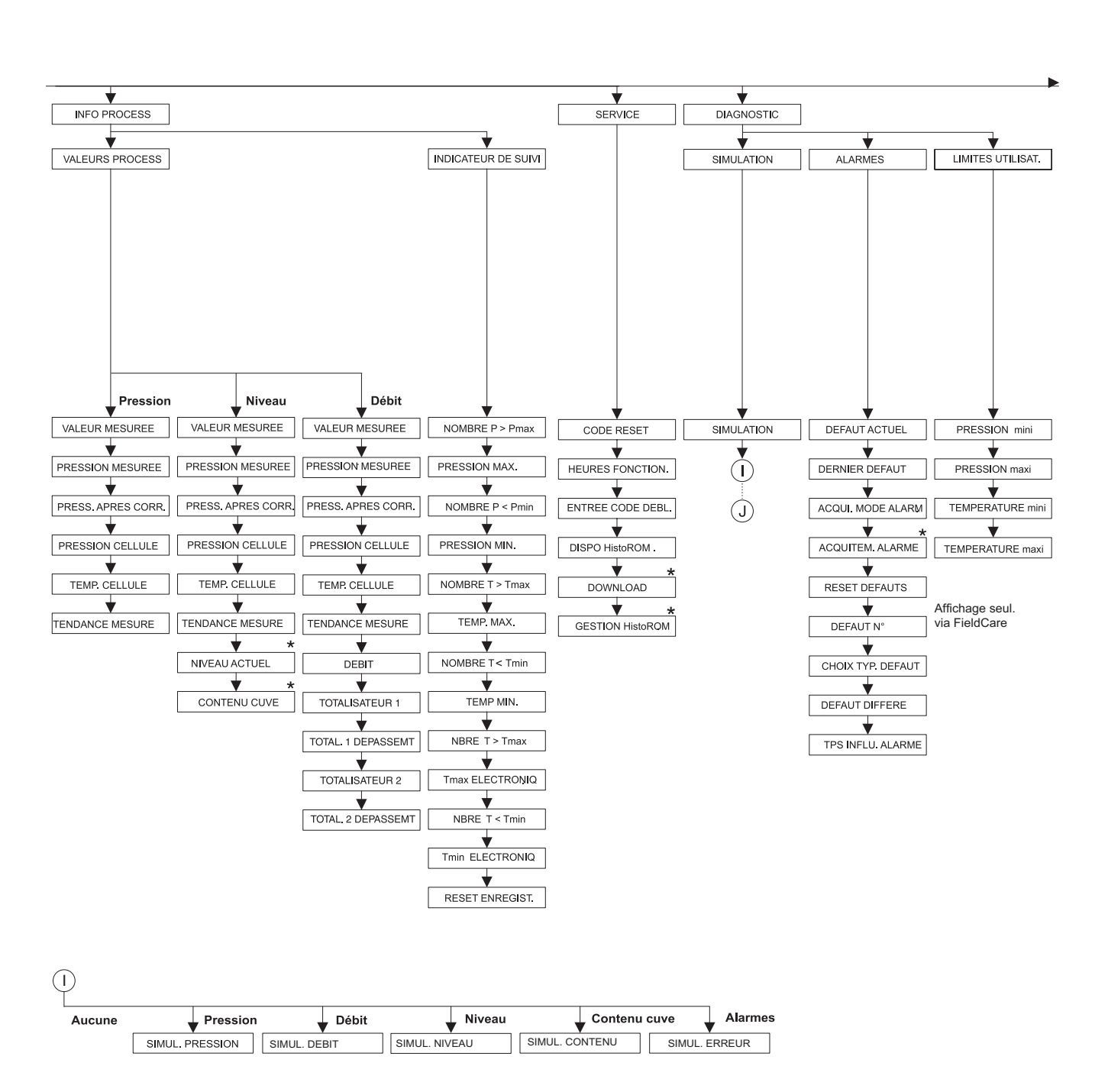

 Il existe des paramètres qui sont seulement affichés lorsque d'autres paramètres ont été réglés en conséquence.

Ces paramètres sont marqués d'un "\*".

P01-xxxxxxx-19-xx-xx-153

Annexe

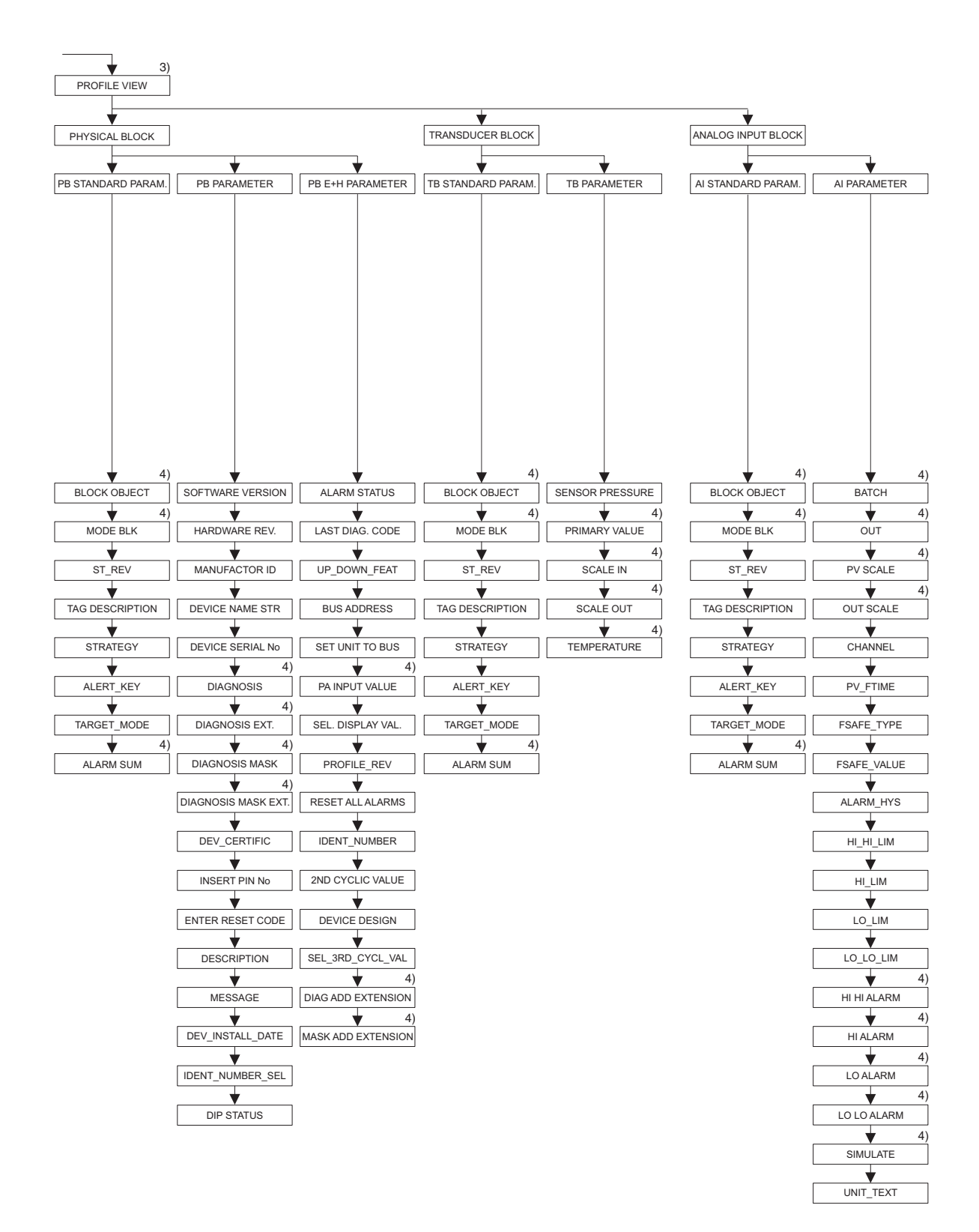

3) The "Profile view" menu is available via remote operation e.g. FieldCare only.

4) Parameter group (Data type: Record)

### Annexe

## 10.2 Brevets

Le présent produit est protégé par au moins un des brevets mentionnés ci-dessous. D'autres brevets sont en cours.

- DE 203 11 320 U1

- US 5,539,611 A1

- EP 0 414 871 B1
- US 6,703,943 A1

# Index

## Α

| Affichage                             | 27  |
|---------------------------------------|-----|
| Affichage local                       | 27  |
| Architecture du système PROFIBUS PA 3 | \$2 |

## B

| Blindage                            | 25 |
|-------------------------------------|----|
| Boitier séparé, monter et installer | 21 |

## С

| •                                                  |     |
|----------------------------------------------------|-----|
| Calorifugeage                                      | 19  |
| Code d'état                                        | 36  |
| Consommation courant                               | 25  |
| Contenu de la livraison                            | . 9 |
| Correction de position sur site                    | 30  |
| Correction de position, affichage local, FieldCare | 59  |
|                                                    |     |

## D

| Déverrouiller                | 51 |
|------------------------------|----|
| Données d'entrée, structure  | 35 |
| Données de sortie, structure | 35 |

### Ε

| Echange de données acyclique 36                  |
|--------------------------------------------------|
| Echange de données cyclique 33                   |
| Eléments de configuration, fonction 30–31        |
| Eléments de configuration, position 29           |
| Ensemble de mesure de pression différentielle 16 |
| Ensemble de mesure du débit 11                   |
| Ensemble de mesure du niveau 12                  |

## F

| Fichiers GSD      | 74 |
|-------------------|----|
| FieldCare         | 48 |
| Format de données | 44 |

## Η

```
Historique du software89HistoROM/M-DAT48
```

### I

| Intégration système                   | 74 |
|---------------------------------------|----|
| Intégration système (SET UNIT TO BUS) | 73 |

### М

| Menu Quick Setup Débit             |
|------------------------------------|
| Menu Quick Setup Niveau            |
| Menu Quick Setup Pression          |
| Messages alarmes                   |
| Messages avertissement             |
| Messages erreur                    |
| Mesure de débit 61                 |
| Mesure de débit, menu Quick Setup  |
| Mesure de débit, montage 11        |
| Mesure de débit, préparatifs 60    |
| Mesure de niveau                   |
| Mesure de niveau, menu Quick Setup |
|                                    |

| Mesure de niveau, montage12Mesure de niveau, préparatifs63Mesure de pression différentielle71Mesure de pression différentielle, menu Quick Setup71Mesure de pression différentielle, montage16Mesure de pression différentielle, préparatifs70Mise à l'échelle de la valeur de sortie72Mise à la terre25Modèle bloc Deltabar S33 |
|----------------------------------------------------------------------------------------------------|
| <b>N</b><br>Nombre d'appareils                                                                                                    |
| PPièces de rechange88Plaque signalétique6Protection contre les surtensions26                                                                                                    |
| RRaccordement électrique23Réception des marchandises10Réglage de l'adresse d'appareil52Réglage usine53Remise à zéro53Réparation87Réparation des appareils certifiés Ex87Rotation du boîtier22                                                                                                    |
| <b>S</b><br>Sélectionner la langue                                                                                                    |
| <b>T</b> Tableaux slot/index                                                                                                    |

## V

| Verrouiller | • • • • • | <br> | <br>51 |
|-------------|-----------|------|--------|
|             |           |      |        |

## Z

| Zone explosible . | <br> | 4 |
|-------------------|------|---|
| -                 |      |   |

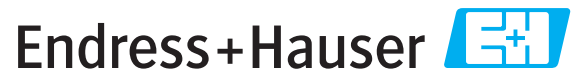

People for Process Automation

# **Declaration of Hazardous Material and De-Contamination** Déclaration de matériaux dangereux et de décontamination

|  | N° RA |  |  |  |  |  |  |  |  |
|--|-------|--|--|--|--|--|--|--|--|
|--|-------|--|--|--|--|--|--|--|--|

Please reference the Return Authorization Number (RA#), obtained from Endress+Hauser, on all paperwork and mark the RA# clearly on the outside of the box. If this procedure is not followed, it may result in the refusal of the package at our facility. Prière d'indiquer le numéro de retour communiqué par E+H (RA#) sur tous les documents de livraison et de le marquer à l'extérieur sur l'emballage. Un non respect de cette directive entraîne un refus de votre envoi.

Because of legal regulations and for the safety of our employees and operating equipment, we need the "Declaration of Hazardous Material and De-Contamination", with your signature, before your order can be handled. Please make absolutely sure to attach it to the outside of the packaging.

Conformément aux directives légales et pour la sécurité de nos employés et de nos équipements, nous avons besoin de la présente "Déclaration de matériaux dangereux et de décontamination" dûment signée pour traiter votre commande. Par conséquent veuillez impérativement la coller sur l'emballage.

#### Type of instrument / sensor

Type d'appareil/de capteur

**Serial number** Numéro de série

Used as SIL device in a Safety Instrumented System / Utilisé comme appareil SIL dans des installations de sécurité

Process data/Données process

Temperature / *Température* [°F] [°C] Conductivity / *Conductivité* [µS/cm]

| Pressure / Pression   | [psi] | [ Pa ]               |
|-----------------------|-------|----------------------|
| Viscosity / Viscosité | [cp]  | [mm <sup>2</sup> /s] |

#### Medium and warnings

Avertissements pour le produit utilisé

| r                                                                               |                                                |                           |                                 |                         |                              |                                                                 |                            |                               |
|---------------------------------------------------------------------------------|------------------------------------------------|---------------------------|---------------------------------|-------------------------|------------------------------|-----------------------------------------------------------------|----------------------------|-------------------------------|
|                                                                                 | Medium /concentration<br>Produit/concentration | Identification<br>CAS No. | flammable<br><i>inflammable</i> | toxic<br><i>toxique</i> | corrosive<br><i>corrosif</i> | harmful/<br>irritant<br>dangereux<br>pour la santé/<br>irritant | other *<br><i>autres *</i> | harmless<br><i>inoffensif</i> |
| Process<br>medium<br>Produit dans le<br>process                                 |                                                |                           |                                 |                         |                              |                                                                 |                            |                               |
| Medium for<br>process cleaning<br>Produit de<br>nettoyage                       |                                                |                           |                                 |                         |                              |                                                                 |                            |                               |
| Returned part<br>cleaned with<br><i>Pièce retournée</i><br><i>nettoyée avec</i> |                                                |                           |                                 |                         |                              |                                                                 |                            |                               |

\* explosive; oxidising; dangerous for the environment; biological risk; radioactive

\* explosif, oxydant, dangereux pour l'environnement, risques biologiques, radioactif

Please tick should one of the above be applicable, include safety data sheet and, if necessary, special handling instructions. Cochez la ou les case(s) appropriée(s). Veuillez joindre la fiche de données de sécurité et, le cas échéant, les instructions spéciales de manupilation.

#### Description of failure / Description du défaut

Company data / Informations sur la société

Company / Société \_\_\_\_

Phone number of contact person  $/N^{\circ}$  téléphone du contact :

Address / Adresse

Fax / E-Mail

Your order No. / Votre N° de cde \_\_\_\_

"We hereby certify that this declaration is filled out truthfully and completely to the best of our knowledge.We further certify that the returned parts have been carefully cleaned. To the best of our knowledge they are free of any residues in dangerous quantities."

"Par la présente nous certifions qu'à notre connaissance les indications faites dans cette déclaration sont véridiques et complètes.

Nous certifions par ailleurs qu'à notre connaissance les appareils retournés ont été soigneusement nettoyés et qu'ils ne contiennent pas de résidus en quantité dangereuse."

www.endress.com/worldwide

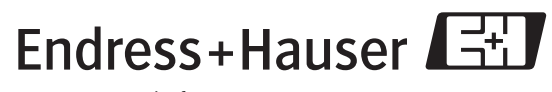

People for Process Automation

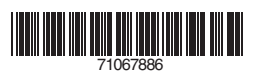

BA294P/14/fr/08.08 71067886 CCS/FM+SGML6.0